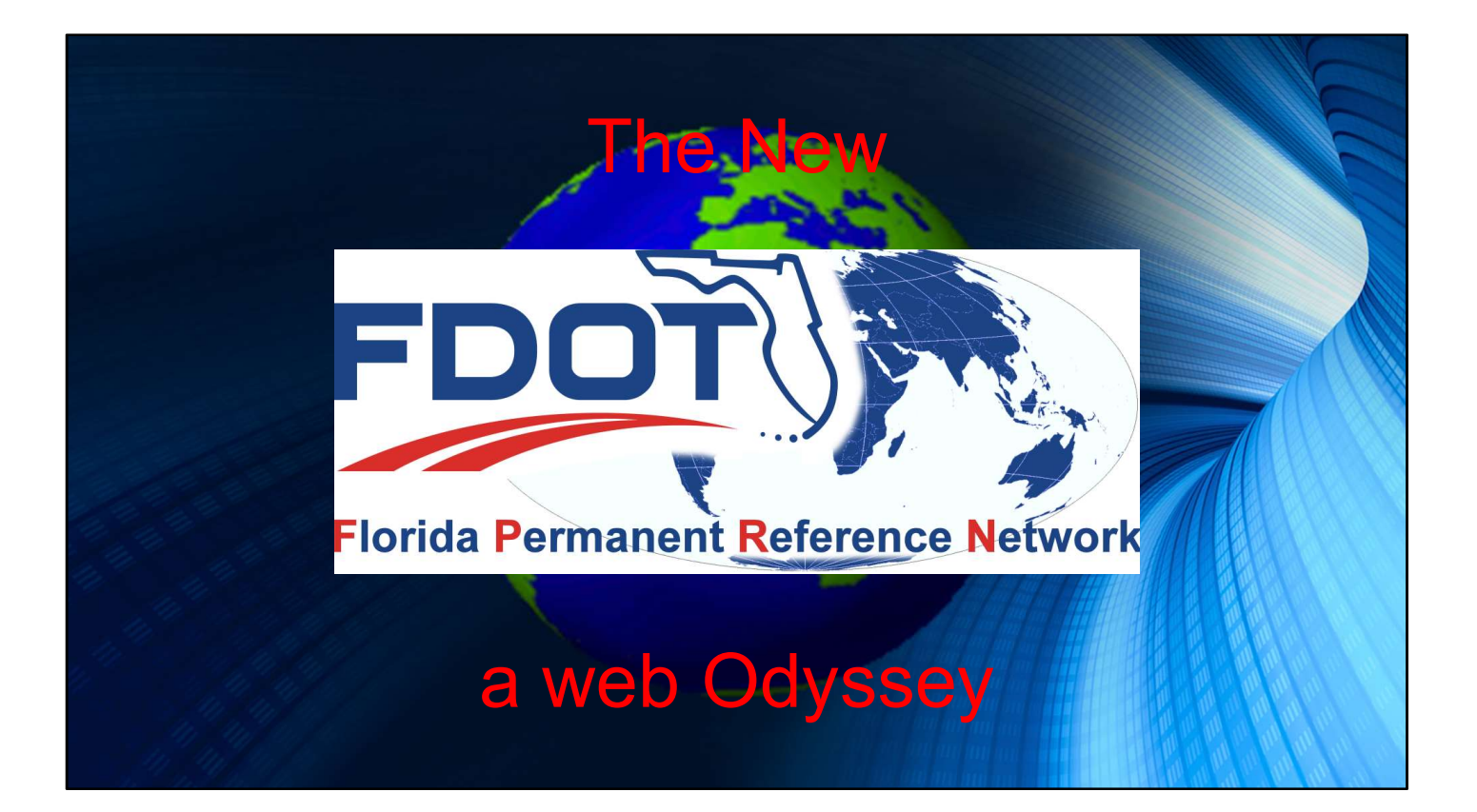

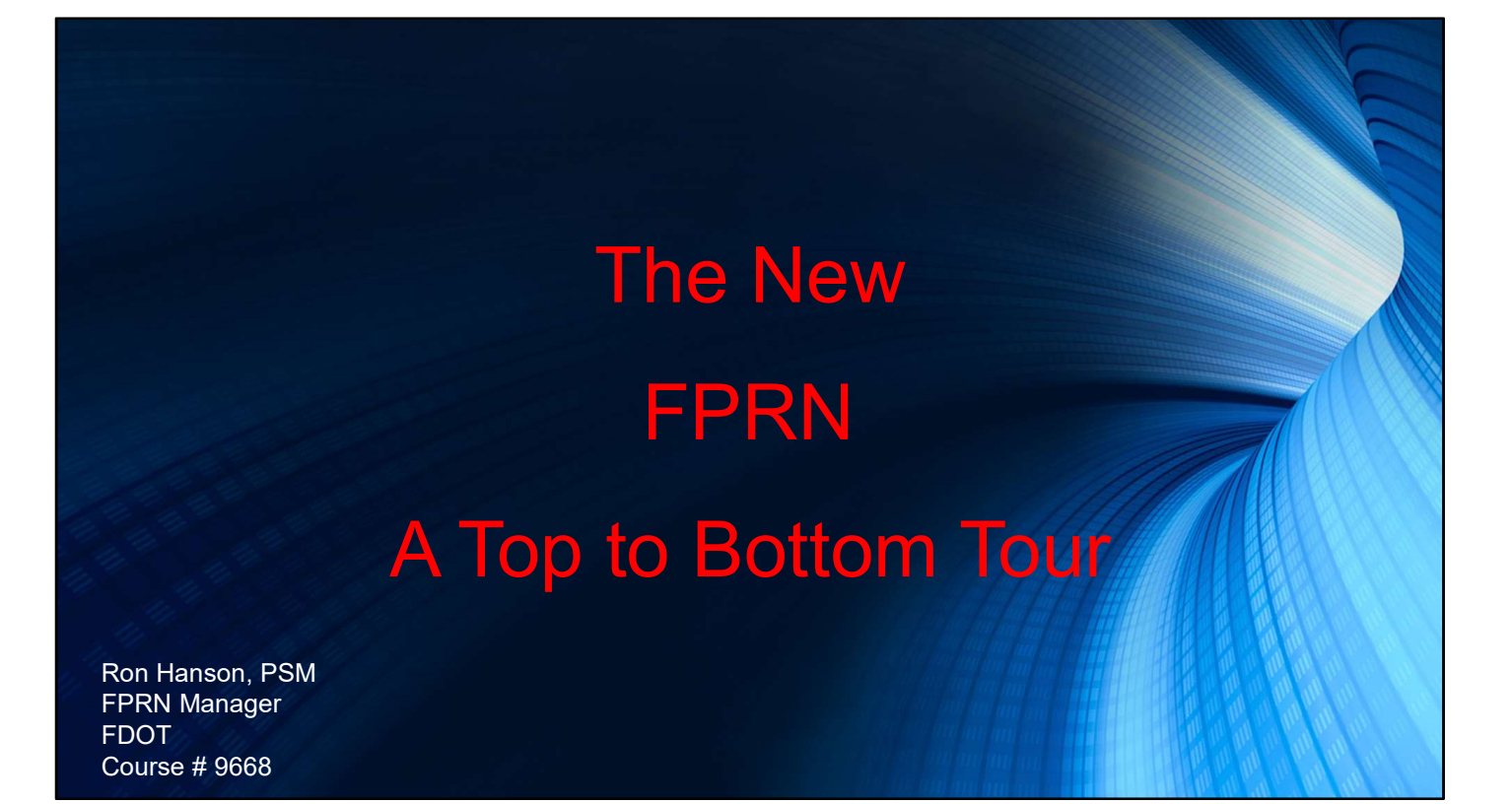

Well with and introduction like that I better have a very good presentation.

## Contents

- Registration
- Real-Time Products
- Downloading Rinex 3 files
- Downloading Rinex 2 files
- Creating and downloading Virtual Rinex files
- Using the Computation Service
- Other Services
- Direction of the FPRN

Here are the items I hope to discuss before the end of our time together.

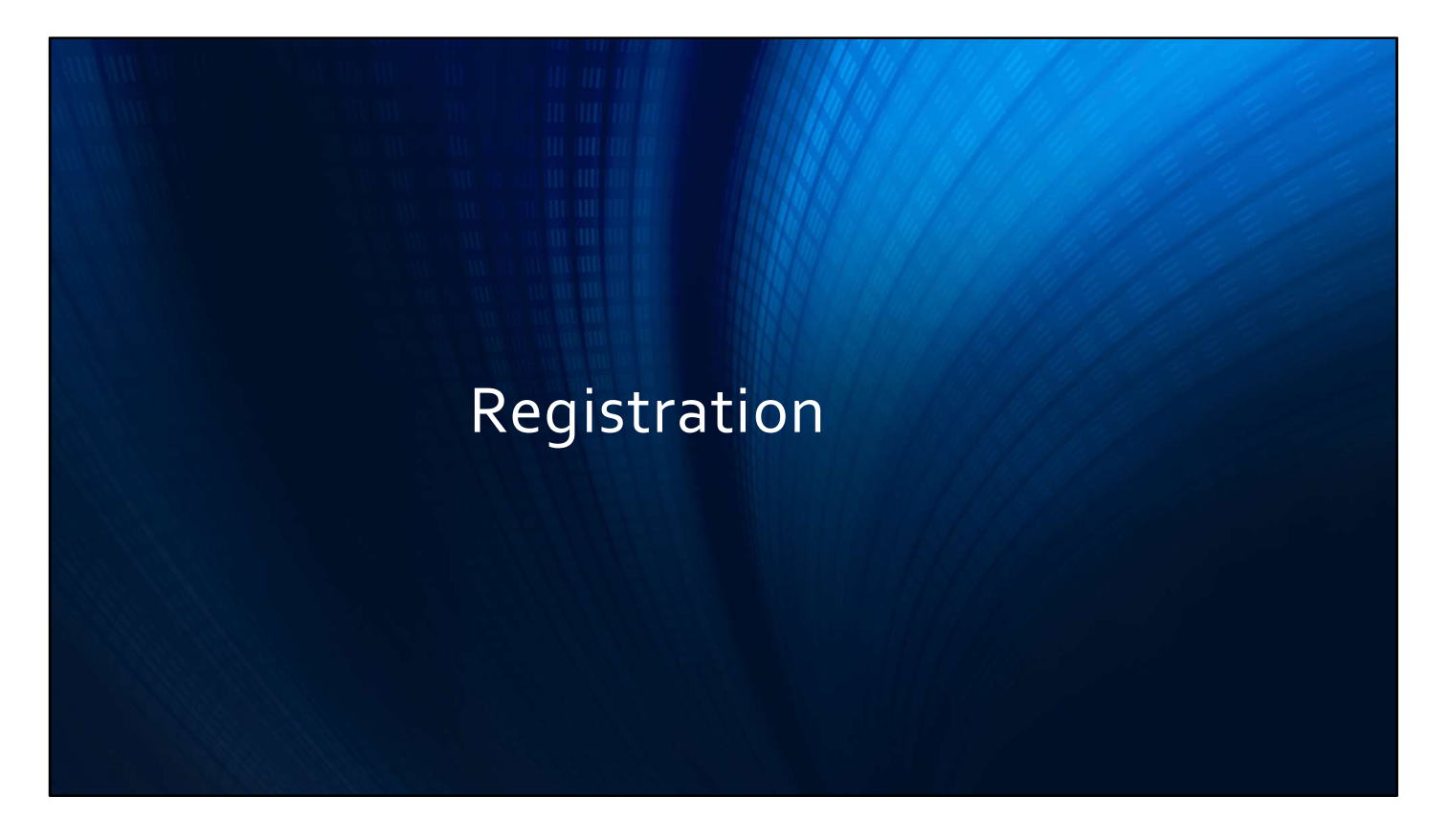

First lets go over the registration steps for the FPRN.

Start by navigating to our home page

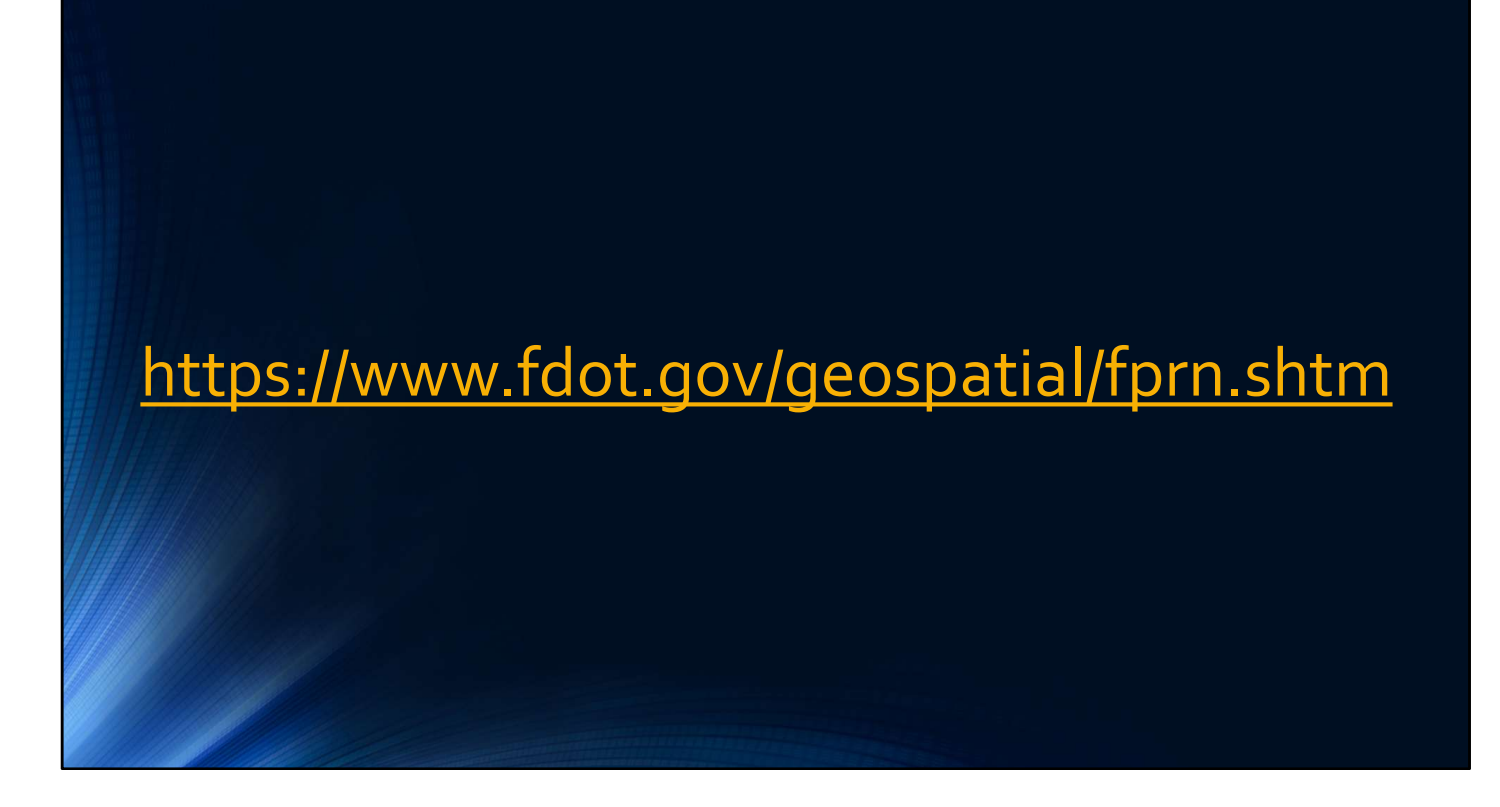

The FPRN Home page can be located here:

https://www.fdot.gov/geospatial/fprn.shtm

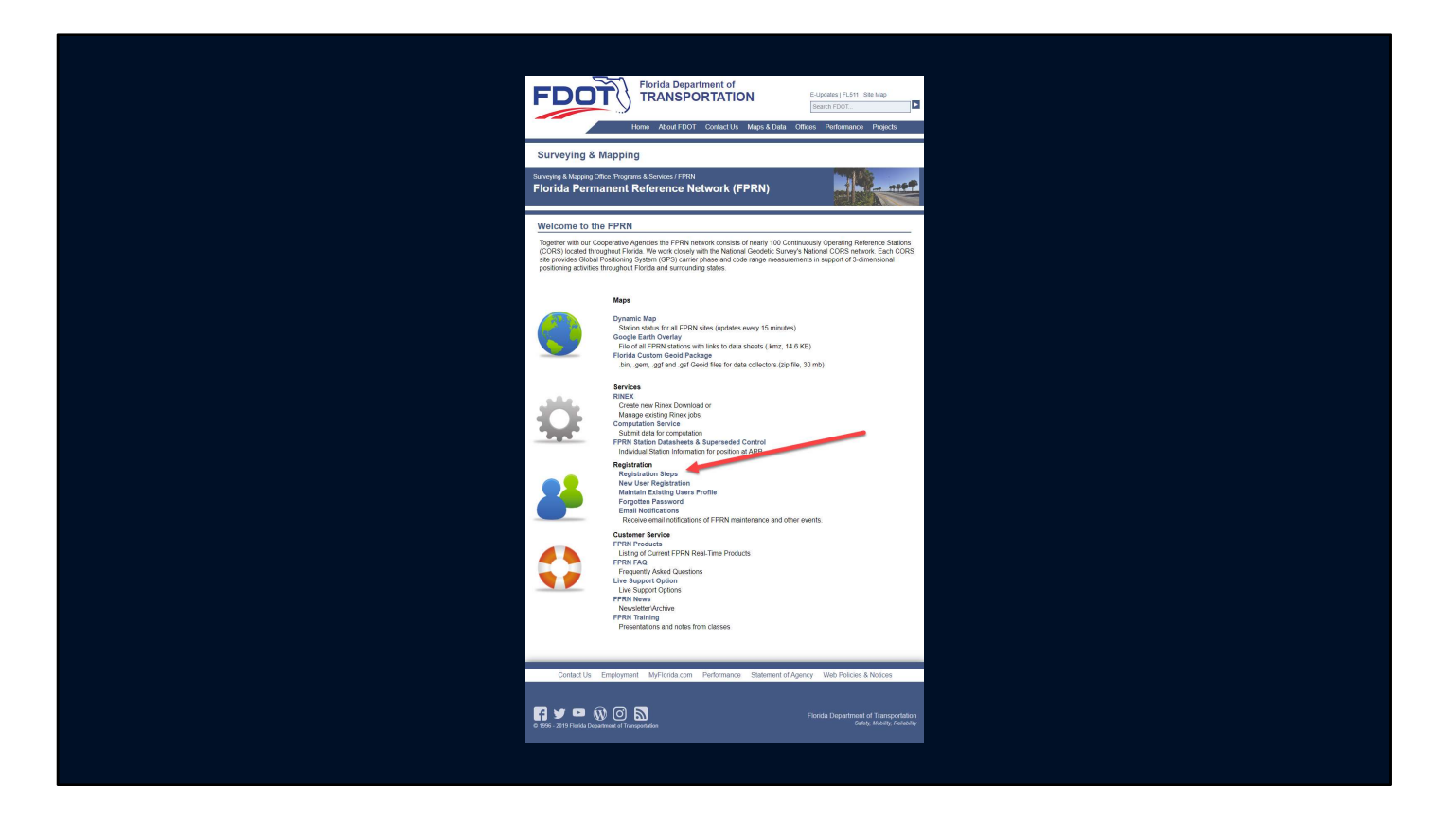

Begin by reviewing the Registration Steps

Please review <u>ALL</u> pages in the instructions paying particular attention to the required Demographic Groups

| DEMOGRAPHIC GROUP NAME | DEFINITION                                                     |
|------------------------|----------------------------------------------------------------|
| Academic               | Colleges and Universities                                      |
| Agriculture            | Agriculture (Farms, Golf Course, etc)                          |
| City                   | City Government Agencies and Departments                       |
| Construction           | Contruction related Companies                                  |
| County                 | County Government Agencies and Departments                     |
| Federal                | Federal Government Agencies and Departments                    |
| Mapping                | Mapping Organizations (Engineering, GIS & Surveying Companies) |
| Mining                 | Mining Operations                                              |
| Private                | Private accounts (for personal use by individuals)             |
| State                  | State Government Agencies and Departments                      |
| Utilities              | Utility Companies                                              |
| Vehicles               | Vehicular Navigation (autonomous vehicles)                     |
| Vendors                | Mapping Equipment Vendors                                      |

The Demographic Groups allow us to gather usage data for reporting purposes.

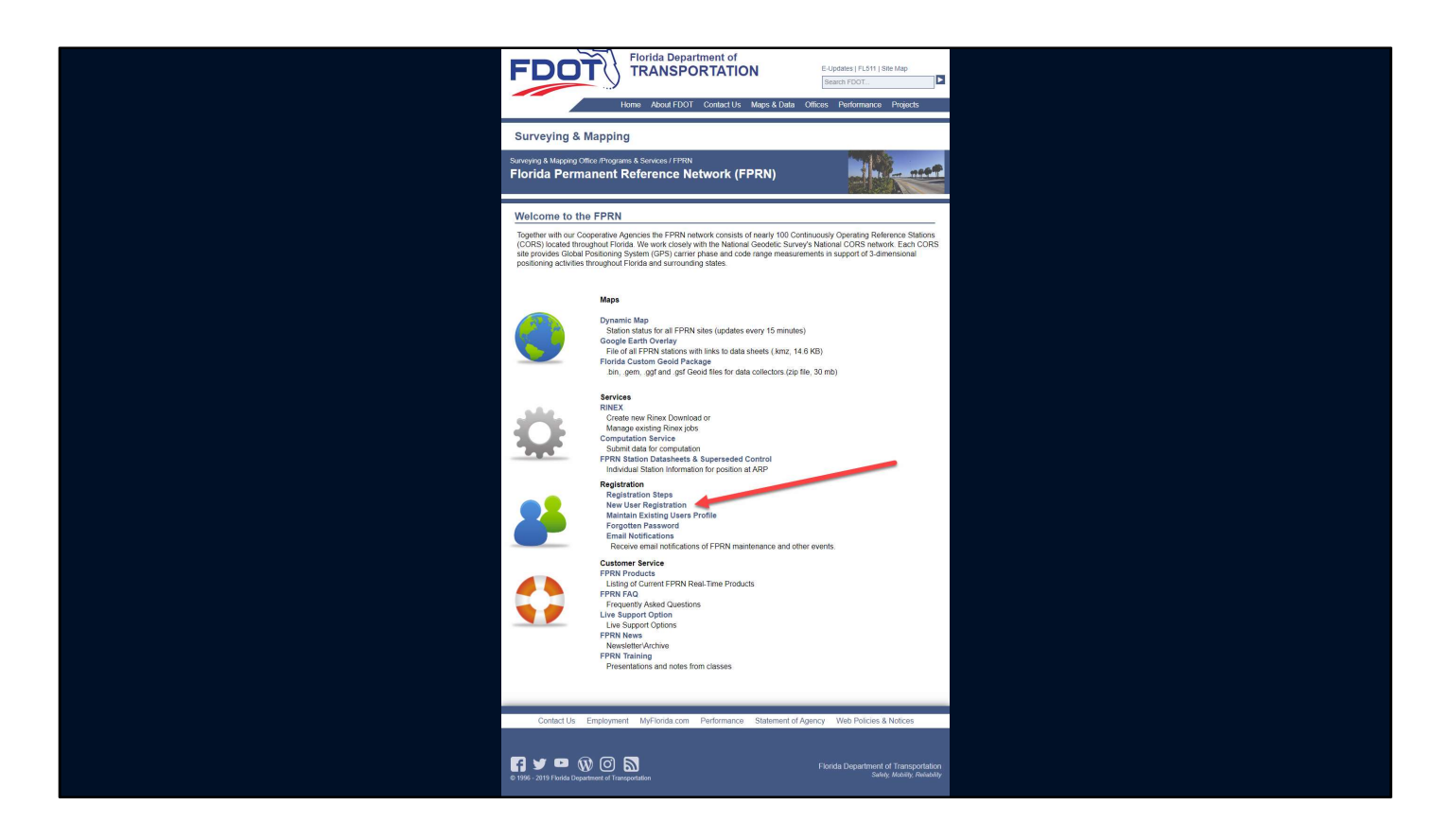

Next let's click on the New User Registration link

| Language: 🔚 English ~ Need an acc | ount? CREATE ACCOUNT              |
|-----------------------------------|-----------------------------------|
| Login                             |                                   |
| User name                         |                                   |
| Password                          |                                   |
| Forgot password?                  |                                   |
| Login                             |                                   |
|                                   |                                   |
|                                   |                                   |
|                                   |                                   |
|                                   |                                   |
|                                   |                                   |
|                                   | EPRN Home   Cookies   About       |
|                                   | Language:  English V Need an acco |

This will take you the User Portal Login Page

| FDOT                   | Language: 🔢 English 🗸 Need an accour                        | CREATE ACCOUNT              |
|------------------------|-------------------------------------------------------------|-----------------------------|
|                        | Login User name Password Forgot password? Remember me Login | /                           |
| Spider Business Center |                                                             | EPRN Home   Cookies   About |

Click on the Create Account button

| FDOT                   |                                                                                 | Language: 🎛 English | <ul> <li>Aready registered? LOGIN</li> </ul> |  |
|------------------------|---------------------------------------------------------------------------------|---------------------|----------------------------------------------|--|
|                        | Sign Up                                                                         |                     |                                              |  |
|                        | Credentials                                                                     |                     | 1                                            |  |
|                        | User name*                                                                      |                     |                                              |  |
|                        | Affrects boch SBC Web access and Norjp resil-time data authentication Password* |                     |                                              |  |
|                        | Affricts both SDC Web access and horp neel time data authentication             |                     |                                              |  |
|                        | Personal Information                                                            |                     | I                                            |  |
|                        | First name^                                                                     | Company*            |                                              |  |
|                        | Last name*                                                                      |                     |                                              |  |
|                        | E-mal*                                                                          |                     |                                              |  |
|                        | Language<br>III English 🔻                                                       |                     |                                              |  |
|                        | Mobile phone*                                                                   |                     |                                              |  |
|                        | Additional Information                                                          |                     | 1                                            |  |
|                        | Group*                                                                          |                     |                                              |  |
|                        | Demographic Greegory for Account                                                |                     |                                              |  |
|                        | TOV76J 0<br>Enter the text from the image above*                                |                     | ſ                                            |  |
|                        | Read Privacy Notice                                                             |                     |                                              |  |
|                        |                                                                                 | Sign Up             | 1                                            |  |
| Spider Business Center |                                                                                 |                     | EPRN Home   Cookies   About                  |  |

Once on the new user registration page you should begin by picking a user name and password.

As a note, if you are creating multiple account, each rover requires its own account, you can use the same password but you will need a unique user name.

| FDOT                   |                                                                            |          |                                           |                 |
|------------------------|----------------------------------------------------------------------------|----------|-------------------------------------------|-----------------|
| FDUI                   |                                                                            |          | Länguäge: 🎛 English - Aiready registered? | LOGIN           |
|                        | Sign Up                                                                    |          |                                           |                 |
|                        | Credentials                                                                |          |                                           |                 |
|                        | User name*                                                                 |          |                                           |                 |
|                        | Sample Affects both SBC Web access and Ntrip real-time data authentication |          |                                           |                 |
|                        | Password*                                                                  |          |                                           |                 |
|                        | Affects both SBC Web access and Norip real-time data authentication        |          |                                           |                 |
|                        | Show                                                                       |          |                                           |                 |
|                        | Personal Information                                                       |          |                                           |                 |
|                        | First name*                                                                | Company* |                                           |                 |
|                        |                                                                            |          |                                           |                 |
|                        | Last name*                                                                 |          |                                           |                 |
|                        | E-ma(*                                                                     |          |                                           |                 |
|                        |                                                                            |          |                                           |                 |
|                        | Language English                                                           | *        |                                           |                 |
|                        | Mobile phone*                                                              |          | 7                                         |                 |
|                        |                                                                            |          |                                           |                 |
|                        | Additional Information                                                     |          |                                           |                 |
|                        | Group*                                                                     |          |                                           |                 |
|                        |                                                                            |          |                                           |                 |
|                        |                                                                            |          |                                           |                 |
|                        | tov7eJ °                                                                   | ×        |                                           |                 |
|                        | Enter the text from the image above*                                       |          |                                           |                 |
|                        |                                                                            |          |                                           |                 |
|                        | Read Privacy Notice                                                        |          |                                           |                 |
|                        |                                                                            |          | Sign Up                                   |                 |
|                        |                                                                            |          |                                           |                 |
| Solder Business Center |                                                                            |          | EPRN Home 1                               | Cookles   About |

Fill out the rest of the required information.

Make sure your email is spelled correctly because it is used in following steps of the registration process

Remembering to associated your company to one of the Demographic Groups.

Also, the mobile phone should be for the operator of the equipment. From time to time if we notice problems with your Rover login, time permitting, we will call to try and resolve the issue.

|                                                                                                    | FDOT                             |              |                     |                             |
|----------------------------------------------------------------------------------------------------|----------------------------------|--------------|---------------------|-----------------------------|
| Spile   Credical   Spile   Spile   Spil                                                                                                    | FDUI                             |              | Language: 🎛 English | Aready registered? LOGIN    |
| Sign 10   Creater10   Sign 20   The state and with you we not an advancements   Sign 20   The state and with you we not an advancements   Sign 20   The state and with you we not an advancements   Sign 20   The state and with you we not an advancements   Sign 20   The state and with you we not advancements   Sign 20   Sign 20 <t< td=""><td></td><td></td><td></td><td></td></t<>                                                                                                    |                                  |              |                     |                             |
| Credential   Single   Single                                                                                                    | Sign Up                          |              |                     |                             |
| Internation   Internation   Internation </td <td>Credentials</td> <td></td> <td></td> <td></td>                                                                                                    | Credentials                      |              |                     |                             |
| Image: Section of the section of the sec                                                                                                    |                                  |              |                     |                             |
| Image:   Image:   Image: <td>User name*</td> <td></td> <td></td> <td></td>                                                                                                    | User name*                       |              |                     |                             |
| <pre>bit in the This may not the distance with the distance with t</pre>                                                                                                    | Sample                           |              |                     |                             |
| Particular     Personal information     Personal information     Personal informat                                                                                                    | Affects both SDC Web access      |              |                     |                             |
| Image:   Image:   Image: <td>Password*</td> <td></td> <td></td> <td></td>                                                                                                    | Password*                        |              |                     |                             |
| Image: Series     Proportion information     Proportion information                                                                                                    |                                  |              |                     |                             |
| Personal information   For ansate   For ansate                                                                                                    | Affects both SDC Web access Show |              |                     |                             |
| For careating   Box   For   Box   Box                                                                                                    | Personal Information             |              |                     |                             |
| First sam*   Bn   Latrem*   Hence   Ford same distance   Book   Medic above*   Book   Additional information   Gasge*   Basic   Basic   Brance   Basic   Brance   Basic   Basic   Basic   Basic   Basic   Basic   Basic   Basic   Basic   Basic   Basic   Basic   Basic   Basic   Basic   Basic   Basic   Basic   Basic   Basic   Basic   Basic   Basic <t< td=""><td></td><td></td><td></td><td></td></t<>                                                                                                    |                                  |              |                     |                             |
| Rn root     Let root*   Payle   To type   To type   To type   Stable brock   Maile brock   Stable brock   Coget   Stable brock   Description   Stable brock   Description   Stable brock   Description   Stable brock   Description     Stable brock     Stable brock                                                                                                    | First name*                      |              | Company*            |                             |
| Let over*<br>Sense<br>Sense                                                                                                    | Ron                              |              | FDOT                |                             |
| Israe   Israe   In order   In order   Interpret Compare to Ansate   State   Total Ansate State   Interpret Compare to Ansate   Interpret Compare to Ansate   Interpret Compare to Ansate   Interpret Compare to Ansate                                                                                                    | Last name*                       |              |                     |                             |
| E mait<br>model woodpectuales.fus<br>Language<br>E regish<br>Matting provet<br>Bostosonal<br>Additional information<br>Groups<br>State<br>Branguage Cargon de Antonie<br>Tourieur<br>Register<br>Language Language Language<br>Information<br>Matting Language Language<br>Information<br>Matting Language<br>Information<br>Matting Language<br>Information<br>Matting Language<br>Information<br>Information                                                                                                    | Hanson                           |              |                     |                             |
| Immutative     Immutative     Immutative <td>E-mai*</td> <td></td> <td></td> <td></td>                                                                                                    | E-mai*                           |              |                     |                             |
| Luggap<br>Description<br>Motion one<br>Bool basis<br>Additional information<br>Graph<br>Base<br>Base<br>Ba                                                                                                    | ronald.hanson@dot.st             | ate.fl.us    |                     |                             |
| In try table     Mobile prove   Iso to table   Additional   Additional formation   Compt   State   To VT/CyT_D   Care that such on the inage about*   Iso the inage for inage in the inage about*     Secure     Secure     Secur                                                                                                    | Language                         |              |                     |                             |
| Mails growth         Extent of the start from the starge shouth         Extent of the start from the starge shouth                                                                                                    | III English                      | Ψ            |                     |                             |
| ES 316 356<br>Additoral Information<br>Gray*<br>See<br>See<br>See<br>To (// Ge/ o<br>Set the two anage above*<br>Song<br>Read Prince / Information<br>Set the Set on the anage above*<br>Song<br>Read Prince / Information<br>Set on the Set on the Se                                                                                                    | Mobile phone*                    |              |                     |                             |
| Additional information<br>Group*<br>State<br>Description Kalaine<br>Description Kalaine<br>Description Kalaine<br>Description Kalaine<br>Exercise State Note State State S                                                                                                    | 850-510-8596                     |              |                     |                             |
| Addronal information         Grays*         Base         Derrograms forgers for interest         Der V                                                                                                    |                                  |              |                     |                             |
| Group*<br>Sata<br>Temporter Composite for Annown<br>Tetter the Annoth Your Tetter<br>Tetter the Annoth Your Tetter<br>Tetter Tetter Tetter<br>Tetter<br>Tett | Additional Informatio            | n            |                     |                             |
| State The state from the registration of the state of the state of the state from the stage should be state of the state from the stage should be state of the state from the stage should be state of the state of the state of t                                                                                                    | Group*                           |              |                     |                             |
| Therefore the set from the image above*<br>The first set of the image above*<br>The first set of the image above*<br>The first set of the image above*<br>Set of the image above above                                                                                                    | State                            |              |                     |                             |
| Bor V Tell O<br>East of a set from the migra above*<br>Intrie<br>Read Ethacy, fastice<br>Sperue                                                                                                    | Demographic Deergory for         | scourt       |                     |                             |
| Encycled and a control of a control of a con                                                                                                    |                                  |              |                     |                             |
| Exter the start from the image above*                                                                                                    | tov/eJ                           | 0            |                     |                             |
| Income Income Context                                                                                                    | Enter the text from the          | image above* |                     |                             |
| Read Privacy.tictice                                                                                                    | tov7ej.                          |              |                     | /                           |
|                                                                                                    | Read Privacy Notic               | 2            |                     | l l                         |
| Pair Mainer Farry TRUMAN Locale Liber                                                                                                    |                                  |              | Sign Up             |                             |
| Collect Buildent Contern                                                                                                    |                                  |              |                     |                             |
| Print Holder   Science   Science   S                                                                                                    | Spider Business Center           |              |                     | FPRN Home   Cookies   About |
|                                                                                                    |                                  |              |                     |                             |

Finally, click the Sign Up button

| FDOT                   | Language: 🎛 English 🗸 Need                                                                                                    | an account? CREATE ACCOUNT  |
|------------------------|----------------------------------------------------------------------------------------------------|-----------------------------|
|                        | Registration completed. ×<br>✓ Success Your account is created and a confirmation E-mail has been sent to you.<br>Please follow the instructions given in the confirmation E-mail to activate your account. |                             |
|                        | Login<br>User name<br>[<br>Password<br>[<br>Forgot password?<br>[<br>Remember me                                                                                                    |                             |
|                        |                                                                                                    |                             |
| Spider Business Center |                                                                                                    | EPRN Home   Cookies   About |

You will be brought back to the User Portal Login Page.

You should get the following message

"Registration Completed Your account is created and a confirmation E-mail has been sent to you. Please follow the instructions given in the confirmation E-mail to activate your account."

|                                                                                                    | Florida Department of Transportation - SBC account successfully created Message (HTML)                                                                                                    | <br>x |
|----------------------------------------------------------------------------------------------------|----------------------------------------------------------------------------------------------------|-------|
| File Message Help 🖓 Tell me what you want to do                                                                                                    |                                                                                                    |       |
| Fri 6/28/2019 10:07 AM                                                                                                    |                                                                                                    |       |
| F FPRN.accounts@myflorida.com                                                                                                    |                                                                                                    |       |
| Florida Department of Transportation - SBC account successfully creation<br>Flore O Hanson, Ronald                                                                                                    | ted.                                                                                                    |       |
| Action have                                                                                                    |                                                                                                    | ^     |
| PACHON REINS                                                                                                    |                                                                                                    |       |
|                                                                                                    | EXTERNAL SENDER: Use caution with links and attachments.                                                                                                    |       |
|                                                                                                    |                                                                                                    |       |
| Subject: Florida Department of Transportation - SBC account successfully created.                                                                                                    |                                                                                                    |       |
| Subject: Florida Department of Transportation - SBC account successfully created.<br>Dear Ron Hanson                                                                                                    |                                                                                                    |       |
| Subject: Florida Department of Transportation - SBC account successfully created.<br>Deer Ron Hanson<br>Thank you for your registration at Florida Department of Transportation. Before you can log in to your account<br>Thank/you milendapa.com/skc/account/RegistrationConfirmation/2020/bit/2022/vtracount/Registration                                                                                                    | t, please confirm your registration by executing the following activation link within the next 3 days:<br>2003Bnvv231R03Gnmgct08WW2nuNVIGnv                                                                                                    |       |
| Subject: Florida Department of Transportation - SBC account successfully created.<br>Dear Ron Hanson<br>Thank you for your registration at Florida Department of Transportation. Before you can log in to your account<br>https://www.mfloridasac.com/sbc/account/ResistrationConfirmation/v9DO/https://www.mfloridasaccount/sbc/actount/<br>Afternards you will be able to log in at <u>https://www.mfloridasaccount/sbc/</u> with user name Sample1 and pass                                                                                                    | ;, please confirm your registration by executing the following activation link within the next 5 days:<br><u>DKISBNYY23IR030nm0430BWb2nv2NV1Bny</u><br>word sample.                                                                               |       |
| Subject: Florida Department of Transportation - SBC account successfully created.<br>Dear Ron Hanson<br>Thank yoo for your registration at Florida Department of Transportation. Before you can log in to your account<br>https://www.mfloridapac.com/do/Account/RegistrationConfirmation/OPDO/BcDC2-WMSCHV70WTGH<br>Hatewards you will be able to log in at <u>https://www.mfloridapac.com/sbc/</u> with user name Sample1 and pass<br>Best Regards<br>Your Florida Department of Transportation Team                                                                                                    | t, please confirm your registration by executing the following activation link within the next 5 days:<br>DICENTY273R030nm0c308Wp2nv3NV10nv<br>word sample.                                                                                       |       |
| Subject: Florida Department of Transportation - SBC account successfully created.<br>Deer Ron Hanson<br>Thank you for your registration at Florida Department of Transportation, Before you can log in to your account<br>https://www.mrliotdease.com/ubc/Account/ResistrationConfirmation/yDIOOhDtOTO-wrbc/rewrbc/rewrbc/rewrbc/rewrbc/<br>Afternarda you will be able to log in at <u>https://www.mrliotdease.com/ubc/</u><br>with use name Bampel and pass<br>Beat Regnetic<br>Your Florida Department of Transportation Spider Business Center web service<br>This is a part-only mailing. Plases do NOT really to the sender. Repliet butin message are not monitored or an<br>to contact the network operator plases with contact from waiking with your account under the filonomy                                                                                                    | L. please confirm your registration by executing the following activation link within the next 3 days:<br>20358-vv733R030-m0c108Wp3rv3NV30vv<br>word sample.                                                                                      | -     |
| Subject: Florida Department of Transportation - SBC account successfully created.<br>Dear Ron Hanson<br>Thank you for your registration at Florida Department of Transportation, Before you can log in to your account<br>https://www.mrliotdages.com/sbc/Account/ResistrationCoeffmation/pDDD.http2/wrbDr.wrbDr.wrbDr.yrbTor<br>Afterwards you will be able to log in at <u>https://www.mrliotdages.com/sbc/</u> with user name Sample1 and pass<br>Beat Tepperde<br>Your Sholda Department of Transportation Team<br>This mail has beenrested by the Florida Department of Transportation Spider Business Center web service<br>This is a post-only mailing. Please do NOT regly to the sender. Replies to this message are not monitored or a<br>To contact the network operator please use the contact form available within your account under the following                                                                                                    | t. please confirm your registration by executing the following activation link within the next 3 days:<br>2015/Bury 731R030em0c109Wp2ru/WVIGrv<br>word sample.<br>on your request.<br>newerd.<br>URL: <u>https://www.myflorideaus.com/abc/</u>    |       |
| Subject: Florida Department of Transportation - SBC account successfully created. Dear Ron Hanson Thank you for your registration at Florida Department of Transportation, Before you can log in to your account <a href="https://www.mmlandaeae.com/ibc/Account/RegistrationCommution/VPICOID/PUCO-WEG/WWW/MMLATCAUTEDEW/WW/MMLATCAUTEDEW/WW/W/W/W/W/W/W/W/W/W/W/W/W/W/W/W/W/</td> <td>t, please confirm your registration by executing the following activation link within the next 3 days:<br/>2025Bevy733R050mm0x308Wp3ru3hV1Bev<br/>word sample.<br/>* on your request.<br/>newword.<br/>UNL: <u>https://www.myfloridaeas.com/dbc/</u></td> <td></td> | t, please confirm your registration by executing the following activation link within the next 3 days:<br>2025Bevy733R050mm0x308Wp3ru3hV1Bev<br>word sample.<br>* on your request.<br>newword.<br>UNL: <u>https://www.myfloridaeas.com/dbc/</u>   |       |
| Subject: Florida Department of Transportation - SBC account successfully created. Dear Ron Hanson Thank you for your registration at Florida Department of Transportation, Before you can log in to your account https://www.mmlandages.com/ike/Account/RegistrationConfirmation/ip/DioDioDioDioTor/WEG/WWB/WE/ArcOunt/RegistrationConfirmation/ip/DioDioDioDioTor/WEG/WWB/WE/ArcOunt/RegistrationConfirmation/ip/DioDioDioDioTor/WEG/WWB/WE/ArcOunt/RegistrationConfirmation/ip/DioDioDioDioTor/WEG/WWB/WE/ArcOunt/RegistrationConfirmation/ip/DioDioDioDioDioDioDioDioDioDioDioDioDioD                                                                                                    | t, please confirm your registration by executing the following activation link within the next 3 days:<br>20258wwy733R050mm0x108Wp3rw3hV16irv<br>word sample.<br>* on your request.<br>newword.<br>UNIC: <u>https://www.mifloridaeas.com/doc/</u> | ас.   |
| Subject: Florida Department of Transportation - SBC account successfully created. Dear Ren Manson Thank you for your registration at Florida Department of Transportation. Before you can log in to your account Histo://on.um/Hindepar.com/Abc/Account/ResistrationConfination/ 2010/h101/2-WISCOWH2011/24WIGH Afterwards you will be able to log in at <u>https://oneurwflorideeas.com/Abc/</u> with user name Sample1 and pass Teach Repride Your Florida Department of Transportation Team This mail has been generated by the Florida Department of Transportation Spider Business Center web service This as a path-bandling fri side vicit or shot to the resistable within your account under the following To center the network operator please use the contact form realiable within your account under the following                                                                                                    | t, please confirm your registration by executing the following activation link within the next 3 days :<br>ULUSTIN-V732R030nm0-308We2n-ullVIBnv<br>word sample.<br>on your reguest.<br>4. Her: https://www.myforddease.com/sbc/                   |       |
| Subject: Florida Department of Transportation - SBC account successfully created. Deer Ren Hanson Thank you for your registration at Florida Department of Transportation. Before you can log in to your account Hest/Nov.methendappa.com/Ac/Account/RegistrationCentrmation/>DDDDhDtDtZ-wtVsCnewWeBNY2WT0HT0H Afterwards you will be able to log in at <u>https://oww.mtlendappa.com/Ac/</u> with user name Sample1 and pass Rent Tegorida Enter Tegorida This may act-out of Transportation Team This may have been generated by the Filinda Department of Transportation Spider Business center web service are contast the nation's operator please use the contact form available within your account under the following                                                                                                    | t: please confirm your registration by executing the following activation link within the next 5 days:<br><u>UUSTRAV773R000nm04308W2/nuNVIBnv</u><br>word sample:<br>on your request.<br>newed:<br>URC: <u>https://non.myforidease.com/bbc/</u>   |       |
| Subject: Florida Department of Transportation - SBC account successfully created. Deer Ren Hanson Thank you for your registration at Florida Department of Transportation. Before you can log in to your account Hatsu/Novum Markagas.com/Abc/Account/RegistrationCentmaticaln/SDCDAFOLO2.vvtRoCentMarkAryArtGel Aftenserds you will be able to log in at <u>https://onum.mfloridapps.com/abc/</u> with user name Sample1 and pass Beat Registrá Your Florida Department of Transportation Team This mail har basen generated by the Florida Department of Transportation Spider Business center web service To contact the network operator plases use the contact form available within your account under the following                                                                                                    | t. please confirm your registration by executing the following activation link within the next 5 days:<br>20058-wv7328000-mm0-3008We2nv3NVIGnv<br>word sample.<br>*** nowward.<br>                                                                | -     |

Navigate to your E-mail

You should notice an E-mail from FPRN.accounts@myflorida.com that looks something like this

| 🔒 🕤 🗇 🕴 👻 Florida Department of Transportation - SBC account successfully created Message (HTML)                                                                                                    | • • • × |
|----------------------------------------------------------------------------------------------------|---------|
| File Message Help ♀ Tell me what you want to do                                                                                                    |         |
| FI 6/28/2019 10:07 AM                                                                                                    |         |
| Florida Department of Transportation - SBC account successfully created.                                                                                                    |         |
| lo O Hanson, Ronald                                                                                                    | ^       |
| Action Items                                                                                                    |         |
| EVERDIAL CENDED. Use a subject with both and a the demonstra                                                                                                    |         |
|                                                                                                    |         |
|                                                                                                    |         |
|                                                                                                    |         |
|                                                                                                    |         |
| Subject: Florida Department of Transportation - SBC account auccessfully created.                                                                                                    |         |
| Subject: Florida Department of Transportation - SBC account auccessfully created.<br>Dear Ron Hanson<br>Thank you for your resistration at Florida Department of Transportation. Before you can log in to your account, clease confirm your resistration by executing the following activation link within the next 5 days:                                                                                                    |         |
| Subject: Florida Department of Transportation - SBC account successfully created.<br>Dear Ron Hanson<br>Tank you for your registration at Florida Department of Transportation. Before you can log in to your account, please confirm your registration by executing the following activation link within the next 5 days:<br>https://www.milentlaass.com/sks/account/ResistrationConfirmation/2000/https://www.milentlaass.com/sks/account/Resistration.account/sks/account/Resistration/account/Resistration.account/sks/account/Resistration/account/Resistration/account/Resistr                                                                                                    |         |
| Subject: Florida Department of Transportation - SBC account successfully created.<br>Dear Ron Henson<br>Thank you for your registration at Florida Department of Transportation. Before you can log in to your account, please confirm your registration by executing the following activation link within the next 3 days:<br>https://www.mmfondaes.com/skc/count/ResistrationConfirmMisor/VPDO/httpC/urVEor/VME2/rr/20/FIGU/X08/uv/27/BCOOm0ccIORVe2/ruNVJGov<br>Afterwards you will be able to log in at <u>https://www.mfondaese.com/skc/</u> with user name Samplet and passuord sample.                                                                                                    |         |
| Subject: Florida Department of Transportation - SBC account successfully created. Dear Ron Henson Tank you for your registration at Florida Department of Transportation. Before you can log in to your account, please confirm your registration by executing the following activation link within the next 3 days: <a account="" dirochintocjutyfatflorioutstativy73bftgoutstativy73bftgoutstativy73<="" do="" href="https://www.mmfiordaes.com/bb//withus/withus/wit&lt;/td&gt;&lt;td&gt;&lt;/td&gt;&lt;/tr&gt;&lt;tr&gt;&lt;td&gt;Subject: Florida Department of Transportation - SBC account successfully created. Deer Rom Henson Tanka you from registration at Florida Department of Transportation. Before you can log in to your secount, please confirm your registration by executing the following activation link within the next 5 days: &lt;a href=" http:="" resistrationcoeffmentation="" td="" www.mflendages.com=""><td></td></a> |         |
| Subject: Florids Department of Transportation - SBC account successfully created. Deer Ron Hanson Thank you for your registration at Florids Department of Transportation. Before you can log in to your account, plasse confirm your registration by executing the following activation link within the next 5 days: <a formation="" href="https://www.mnfloridsages.com/sbc//tocount/ResistrationConfirmation/pDicobs/tDC2wtf2dr/2gttfic/UXSBwyv73B05OmfqcG0Wt2dr/MicRozet Https://www.mnfloridsages.com/sbc//tocount/ResistrationConfirmation/pDicobs/tDC2wtf2dr/2gttfic/UXSBwyv73B05OmfqcG0Wt2dr/MicRozet Https://www.mnfloridsages.com/sbc//tocount/ResistrationConfirmation/pDicobs/tDC2wtf2dr/2gttfic/UXSBwyv73B05OmfqcG0Wt2dr/MicRozet Https://www.mnfloridsages.com/sbc//tocount/ResistrationConfirmation/pDicobs/tDC2wtf2dr/2gttfic/UXSBwyv73B05OmfqcG0Wt2dr/MicRozet Https://www.mnfloridsages.com/sbc//tocount/ResistrationConfirmation/pDicobs/tDC2wtf2dr/2gttfic/UXSBwyv73B05OmfqcG0Wt2dr/MicRozet Https://www.mnfloridsages.com/sbc//tocount/ResistrationConfirmation/pDicobs/tDC2wtf2dr/2gttfic/UXSBwyv73B05OmfqcG0Wt2dr/MicRozet Https://www.mnfloridsages.com/sbc//tocount/ResistrationConfirmation/pDicobs/tDC2wtf2dr/2gttfic/UXSBwyv73B05OmfqcG0Wt2dr/MicRozet Https://www.mnfloridsages.com/sbc//tocount/ResistrationConfirmation/PDicobs/tDC2wtf2dr/2gttfic/UXSBwyv73B05OmfqcG0Wt2dr/MicRozet Your Florids Department of Transportation Team This mail has been generated by the Florids Department of Transportation Spider Business Center web service on your neguest. To contact the network operator please use the contact form available within your account under the following URE: &lt;a href=" https:="" sbc="" state="" td="" team="" tocount_tocount-tocount-tocount<="" www.mnfloridsages.com=""><td></td></a>                                                                                                    |         |
| Subject: Florids Department of Transportation - SBC account successfully created. Deer Ron Hanson Thank you for your registration at Florida Department of Transportation. Before you can log in to your account, please confirm your registration by executing the following activation link within the next 5 days: <a 2ghtgdus5buv="" 2gwwscn="" 7jboobmc="" <a="" able="" account="" aftersrady="" at="" bc="" be="" besistrationconfirmation="" href="https://www.mtbordapes.com/ubc/WwsCn/WHZPr/2gHTGDUS5buv/7JBOOBmC/2GWWSCn/WOGev Aftersrady you will be able to log in at &lt;a href=" https:="" in="" log="" lwwscn="" pdo="" td="" to="" ubc="" whzpr="" will="" wogev="" wvs<="" wvscn="" wwscn="" www.mtbordapes.com="" you=""><td></td></a>                                                                                                    |         |
| Subject: Florida Department of Transportation - SBC account successfully created. Deer Ren Manson Takes you for your registration at Florida Department of Transportation. Before you can log in to your account, please confirm your registration by executing the following activation link within the next 5 days: History/work miterial department of Transportation Team The Florida Department of Transportation Team This ray and the priorida Department of Transportation Spider Business Center web service on your regest. This ray and the priorida Department of Transportation Spider Business Center web service on your regest. This ray and the network operator please use the contact from evaluate within your eccount under the following URL: <a href="https://www.mifordaepa.com/sbc/">https://www.mifordaepa.com/sbc/</a>                                                                                                    |         |
| Subject: Florida Department of Transportation - SBC account successfully created. Deer Ren Manson Takes you for your registration at Florida Department of Transportation. Before you can log in to your account, please confirm your registration by executing the following activation link within the next 5 days: https://www.mtforidapea.com/sbc/decount/ResistrationConfirmMation/2020/bitD/2-wite/activ/U2/artific/U2/artific/U2/artif                                                                                                    |         |
| Subject: Florids Department of Transportation - SBC account successfully created. Deer Ron Hanson Take you for your registration at Florids Department of Transportation. Before you can log in to your account, please confirm your registration by executing the following activation link within the next 5 days: <a href="https://www.mfloridapas.com/sbc/link/subject/subject/sub</td> <td></td>                                                                                                    |         |
| Subject: Florida Department of Transportation - SBC account successfully created. Deer Rom Henson Tabak you for your registration at Florida Department of Transportation. Before you can log in to your account, please confirm your registration by executing the following activation link within the next 5 days: Harvardy you will be able to log in at <u>https://www.mfloridages.com/sbc/</u> with user name Sample1 and passured sample. Rest Registre Your Florida Department of Transportation Team This mail has been generated by the Florida Department of Transportation Splote Business Center web service on your regust. This as a pot-training floridae of the motion?.Biplice biblin measage are not monitored or annowed: To center the network operator please use the context from evelable within your eccount under the following URL: <u>https://www.mfloridages.com/sbc/</u>                                                                                                    |         |

Navigate to your E-mail

You should notice an E-mail from FPRN.accounts@myflorida.com that looks something like this.

Click on the link in the E-mail to verify your account with the FPRN.

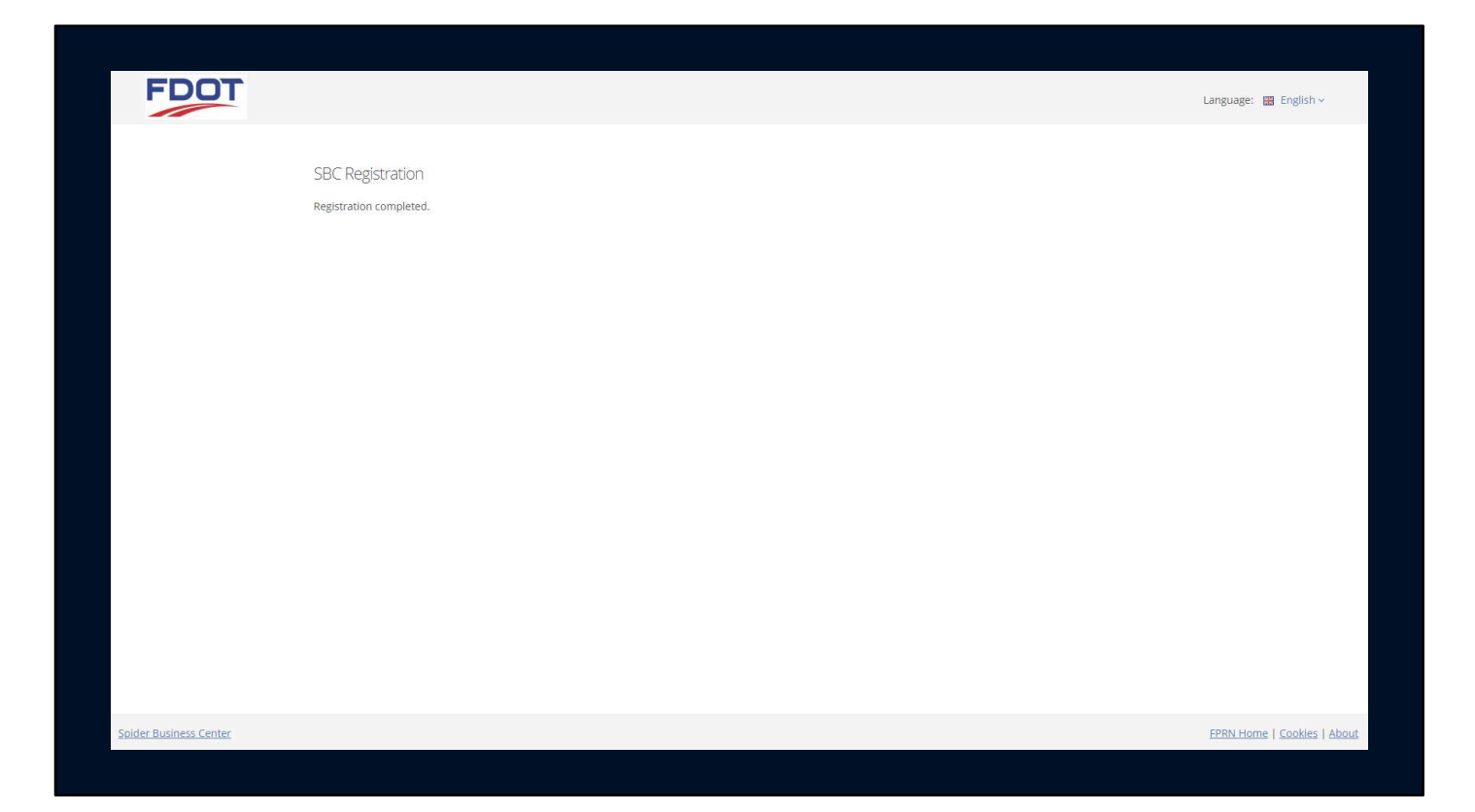

You will be sent to a web page that says your registration is complete.

| FDOT                   | Language: 🔠 English 🗸 Need an ac | count? CREATE ACCOUNT       |
|------------------------|----------------------------------|-----------------------------|
|                        | Login                            |                             |
|                        | User name                        |                             |
|                        | Password                         |                             |
|                        | Forgot password/                 |                             |
|                        | Login                            |                             |
|                        |                                  |                             |
|                        |                                  |                             |
|                        |                                  |                             |
|                        |                                  |                             |
|                        |                                  |                             |
| Spider Business Center |                                  | FPRN Home   Cookies   About |

Navigate back to the Customer Portal

https://www.myfloridagps.com/sbc

Login using your new Username and Password

| Not harrow Note / stop   A count of loads Image: Image: Imag                                               | FROT              |                    |                                            |                                  |                                           |                                            |                                    |
|----------------------------------------------------------------------------------------------------|-------------------|--------------------|--------------------------------------------|----------------------------------|-------------------------------------------|--------------------------------------------|------------------------------------|
| Rot Hancol Home / Stop                                                                                                    | FDUI              |                    |                                            |                                  |                                           |                                            | 🛗 English ~ 🗮 🗙 🕩                  |
|                                                                                                    | Ron Hanson        | Home / Shop        |                                            |                                  |                                           |                                            |                                    |
| A count Details  P Frain Training  Frain Training  Frain Training  Consumption Limit: Batrate Working Area: Unlimited Consumption Limit: Batrate Working Area: Unlimited Article No:  Buy Now  Coordinate Computations  Coordinate Computation  Coordinate Computation  Coordinate Computation  Kess to computation modules  Subscription Period: Unlimited Consumption Limit: Datrate Working Area: Unlimited Consumption Limit: Datrate Working Area: Unlimited Consumption Limit: Datrate Consumption Limit: Datrate Consumption Limit: Datrate Consumption Limit: Datrate Consumption Limit: Datrate Consumption Limit: Datrate Consumption Limit: Datrate Consumption Limit: Datrate Consumption Limit: Datrate Consumption Limit: Datrate Consumption Limit: Datrate Consumption Limit: Datrate Consumption Limit: Datrate Consumption Limit: D | 1# Shop           | Time of the second |                                            |                                  |                                           |                                            |                                    |
| ● Concid   ● Dynamic Map   ● FRN Products   ● FRN Training   ● Dramic Map   ● FRN Nows   ● Emailer     ● Emailer     ● Concidinate Computations   ● University on Periods:   ● University on Periods:   ● University on Period:   ● University on Period:   ● University on                                                                                                    | ▲ Account Details | # Shop             |                                            |                                  |                                           |                                            |                                    |
| Present Every   Present Present Training   ■ Present Training   ■ Present Nerver   ● Emailer     Coordinate Computations   Access to annue the function of the function of th                                                                                                    | 🐵 Contact         |                    | NAD83 Corrections                          |                                  |                                           | Rinex 3                                    |                                    |
| <ul> <li> FRRN Products </li> <li> FRRN Training © FRRN Training © Coordinate Computations Kees to computation modules: Subscription Period: Unlimited Coordinate Computations Kees to computation modules: Subscription Period: Unlimited Coordinate Computations Kees to Unlimited Ordinate Computations Kees to Unlimited Ordinate Computations Kees to Unlimited Winking Area: Unlimited Ordinate Computation Kees to Unlimited Winking Area: Unlimited Ordinate Computation Kees to Unlimited Winking Area: Unlimited Winking Area: Unlimited</li></ul>                                                                                                    | Dynamic Map       |                    | NAD83 GNSS real-time correct               | tions                            |                                           | Access to Rinex Module                     |                                    |
| FRRN Training Subscription Deriod: Unlimited Coordinate Computations Coordinate Computation modules: Subscription Limit: Platate Ruy Now V Rinex V Rinex V Rinex V Rinex Access to computation modules: Subscription Period: Unlimited Coordinate Computation modules: Subscription Period: Unlimited Coordinate Computation modules: Bity Now PERI Hence   Rines 2 FTP   Coorde Earth Overlay   Rorida Custom Cecid   Data Sheets & Superseded Coordinates   Contat.   Cookes   Aboverlay   Rorida Custom Cecid   Data Sheets & Superseded Coordinates   Contat.   Cookes   Aboverlay   Rorida Custom Cecid   Data Sheets & Superseded Coordinates   Contat.   Cookes   Aboverlay   Rorida Custom Cecid   Data Sheets & Superseded Coordinates   Contat.   Cookes   Aboverlay   Rorida Custom Cecid   Data Sheets & Superseded Coordinates   Contat.   Cookes   Aboverlay   Rorida                                                                                                    | FPRN Products     |                    |                                            |                                  |                                           |                                            |                                    |
|                                                                                                    | 🞓 FPRN Training   | 0                  | Subscription Period:<br>Consumption Limit: | Unlimited<br>Flatrate            | 0                                         | Subscription Period:<br>Consumption Limit: | Unlimited<br>Flatrate              |
| Article No:<br>Buy Now<br>Coordinate Computations<br>Access to computation modules<br>Subscription Period: Unlimited<br>Consumption Limit: Flatrate<br>Working Area: Unlimited<br>Article No:<br>Buy Now<br>Buy Now<br>Buy Now<br>Buy Now<br>Buy Now<br>Buy Now<br>Buy Now<br>Buy Now<br>Buy Now<br>Buy Now<br>Buy Now<br>Buy Now<br>Buy Now<br>Buy Now<br>Buy Now<br>Buy Now                                                                                                    | FPRN News         |                    | Working Area:                              | Unlimited                        |                                           | Working Area:                              | Unlimited                          |
| Buy Now       Buy Now         Coordinate Computations       V Rinex         Access to computation modules       Access to computation modules         Subscription Period:       Unlimited         Consumption Limit:       Flatrate         Working Area:       Unlimited         Article No:       Buy Now         Buy Now       Buy Now                                                                                                    |                   |                    | Article No:                                |                                  |                                           | Article No:                                |                                    |
| Coordinate Computations       V Rinex         Access to computation modules       Access to computation modules         Subscription Period:       Unlimited         Cosumption Limit:       Platrate         Wring Area:       Unlimited         Article No:       Traite No:         Buy Now       Buy Now                                                                                                    | G                 |                    | Buy Now                                    |                                  |                                           | Buy Now                                    |                                    |
| Coordinate Computations           Access to computation modules           Subscription Period:         Unlimited           Consumption Limit:         Flatrate           Working Area:         Unlimited           Artide No:         Tride No:                                                                                                    |                   |                    |                                            |                                  |                                           |                                            |                                    |
| Access to computation modules<br>Subscription Period: Unlimited<br>Consumption Limit: Flatrate<br>Working Area: Unlimited<br>Article No:<br>Buy Now                                                                                                    |                   |                    | Coordinate Computatio                      | ons                              |                                           | V Rinex                                    |                                    |
| Subscription Period: Unlimited<br>Consumption Limit: Flatrate<br>Working Area: Unlimited<br>Artide No:<br>Bury Now<br>FPRN Home   Rinex 2 FTP   Goggle Earth Overlay   Florida Custom Geoid   Data Sheets & Superseded Coordinates   Contact   Cookies   Abor                                                                                                    |                   |                    | Access to computation module               | es                               |                                           | Access to Virtual Rinex Module             |                                    |
| Consumption Limit: Flatrate<br>Working Area: Unlimited<br>Article No:<br>Buy Now<br>Buy Now<br>Buy Now<br>FPRN Home   Rinex 2 FTP   Goggle Earth Overlay   Florida Custom Geoid   Data Sheets & Superseded Coordinates   Contact   Cookies   Abor                                                                                                    |                   | ГоТ                | Subscription Period:                       | Unlimited                        | ГоТ                                       | Subscription Period:                       | Unlimited                          |
| Article No:<br>Buy Now<br>FPRN Home   Rinex 2 FTP   Goggle Earth Overlay   Florida Custom Geoid   Data Sheets & Superseded Coordinates   Contact   Cookies   About                                                                                                    |                   |                    | Consumption Limit:<br>Working Area:        | Flatrate<br>Unlimited            |                                           | Consumption Limit:<br>Working Area:        | Flatrate<br>Unlimited              |
| Buy Now Buy Now Buy Now Buy Now Buy Now Buy Now Buy Now Buy Now Buy Now Buy Now Buy Now Buy Now Buy Now Buy Now                                                                                                    |                   |                    | Article No:                                |                                  |                                           | Article No:                                |                                    |
| FPRN Home   Rinex 2 FTP   Goggle Earth Overlay   Florida Custom Geoid   Data Sheets & Superseded Coordinates   Conkies   Abou                                                                                                    |                   |                    | Buy Now                                    |                                  |                                           | Buy Now                                    |                                    |
| FPRN Home   Rinex 2 FTP   Goggle Earth Overlay   Florida Custom Geoid   Data Sheets & Superseded Coordinates   Contact   Cookies   Abou                                                                                                    |                   |                    |                                            |                                  |                                           |                                            |                                    |
| FPRN Home   Rinex 2 FTP   Goggle Earth Overlay   Rorida Custom Geoid   Data Sheets & Superseded Coordinates   Contact   Cookies   Abor                                                                                                    |                   |                    |                                            |                                  |                                           |                                            |                                    |
| FPRN Home   Rinex 2 FTP   Goggle Earth Overlay   Horida Custom Geoid   Data Sheets & Superseded Coordinates   Contact   Cookies   Abol                                                                                                    |                   |                    |                                            |                                  |                                           |                                            |                                    |
|                                                                                                    |                   |                    |                                            | FPRN Home   Rinex 2 FTP   Goggle | Earth Overlay   Florida Custom Geoid   Da | ita Sheets & Superseded Coord              | linates  Contact   Cookies   About |

Go "shopping" to pick the services you wish to use with this account.

(CLICK)

If the account will be strictly used in the field you may want to limit the account to just NAD  $8_3\,Corrections$ 

(CLICK)

If an Office account you could pick Rinex 3, Coordinate Computations, & V Rinex.

(CLICK)

Or, you can pick everything

|                                                                              |                                                                                                    | English V        | = :    | ç u     | *:<br> |
|------------------------------------------------------------------------------|----------------------------------------------------------------------------------------------------|------------------|--------|---------|--------|
| Ron Hanson                                                                   | Home / Shop                                                                                                    |                  |        |         |        |
| Contact Contact Dynamic Map FPRN Products FFPRN Training FPRN News C Emailer | NAD83 Corrections NAD83 Gorrections Subscription Period: Unlimited Consumption Limit: Flatrate Working Area: Unlimited Article No: |                  |        |         |        |
|                                                                              | Subscribe Now Completes the transaction. The article price will be invoiced.                                                       |                  | Cancel |         |        |
|                                                                              | FPRN Home   Rinex 2 FTP   Goggle Earth Overlay   Florida Custom Geoid   Data Sheets & Superseded Coor                              | dinates  Contact | Cookie | es   Ab | ou     |

You will have to accept the Terms of Use and "Subscribe now" for each product you wish to use.

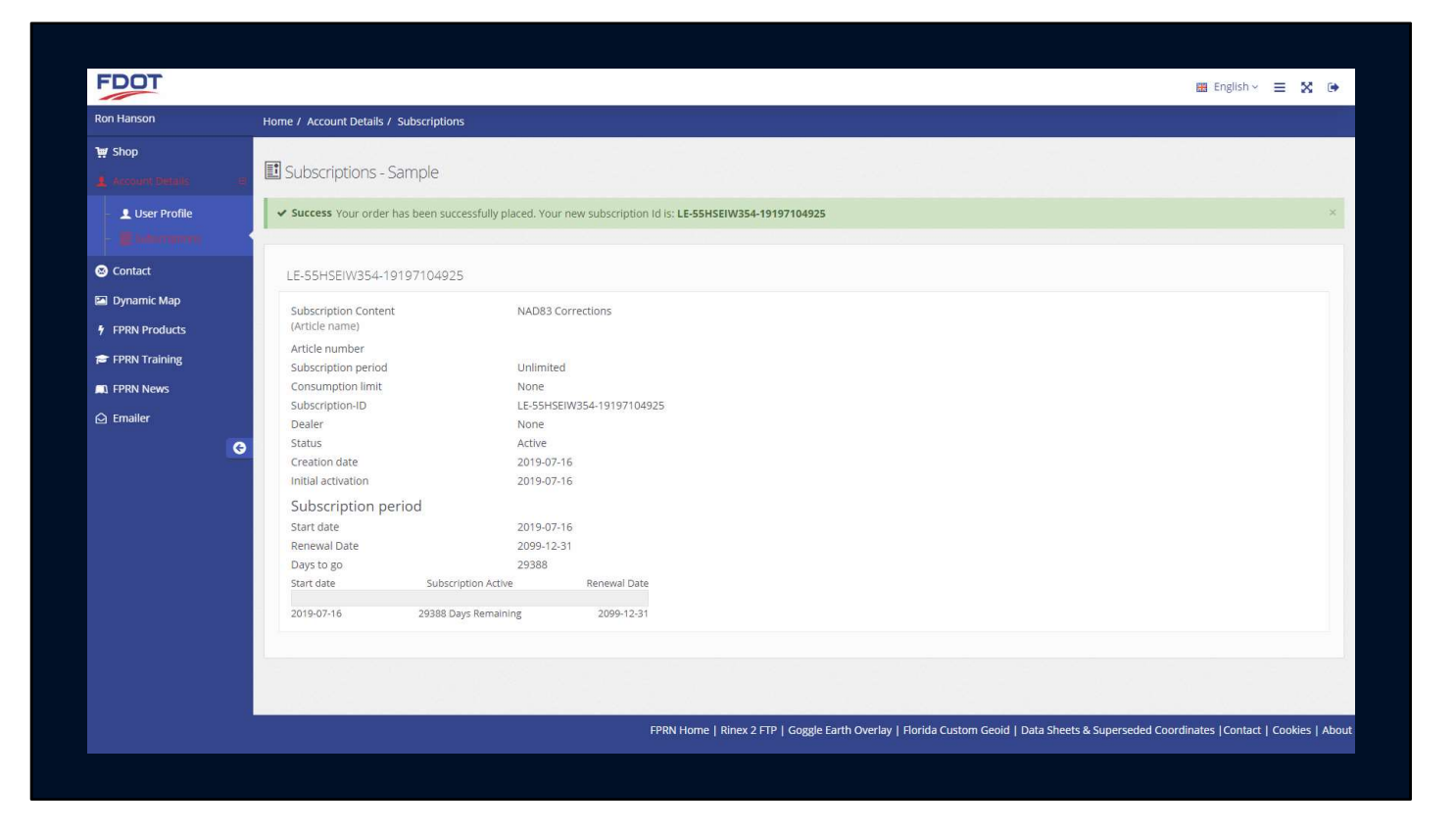

You will see the subscription information for each product on the next page

| RM Handon       Home / Account Details / Subscriptions         Image: Status       Image: Subscriptions - Sample         Image: Subscriptions - Sample       Image: Subscriptions - Sample         Image: Subscription Content       MADB3 Corrections         Image: Subscription Content       MADB3 Corrections         Image: Subscription Content       MADB3 Corrections         Image: Subscription Content       MADB3 Corrections         Image: Subscription Content       MADB3 Corrections         Image: Subscription Content       MADB3 Corrections         Image: Subscription Content       MADB3 Corrections         Image: Subscription Content       MADB3 Corrections         Image: Subscription Content       MADB3 Corrections         Image: Subscription Period       MADB3 Corrections         Image: Subscription Period       Subscription Period         Subscription Period       Subscription Period         Subscription Period       Subscription Period         Subscription Period       Subscription Period         Subscription Period       Subscription Period         Subscription Period       Subscription Period         Subscription Period       Subscription Period         Subscription Period       Subscription Period         Subscription Period       Subscriptio                                                                                                    | FDOT                      |                                                   |                                                                         | 🔠 English 🗸 🚍 🔀 🕒                                                            |
|----------------------------------------------------------------------------------------------------|---------------------------|---------------------------------------------------|-------------------------------------------------------------------------|------------------------------------------------------------------------------|
| <ul> <li>Province Profile</li> <li>Contract</li> <li>Contract<th>Ron Hanson</th><th>Home / Account Details / Subscription</th><th></th><th></th></li></ul> | Ron Hanson                | Home / Account Details / Subscription             |                                                                         |                                                                              |
| Subscription     Subscription dates     Subscription     Subscription     Subscrip                                                                                                  | 🗑 Shop 🔶                  | Subscriptions - Sample                            |                                                                         |                                                                              |
| Contact   Pynamic Map   ▶ FPRN Products   ▶ FPRN Products   ▶ FPRN Products   ▶ FPRN Training   ■ FPRN Products   ▶ Enailer     LESSHSEIW354.19197104925   > Dealer   > Contact   LESSHSEIW354.19197104925   > Dealer   > Subscription Dimit   > Creation date   > Contact   Dealer   > Subscription Period   > Contact   > Subscription Period   > Contact   > Subscription Period   > Contact   > Subscription Period   > Subscription Period   > Subscription Period   > Subscription Period   > Subscription Period   > Subscription Period   > Subscription Period   > Subscription Active   > Renewal Date   > Subscription Active   > Subscription Active   > Subscription                                                                                                    | User Profile              | ✓ Success Your order has been succ                | essfully placed. Your new subscription Id is: LE-55HSEIW354-19197104925 | ×                                                                            |
| >> PRN Products   >> PRN Training   >> PRN News   >> Emailer     >> Consumption limit   Consumption limit   >> Dealer   Consumption limit   >> Dealer   Dealer Dealer <pdealer< p=""> <pdealer< p=""> <pdealer< p=""> <pdealer< p=""> <pdealer< p<="" th=""><th>S Contact</th><th>LE-55HSEIW354-19197104925</th><th></th><th></th></pdealer<></pdealer<></pdealer<></pdealer<></pdealer<>                                                                                                    | S Contact                 | LE-55HSEIW354-19197104925                         |                                                                         |                                                                              |
| Article number   ■ FPRN News   ■ FPRN News   ■ remailer     ■ remailer     Article number   ■ unmber   Subscription Dimit   ■ commuted in limit   ■ subscription Active   Creation Active   Creation Active   Creation Active   Creation Active   Subscription Active   Start date   Subscription Active   Creation Active   Start date   Subscription Active   Creation Active   Start date   Subscription Active   Renewal Date Zignet/Title Zignet/Title Zign                                                                                                    | Dynamic Map FPRN Products | Subscription Content<br>(Article name)            | NAD83 Corrections                                                       |                                                                              |
| FRN News Consumption limit, None Subscription-ID Le-S5HSEW354-19197104925 Dealer None Status Active Creation date 2019-07-16 Statu date 2019-07-16 Renewal Date 2019-07-16 Renewal Date Start date 2019-07-16 Renewal Date Start date Subscription Active Renewal Date 2019-07-16 2019-07-16 Renewal Date 2019-07-16 Start date Subscription Active Renewal Date 2019-07-16 Consumption Active Renewal Date 2019-07-16 Consumption Active Renewal Date 2019-07-16 Consumption Active Renewal Date 2019-07-16 Consumption Active Renewal Date 2019-07-16 Consumption Active Renewal Date 2019-07-16 Consumption Active Renewal Date 2019-07-16 Consumption Active Renewal Date 2019-07-16 Consumption Active Renewal Date 2019-07-16 Consumption Active Renewal Date Consumption Active Renewal Date Consumption Active Renewal Date Consumption Active Renewal Date Consumption Active Consumption Active Renewal Date Consumption Active Consumption Active Consu                                                                                                    | 🖻 FPRN Training           | Article number<br>Subscription period             | Unlimited                                                               |                                                                              |
| Status     Active       Creation date     2019-07-16       Initial activation     2019-07-16       Status     Active       Status     2019-07-16       Renewal Date     2099-12-31       Days to go     29388       Start date     Subscription Active       Status     Subscription Active       Comparison     2019-07-16       Start date     Subscription Active       Start date     Subscription Active       Days to go     29388       Start date     Subscription Active       Renewal Date     2019-07-16       2019-07-16     29388 Days Remaining       2019-07-16     29388 Days Remaining       2019-07-16     2019-12-31                                                                                                    | 그 FPRN News<br>과 Emailer  | Consumption limit<br>Subscription-ID<br>Dealer    | None<br>LE-55HSEIW354-19197104925<br>None                               |                                                                              |
| Subscription period         Start date       2019-07-16         Renewal Date       209-12-31         Days to go       2938         Start date       Subscription Active         2019-07-16       29388 Days Remaining         2019-07-16       29388 Days Remaining         2019-07-16       Constrained                                                                                                    | G                         | Status<br>Creation date<br>Initial activation     | Active<br>2019-07-16<br>2019-07-16                                      |                                                                              |
| Days to go. 29388<br>Start date Subscription Active Renewal Date<br>2019-07-16 29388 Days Remaining 2099-12-31                                                                                                    |                           | Subscription period<br>Start date<br>Renewal Date | 2019-07-16<br>2099-12-31                                                |                                                                              |
| 2019-07-16 29388 Days Remaining 2099-12-31                                                                                                    |                           | Days to go<br>Start date Subscri                  | 29388<br>otion Active Renewal Date                                      |                                                                              |
| CORVINENTS   Discust 2 CER   County 2 CER   County 2 Davids County 2 Davids County 2 Davids County 4 County 4                                                                                                    |                           | 2019-07-16 29388 Da                               | ys Remaining 2099-12-31                                                 |                                                                              |
| FORMULTURE   Discust 2 FTR   Counter Frank Counter   Flavide Counter Reviel   Data Should Counter (Counter)   Counter   Counter   Counter   Counter   Counter   Counter                                                                                                    |                           |                                                   |                                                                         |                                                                              |
| FPRIN Home   Rinex 2 FIP   Goggie Earth Overlay   Honda Custom Geola   Data sheets & superseded Coordinates   Contact   Cookies                                                                                                    |                           |                                                   | FPRN Home   Rinex 2 FTP   Goggle Earth Overlay   Florida Cus            | tom Geoid   Data Sheets & Superseded Coordinates   Contact   Cookies   About |

Log out

Or

Continue Shopping

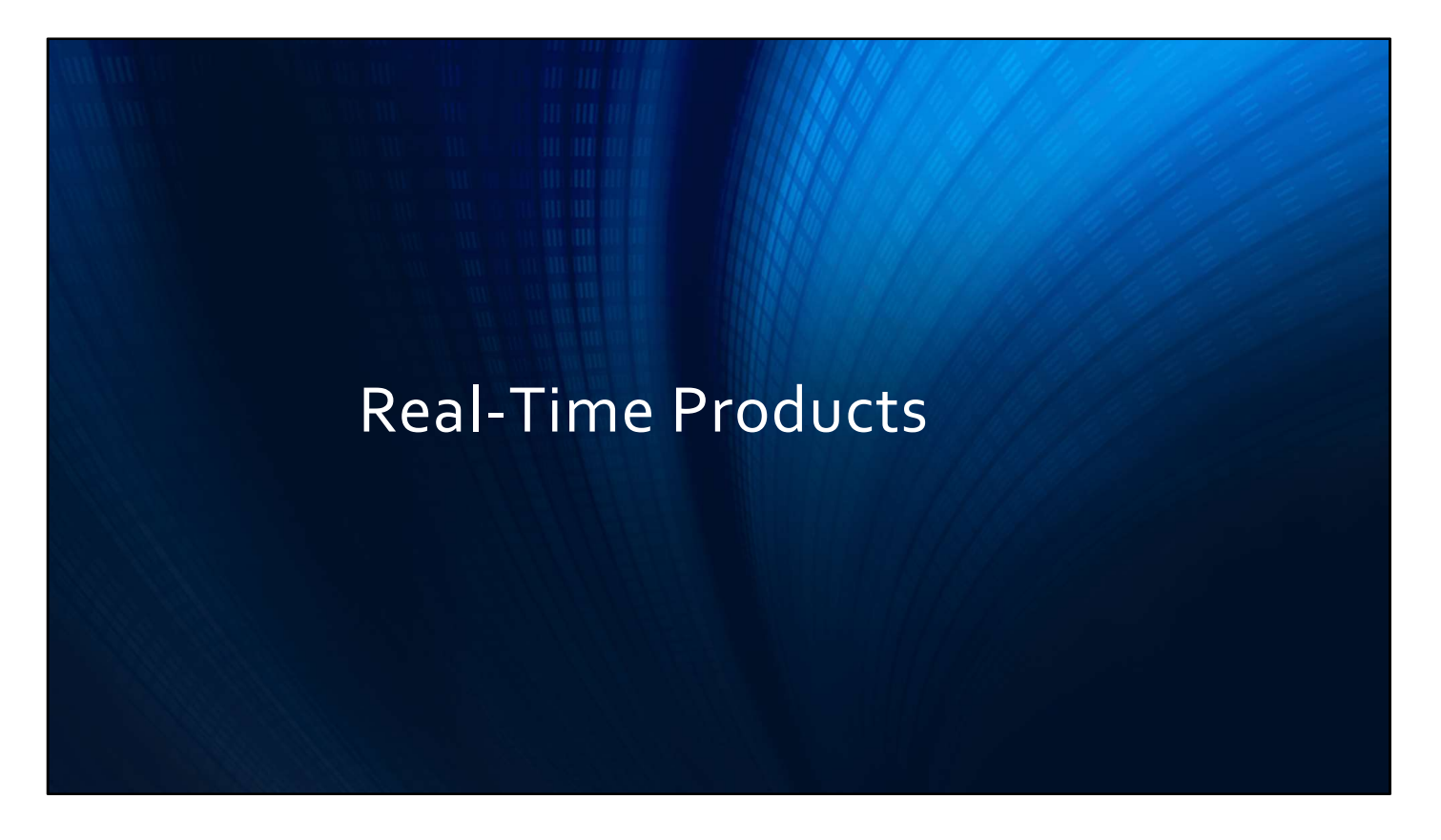

Once you have completed "shopping" and logged out, your account will now be complete.

(CLICK)

The FPRN offers numerous Real-Time Products in each of Four different languages

|                                          | .121.3.200                                                     |
|------------------------------------------|----------------------------------------------------------------|
| North Ameri<br>Single Baseline (A        | can Datum 83 (NAD83)<br>Automatic Nearest Stat                 |
| Po                                       | ort 10000                                                      |
| Requires NMEA string to                  | be broadcast at least every 30                                 |
|                                          |                                                                |
| Language                                 | Region                                                         |
| Language<br>RTCM2                        | Region<br>RTCM2_Near                                           |
| Language<br>RTCM2<br>CRM / CRM+          | Region<br>RTCM2_Near<br>CRMP_Near                              |
| Language<br>RTCM2<br>CRM / CRM+<br>RTCM3 | Region         RTCM2_Near         CRMP_Near         RTCM3_Near |

The IP address for all Real-time transmissions from the FPRN is 40.121.5.206

The most popular product is Automatic Nearest.

This product transmits single baseline corrections from the closest FPRN station.

In order for the software to determine the closest station it requires your location. This information is transmitted via the NMEA string. Because of mobile work products the system requires the NMEA string to be updated at least every 30 seconds.

All of the Automatic Nearest products are offered on port 10000

| 40<br>North Am | 40.121.5.206<br>North American Datum 83 (NAD83)<br>Single Baseline<br><b>RTCM 2.3</b> |  |  |
|----------------|---------------------------------------------------------------------------------------|--|--|
| Port           | Region                                                                                |  |  |
| 23000          | Statewide                                                                             |  |  |
| 23100          | District 1                                                                            |  |  |
| 23200          | District 2                                                                            |  |  |
| 23300          | District 3                                                                            |  |  |
| 23400          | District 4                                                                            |  |  |
| 23500          | District 5                                                                            |  |  |
| 23600          | District 6                                                                            |  |  |
| 23700          | District 7                                                                            |  |  |

The RTCM2.3 language is broadcast on the following ports for single baseline solutions

| 4<br>North Am | 40.121.5.206<br>North American Datum 83 (NAD83)<br>Single Baseline<br>CMR / CMR+ |  |  |  |
|---------------|----------------------------------------------------------------------------------|--|--|--|
| Port          | Region                                                                           |  |  |  |
| 25000         | Statewide                                                                        |  |  |  |
| 25100         | District 1                                                                       |  |  |  |
| 25200         | District 2                                                                       |  |  |  |
| 25300         | District 3                                                                       |  |  |  |
| 25400         | District 4                                                                       |  |  |  |
| 25500         | District 5                                                                       |  |  |  |
| 25600         | District 6                                                                       |  |  |  |
| 25700         | District 7                                                                       |  |  |  |
|               | 4                                                                                |  |  |  |

The CMR / CMR+ language is broadcast on the following ports for single baseline solutions

| 4(<br>North Am | 0.121.5.206<br>nerican Datum 83 (NAD83)<br>Single Baseline<br><b>RTCM 3.1</b> |
|----------------|-------------------------------------------------------------------------------|
| Port           | Region                                                                        |
| 31000          | Statewide                                                                     |
| 31100          | District 1                                                                    |
| 31200          | District 2                                                                    |
| 31300          | District 3                                                                    |
| 31400          | District 4                                                                    |
| 31500          | District 5                                                                    |
| 31600          | District 6                                                                    |
| 31700          | District 7                                                                    |

The RTCM  $_{3.1}$  language is broadcast on the following ports for single baseline solutions

| 40<br>North Ame<br>RTC | ).121.5.206<br>erican Datum 83 (NAD83)<br>Single Baseline<br>CM 3.1 MSM4 |
|------------------------|--------------------------------------------------------------------------|
| Port                   | Region                                                                   |
| 40000                  | Statewide                                                                |
| 40100                  | District 1                                                               |
| 40200                  | District 2                                                               |
| 40300                  | District 3                                                               |
| 40400                  | District 4                                                               |
| 40500                  | District 5                                                               |
| 40600                  | District 6                                                               |
| 40700                  | District 7                                                               |

The RTCM 3.1 MSM4 language is broadcast on the following ports for single baseline solutions

|               | <b>N</b><br>(Requires | 40.121.5.200<br>Iorth American Datum 83 (NAD83)<br>Network Solutions<br><b>Port 10000</b><br>NMEA string to be broadcast at least every 30 seconds) |
|---------------|-----------------------|----------------------------------------------------------------------------------------------------|
| Language      | Product               | Description                                                                                                    |
| RTCM 2.3      | RTCM2_FKP             | RTCM 2.3 Flächen Korrektur Parameter (Network Solution)                                                                                             |
|               | RTCM2_IMAX            | RTCM 2.3 Individualized Master Auxiliary Concept (Network Solution)                                                                                 |
|               | RTCM2_VRS             | RTCM 2.3 Virtual Reference Station (Network Solution)                                                                                               |
| CMR / CMR+    | CMRP_IMAX             | CMR / CMR + Individualized Master Auxiliary Concept (Network Solution)                                                                              |
|               | CMRP_VRS              | CMR / CMR + Virtual Reference Station (Network Solution)                                                                                            |
| RTCM 3.1      | RTCM3_IMAX            | RTCM 3.1 Individualized Master Auxiliary Concept (Network Solution)                                                                                 |
|               | RTCM3_MAX             | RTCM 3.1 Master Auxiliary Concept (Network Solution)                                                                                                |
|               | RTCM3_VRS             | RTCM 3.1 Virtual Reference Station (Network Solution)                                                                                               |
| RTCM 3.3 MSM4 | MSM4_IMAX             | RTCM 3.3 MSM4 Individualized Master Auxiliary Concept (Network Solution                                                                             |
| -             | MSM4 VRS              | RTCM 3.3 MSM4 Virtual Reference Station (Network Solution)                                                                                          |

All network solutions (including Automatic Nearest) (discussed earlier) are broadcast on port 10000

In order for the software to determine the stations required to develop your network it requires your location. This information is transmitted via the NMEA string. Because of mobile work products the system requires the NMEA string to be updated at least every 30 seconds.

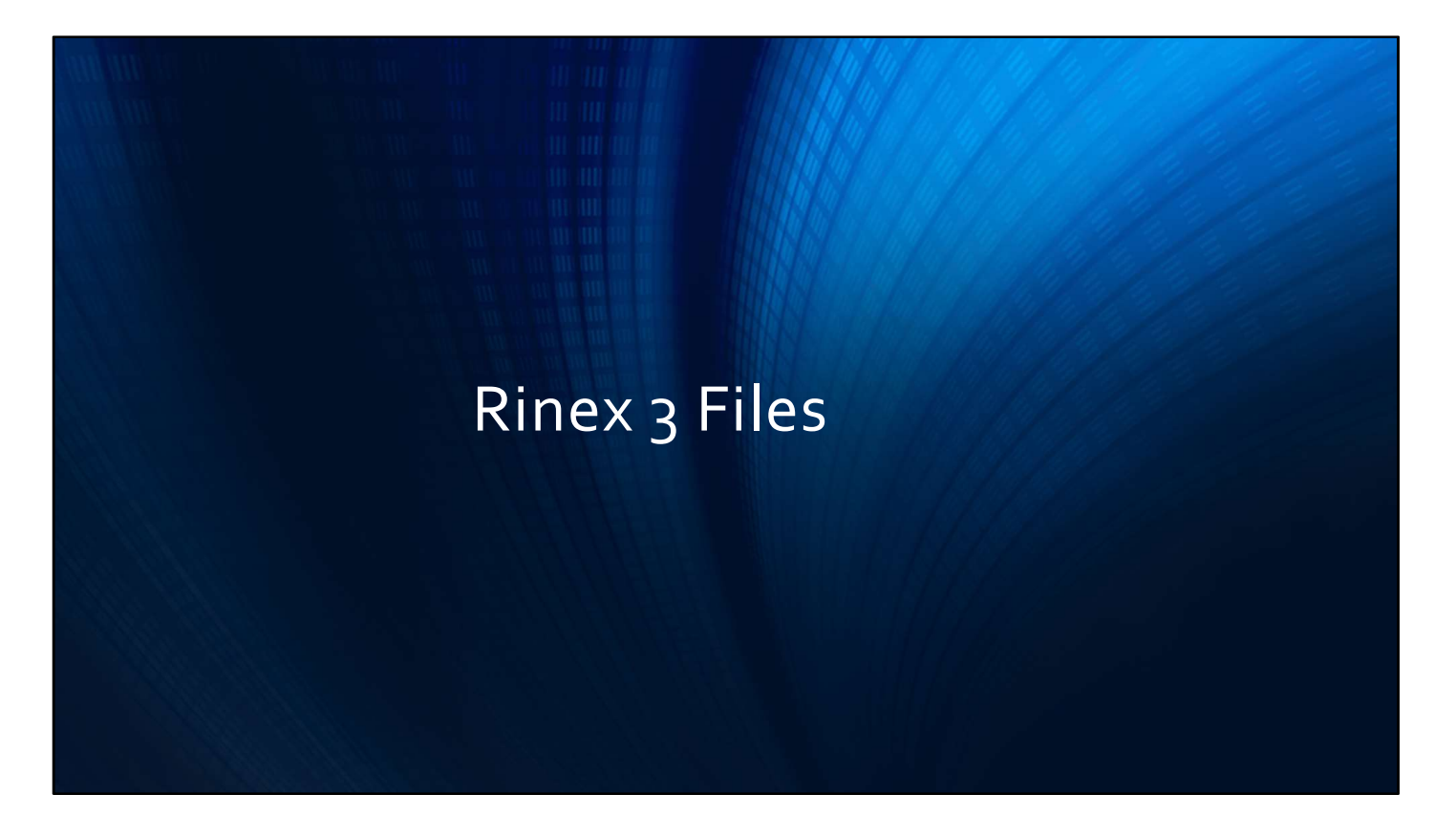

Let's talk about downloading Rinex 3 data

Navigate to the Customer Portal

| FDOT                   | Lan                             | guage: Ⅲ English > Need an account? CREATE ACCOUNT |
|------------------------|---------------------------------|----------------------------------------------------|
|                        | Login                           |                                                    |
|                        | User name<br>Sample             |                                                    |
|                        | Password                        |                                                    |
|                        | Forgot password?<br>Remember me |                                                    |
|                        |                                 | Login                                              |
|                        |                                 |                                                    |
|                        |                                 |                                                    |
|                        |                                 |                                                    |
|                        |                                 |                                                    |
|                        |                                 |                                                    |
|                        |                                 |                                                    |
| Spider Business Center |                                 | EPRN Home   Cookies   About                        |

Login using your User Name and Password

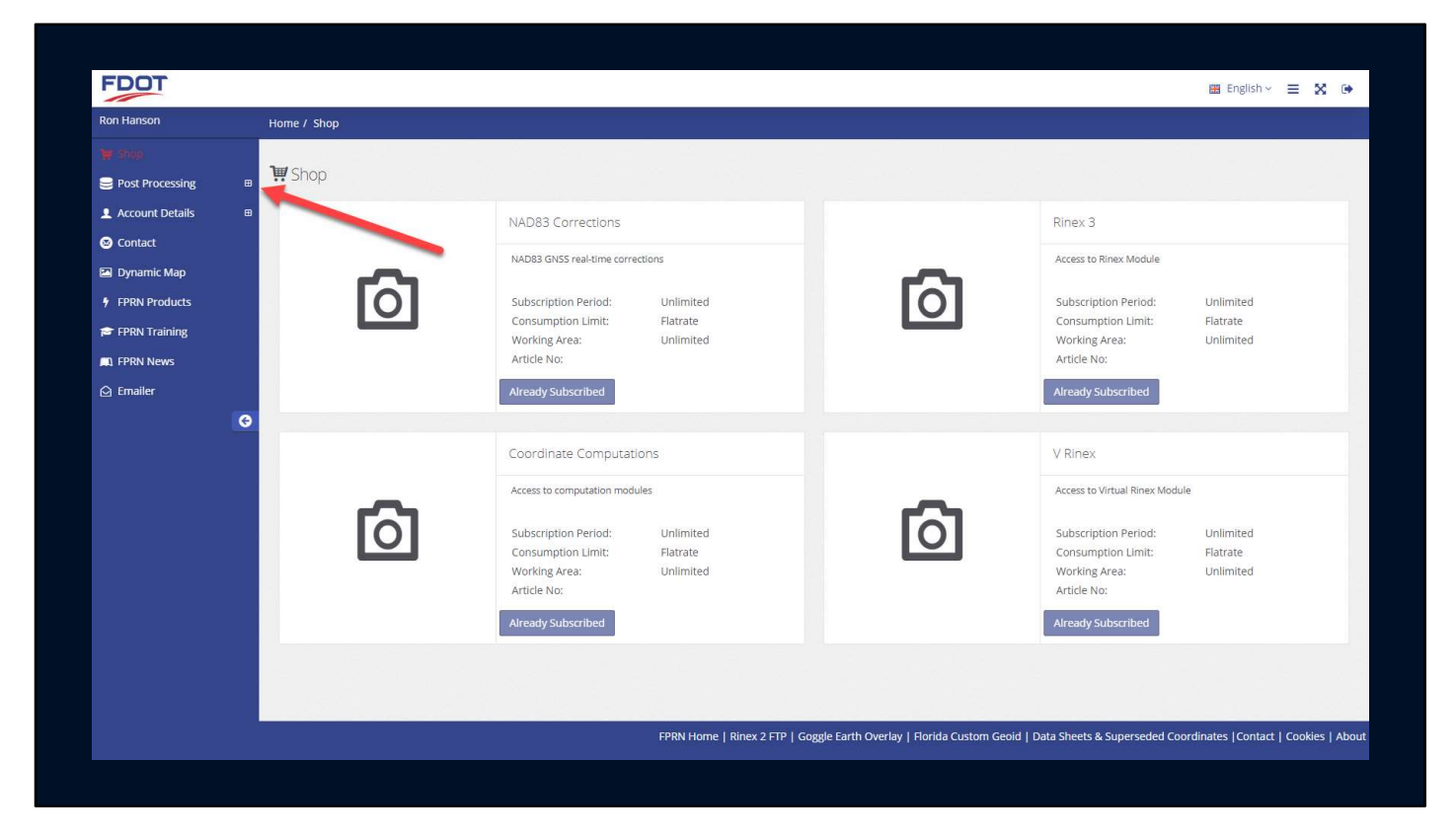

Select Post Processing from the left hand menu

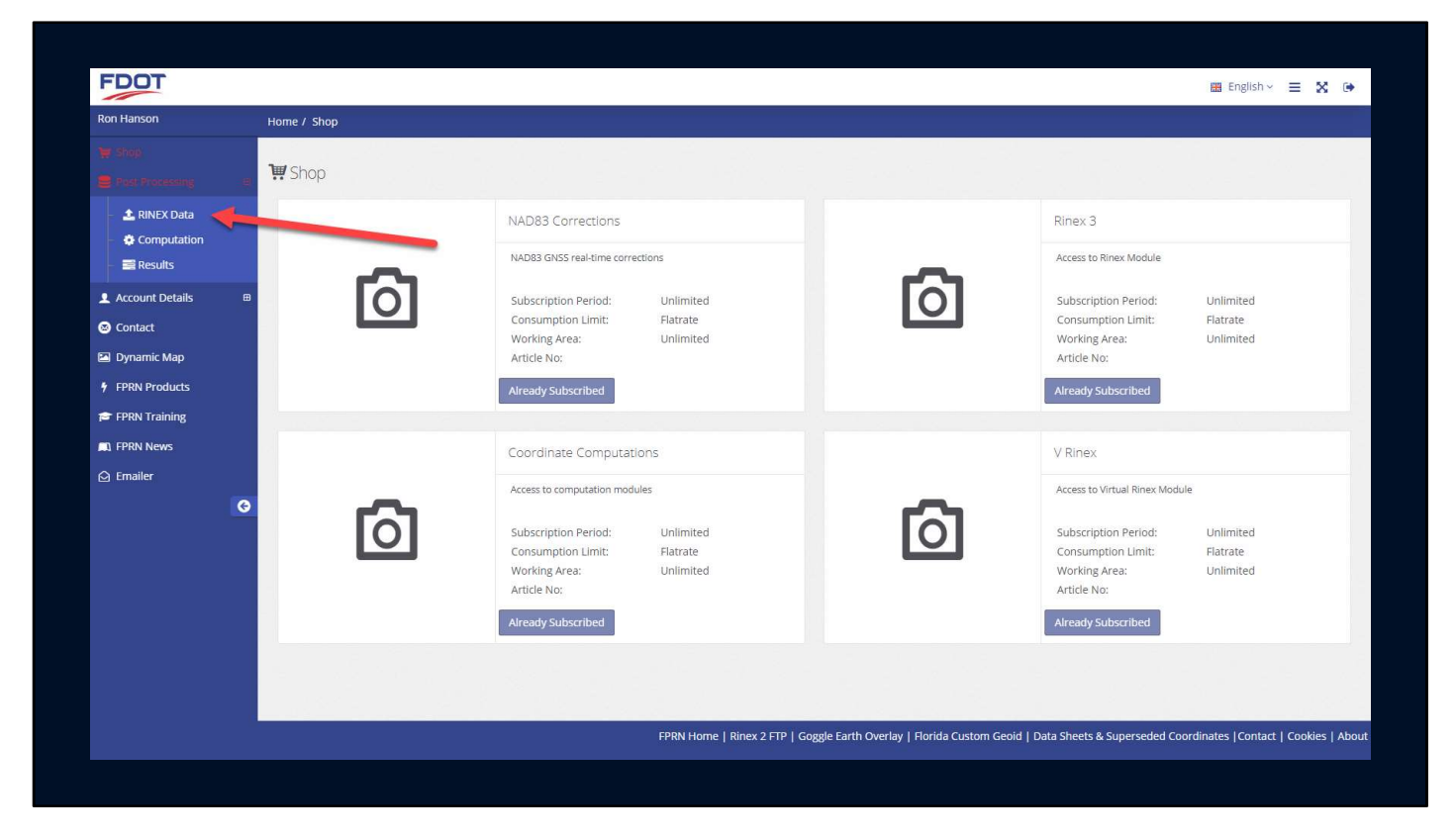

Select Rinex Data

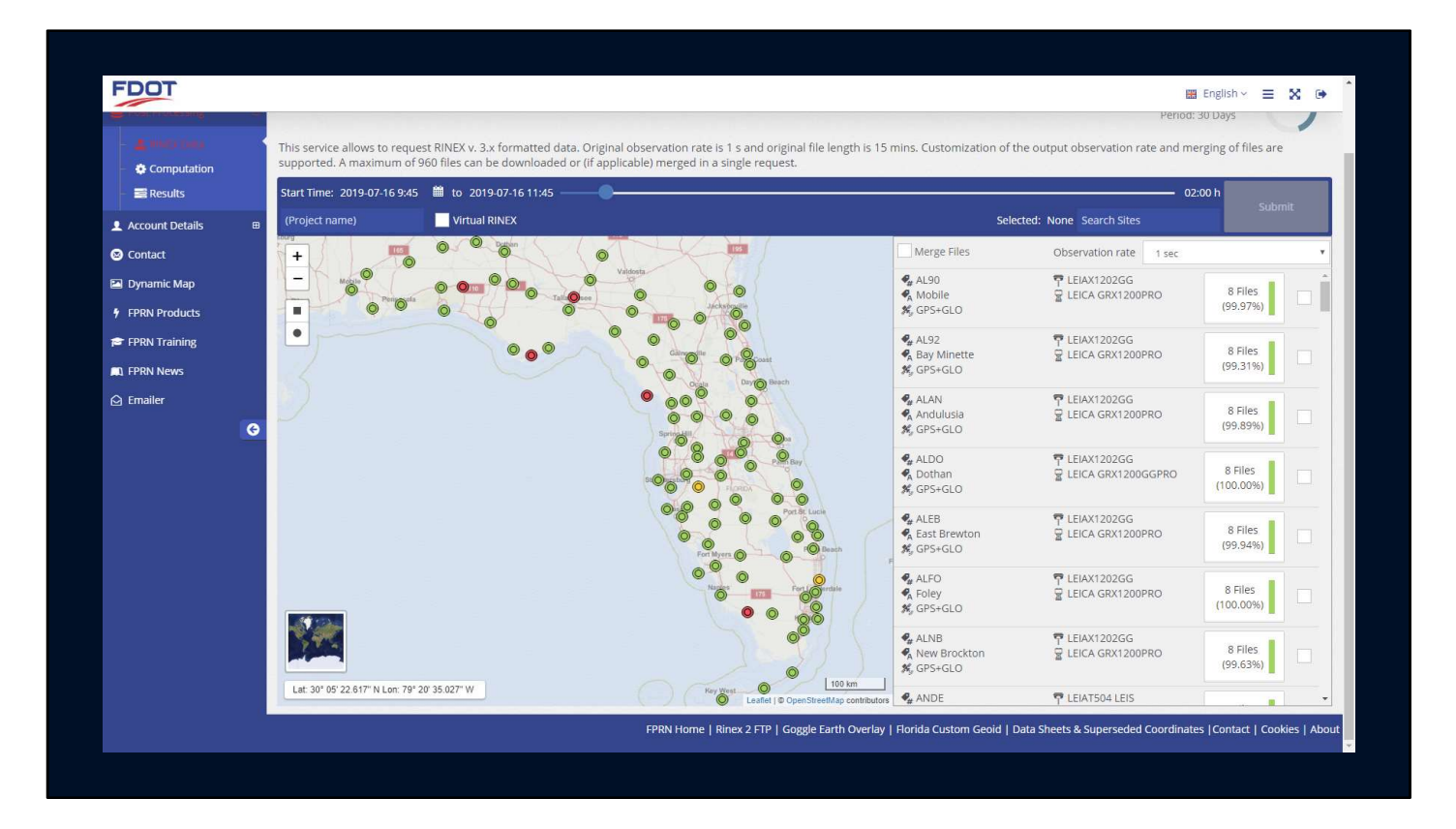

The Rinex 3 application will load

| – 📑 Results                 | Start Time: 2019-06-20 8:00 🗮 to 2019-06-20 10:00 |                                                                                                    | 02:00 h                                                                                                    |                      |  |
|-----------------------------|---------------------------------------------------|----------------------------------------------------------------------------------------------------|----------------------------------------------------------------------------------------------------|----------------------|--|
| Account Details 🛛 🖽         | (P < 20 June 2019 > Virtual RINEX                 | Se                                                                                                    | elected: None Search Sites                                                                                                    | Juoning              |  |
| Contact                     | 8:00 8:15 8:30 8:45 O Demo                        | Merge Files                                                                                                    | Observation rate 1 sec                                                                                                    |                      |  |
| Dynamic Map<br>PRN Products |                                                   | AL90<br>AMbile                                                                                                    | TEIAX1202GG     EICA GRX1200PRO     EICA GRX1200PRO     EICA GRX     EICA GRX | 8 Files<br>(99.76%)  |  |
| FPRN Training               |                                                   | AL92<br>Bay Minette                                                                                                    | Ţ LEIAX1202GG<br>달 LEICA GRX1200PRO                                                                                                    | 8 Files<br>(99.14%)  |  |
| Emailer                     |                                                   | Correct Day (Correct) Blach     Correct Day (Correct) Blach     Correct     Correct Day (Correct) Blach     Correct     Correct     Correct     Correct     Correct     Correct     Correct     Correct     Correct     Correct     Correct     Correct     Correct     Correct     Correct     Correct     Correct     Correct     Correct     Correct     Correct     Correct     Corre |                                                                                                    | 8 Files<br>(100.00%) |  |
|                             |                                                   | ALDO<br>Dothan<br>K GPS+GLO                                                                                                    | 후 LEIAX1202GG<br>뎧 LEICA GRX1200GGPRO                                                                                                    | 8 Files<br>(99.99%)  |  |
|                             | C                                                 | ALEB                                                                                                    | P LEIAX1202GG     EICA GRX1200PRO                                                                                                    | 8 Files<br>(99.99%)  |  |
|                             |                                                   | ALFO                                                                                                    | P LEIAX1202GG     EICA GRX1200PRO                                                                                                    | 8 Files<br>(99.99%)  |  |
|                             |                                                   | ALNB     ALNB     ANB     ANB     ANB     ASSERT                                                                                                    | 〒 LEIAX1202GG<br>달 LEICA GRX1200PRO                                                                                                    | 8 Files<br>(99.90%)  |  |
|                             | Lat: 26° 28' 43.507" N Lon: 84° 02' 15.700" W     | Key West 0 100 km ANDE                                                                                                    | 👎 LEIAT504 LEIS                                                                                                    |                      |  |

Start by clicking on the Calendar icon

(CLICK)

Select the beginning date

(CLICK)

Select the beginning hour

(Click)

Select the closest starting minute

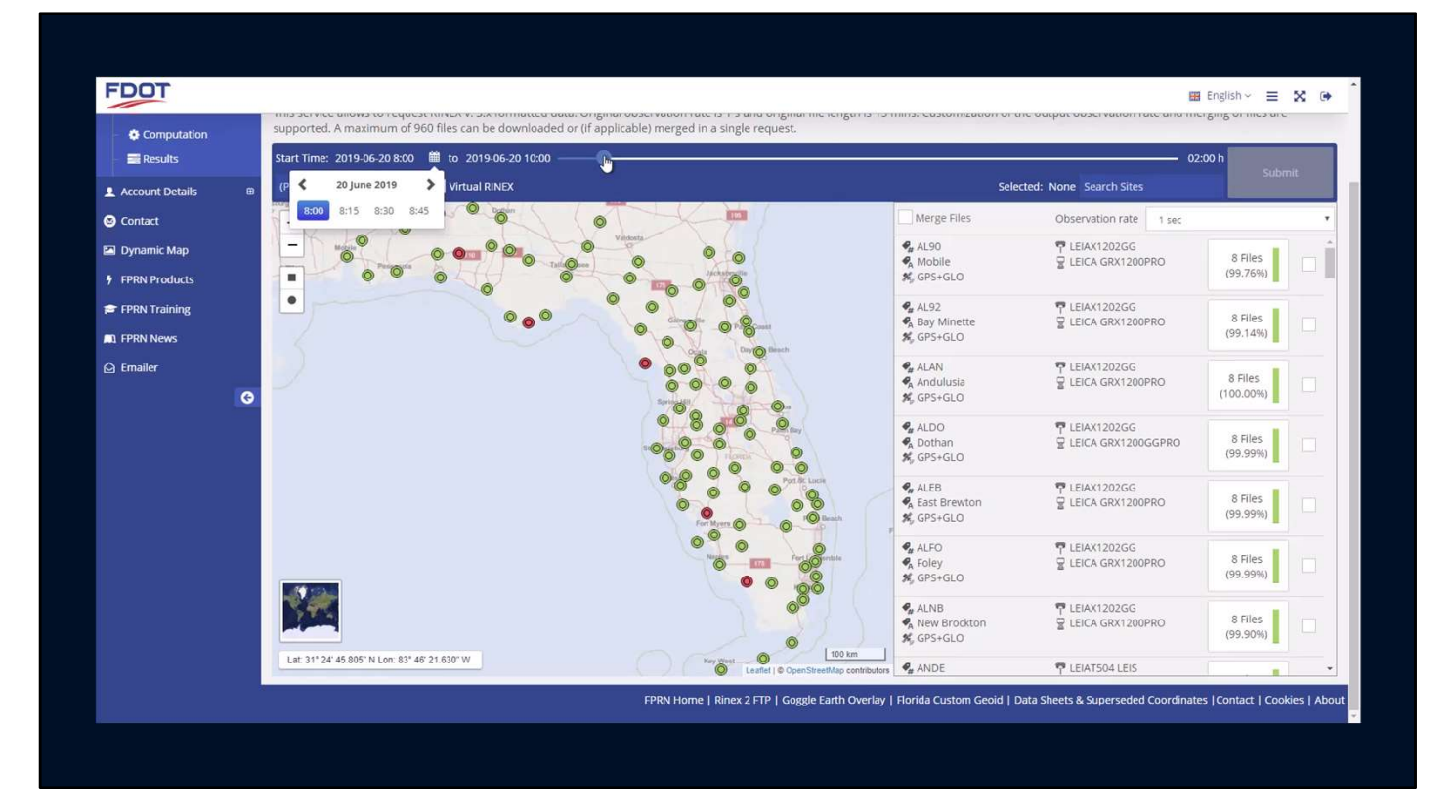

Slide the bar for the duration of the file needed
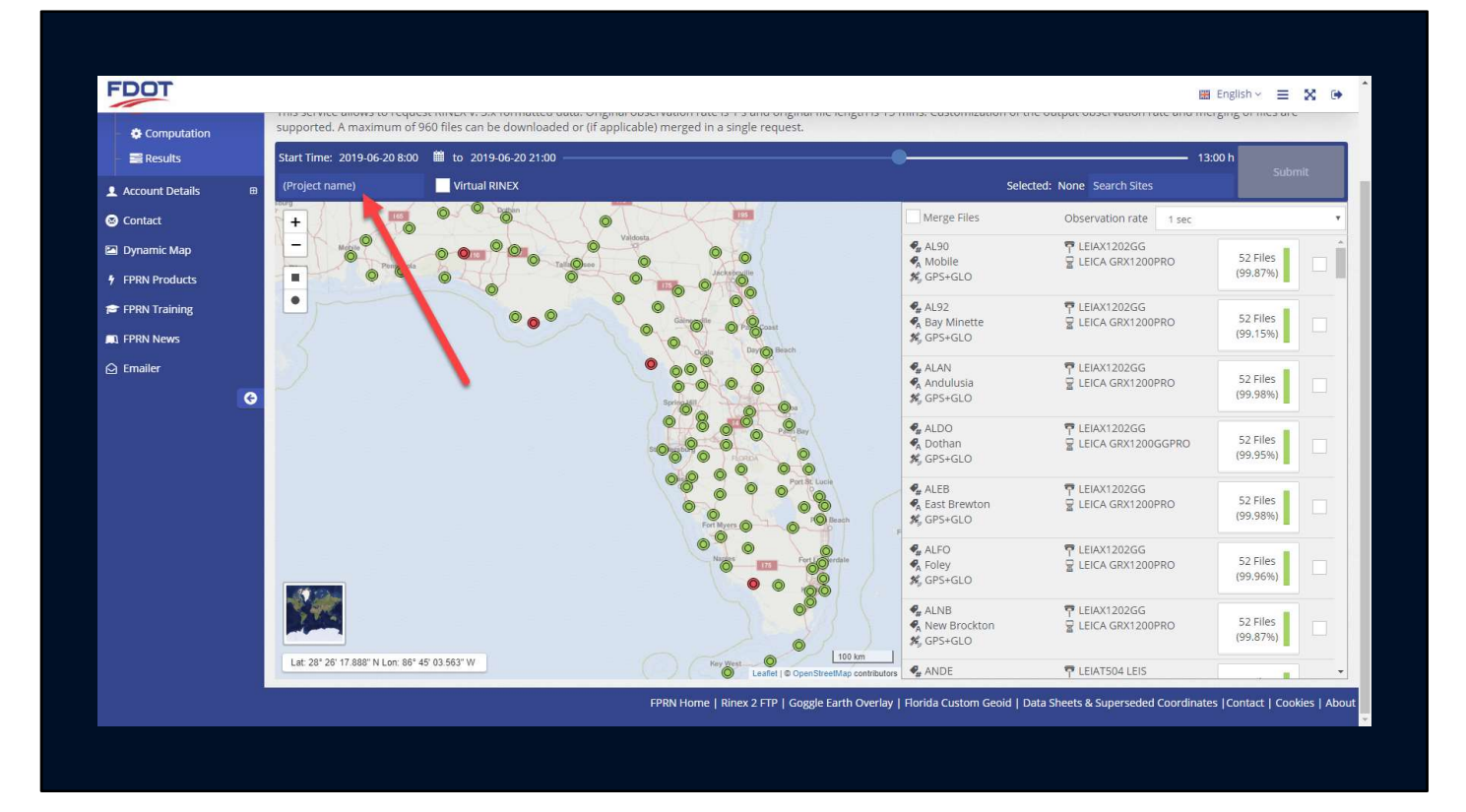

Assign a Project Name

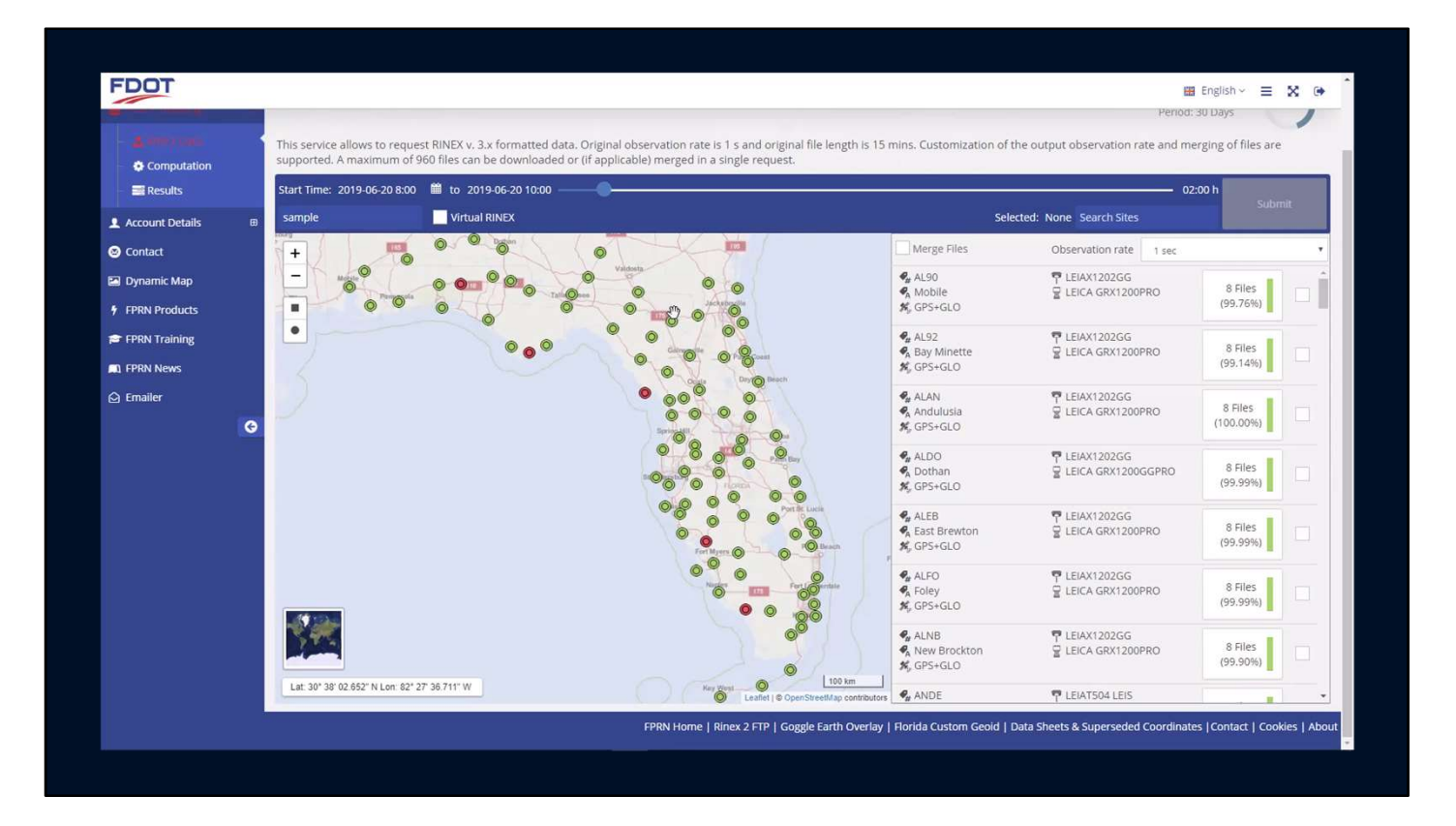

Pick the site or sites you need either on the map or on the list at the right.

Sites with 100% available data are shown in green

Sites with partial data are shown in yellow

Sites with no data are shown in red

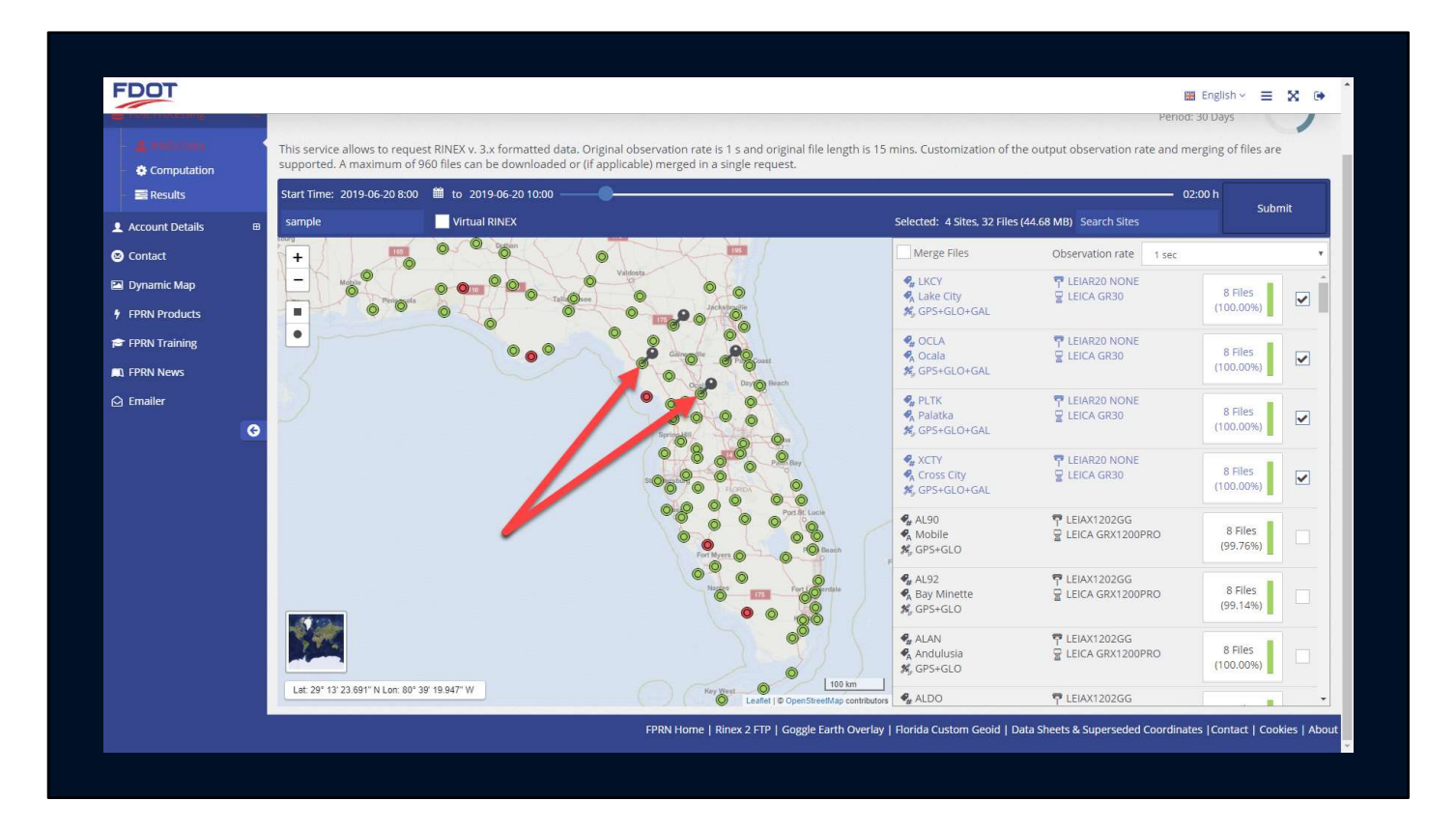

The sites you pick are shown with "push pin"

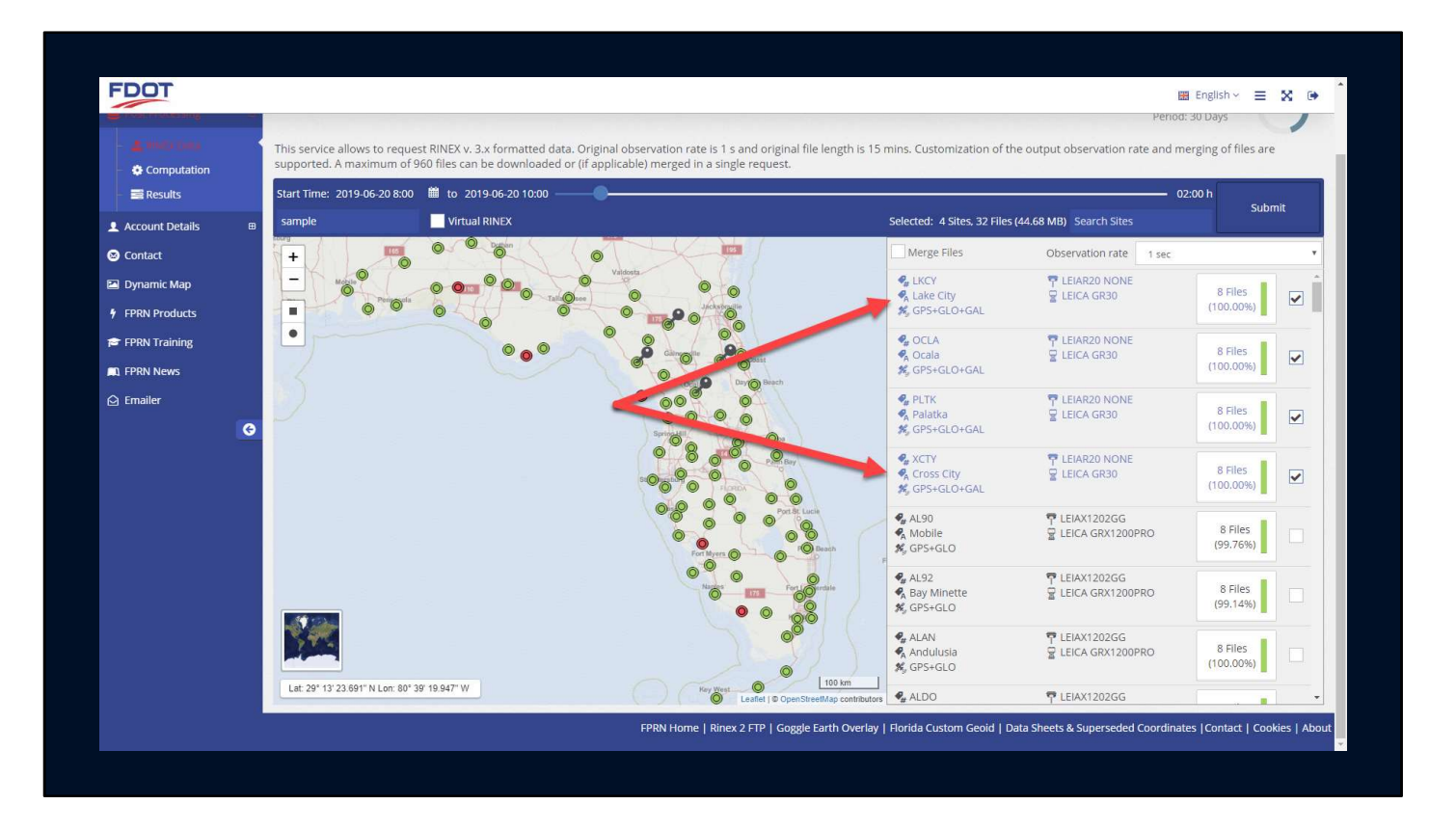

They are also automatically moved to the top of the list and shown in alphabetical order.

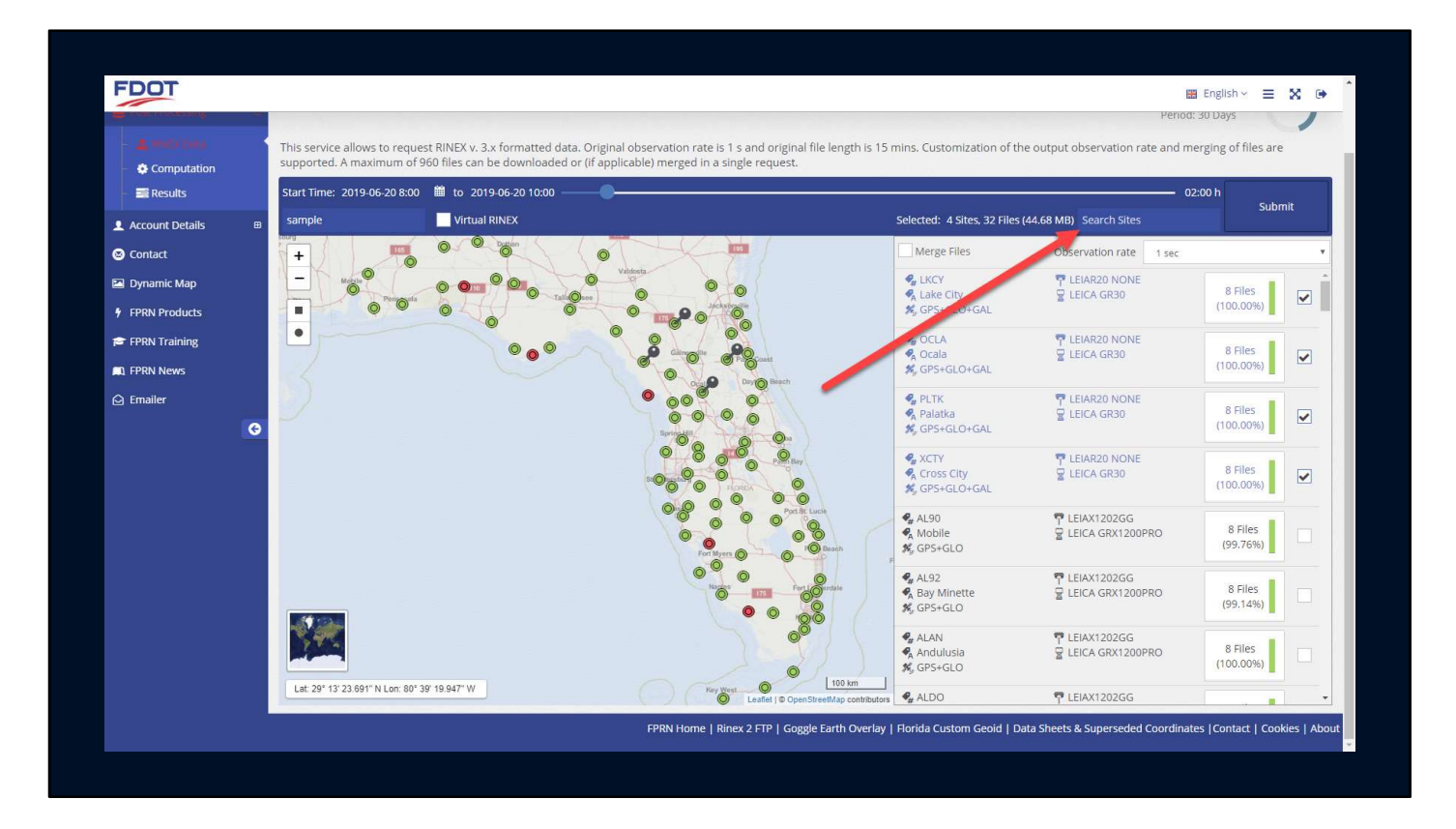

You can also search the sites

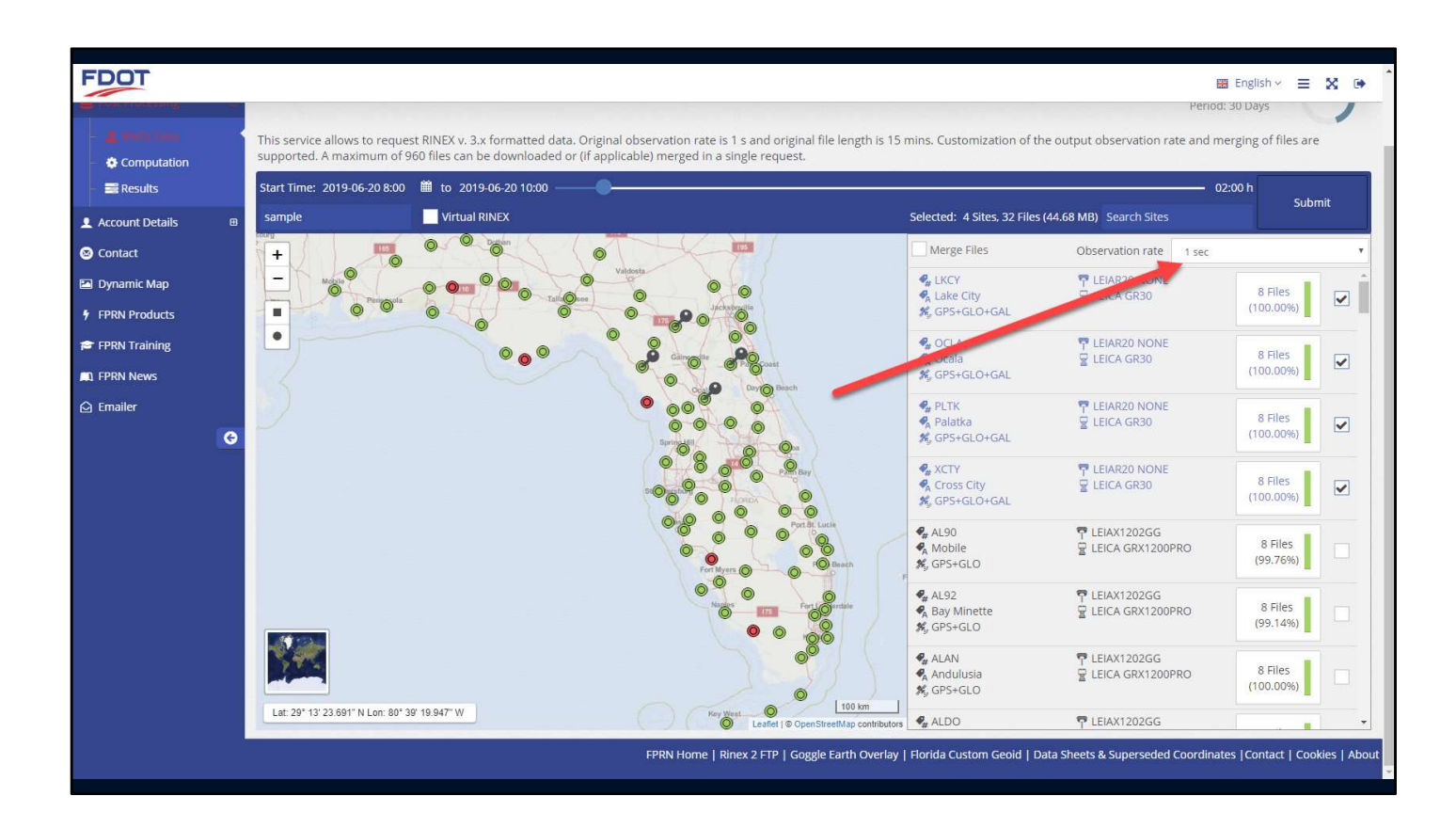

Once you have finished selecting the sites needed, you can pick the epoch interval

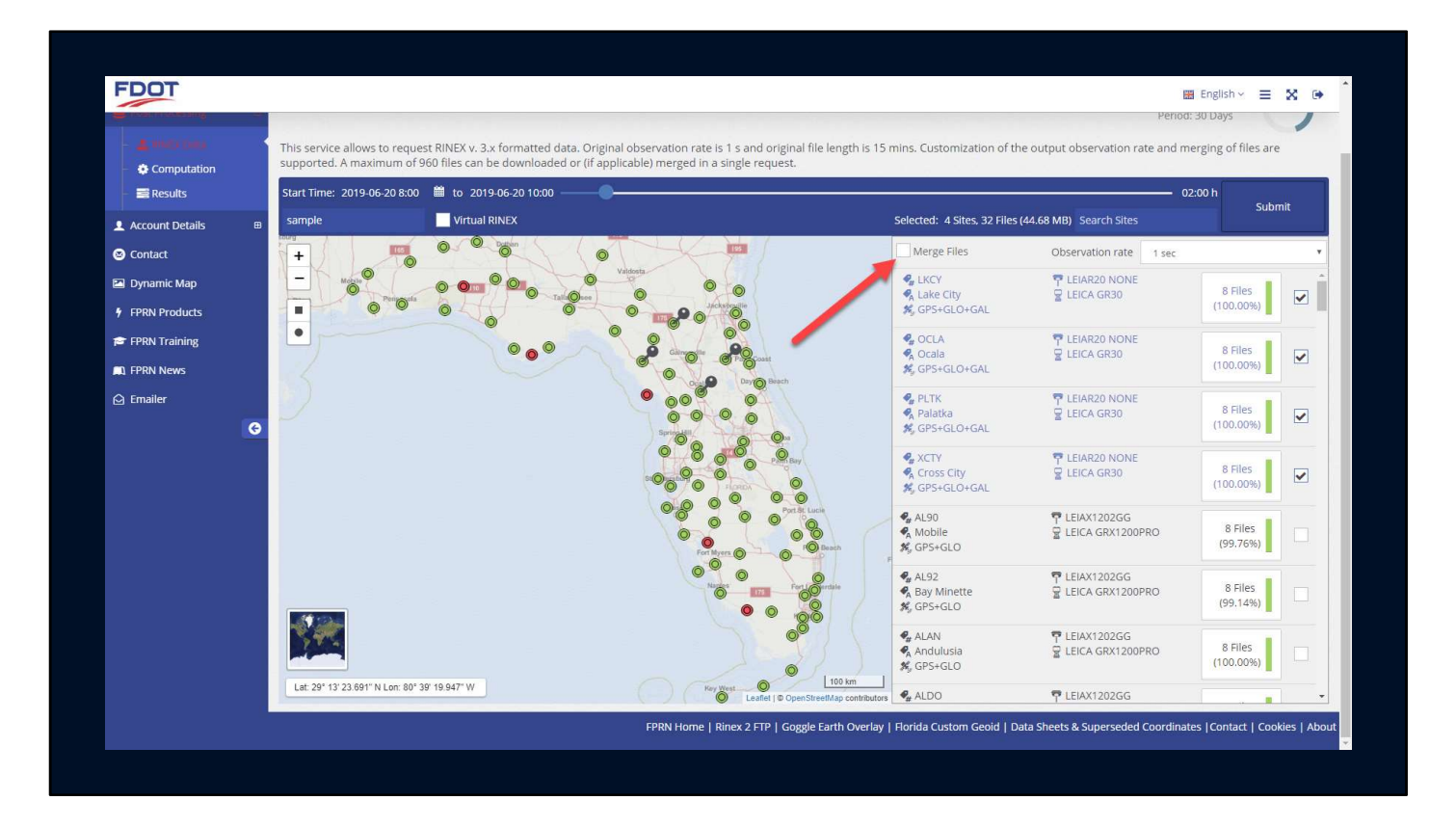

And whether or not to merge the site files into one each.

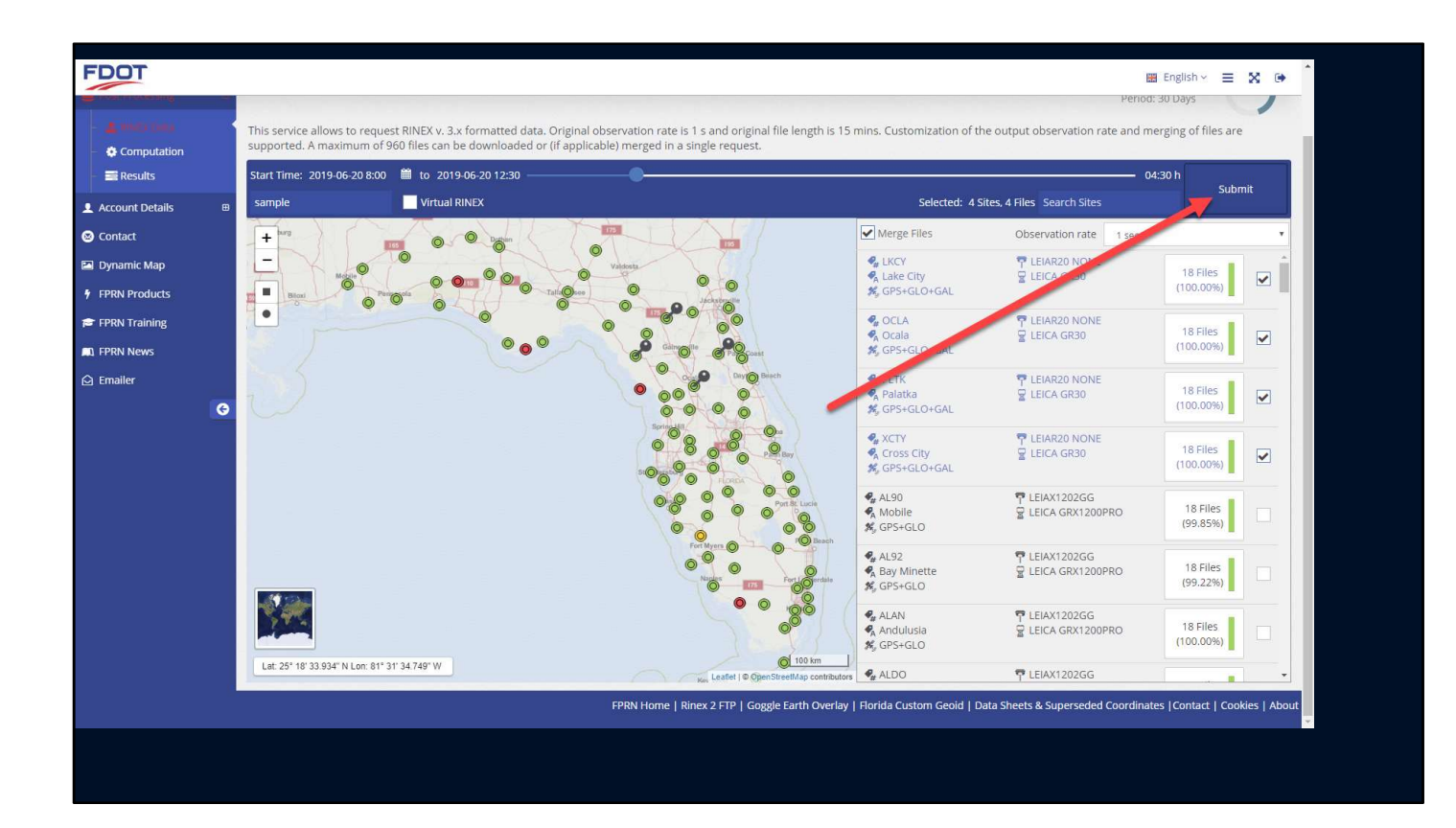

Click on the Submit button to start processing your request

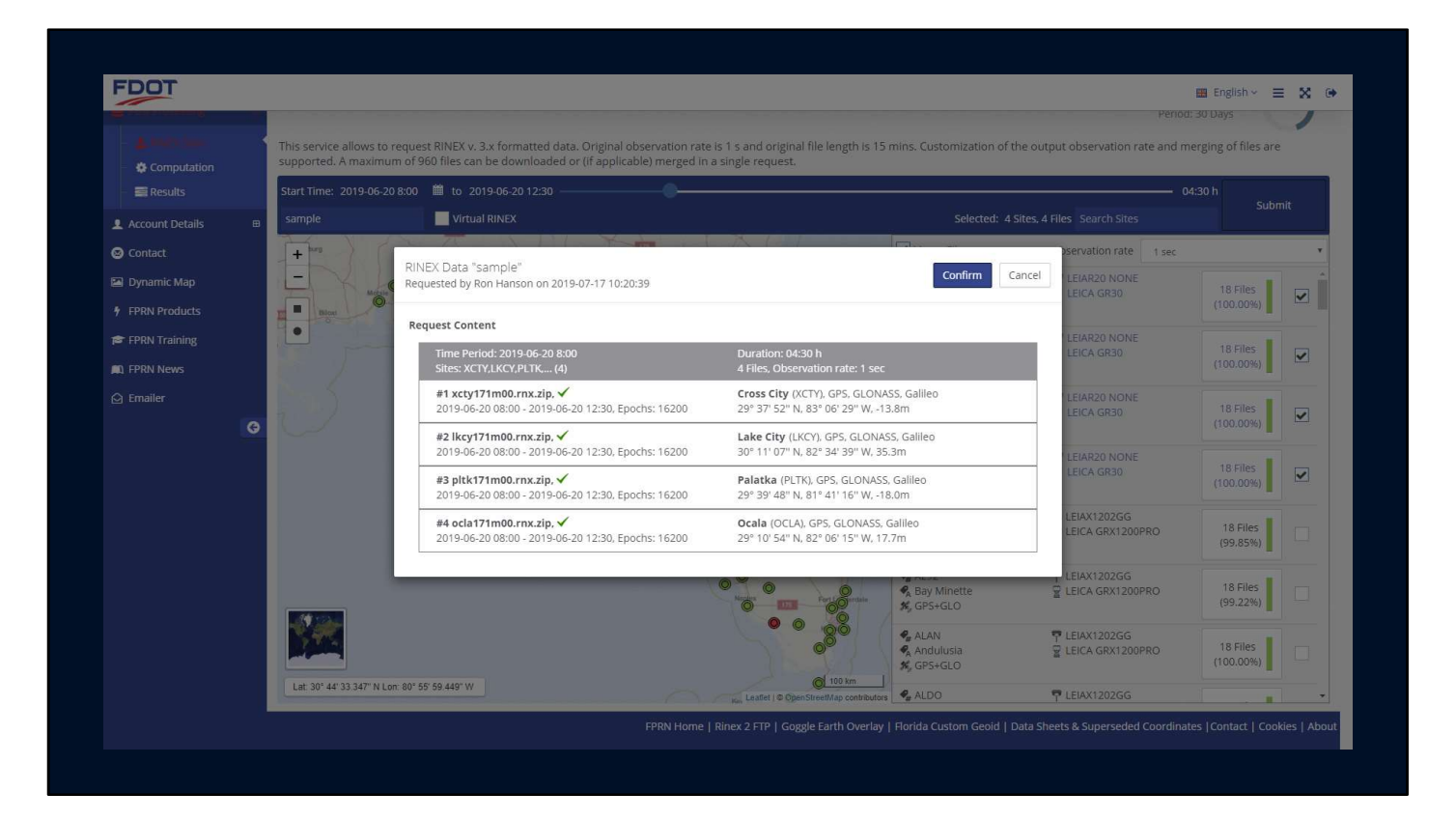

A confirmation screen will appear, click the confirm button to continue.

| FDOT            |                                                               |                                                                                                    |                                                     | English -> 🗮 🔀 🕩            |
|-----------------|---------------------------------------------------------------|----------------------------------------------------------------------------------------------------|-----------------------------------------------------|-----------------------------|
| Ron Hanson      | Home / Post Processing / Results                              |                                                                                                    |                                                     |                             |
| 🐙 Shop          |                                                               | a da ser en en en esta de la composición de la composición de la composición de la composición de la composició |                                                     |                             |
|                 | Results                                                       |                                                                                                    |                                                     |                             |
| 🍰 RINEX Data    | On this page, all results related to any SBC post-processin   | g service are displayed, divided by category.                                                                   |                                                     |                             |
| - 🔅 Computation | RINEX Data                                                    | Virtual RINEX Data                                                                                              | Coordinate Computations                             |                             |
|                 | 1. Requested at 2019-07-17 10:22                              | Duration: 04:30 h, 4 Files                                                                                      | 02                                                  |                             |
| Account Details | Project: sample     Sites: LKCY,XCTY,OCLA (4)                 | Observation Rate: 1 sec<br>Data Completeness: 100%                                                              |                                                     | <b>••</b> ••                |
| 🛛 Contact       | Requested Start Time: 2019-06-20 08:00                        | Epochs: 64800                                                                                                   |                                                     |                             |
| 🖾 Dynamic Map   | All RINEX results older than 2019-06-17 are automatically ren | noved.                                                                                                    |                                                     |                             |
| FPRN Products   |                                                               | · · · · · · ·                                                                                                   |                                                     |                             |
| 🞓 FPRN Training |                                                               |                                                                                                    |                                                     |                             |
| 📖 FPRN News     |                                                               |                                                                                                    |                                                     |                             |
| 🕒 Emailer       |                                                               |                                                                                                    |                                                     |                             |
|                 | 0                                                             |                                                                                                    |                                                     |                             |
|                 |                                                               |                                                                                                    |                                                     |                             |
|                 |                                                               |                                                                                                    |                                                     |                             |
|                 |                                                               |                                                                                                    |                                                     |                             |
|                 |                                                               |                                                                                                    |                                                     |                             |
|                 |                                                               |                                                                                                    |                                                     |                             |
|                 |                                                               |                                                                                                    |                                                     |                             |
|                 |                                                               |                                                                                                    |                                                     |                             |
|                 |                                                               | FPRN Home   Rinex 2 FTP   Goggle Earth Overlay   Florida C                                                      | Custom Geoid   Data Sheets & Superseded Coordinate: | s  Contact   Cookies   Abou |
|                 |                                                               | 1 - 00                                                                                                    |                                                     |                             |

You will be redirected to the results page

The results page shows any request you have made in the last 30 days, whether it be Rinex, Virtual Rinex or Computations

| FUUT                          |                                                                      |                                                                                                    | English ~                                                    | ≡ % ⊛          |  |  |
|-------------------------------|----------------------------------------------------------------------|----------------------------------------------------------------------------------------------------|--------------------------------------------------------------|----------------|--|--|
| Ron Hanson                    | Home / Post Processing / Results                                     |                                                                                                    |                                                              |                |  |  |
| 👾 Shop<br>🛢 :Post: Processing | Results                                                              |                                                                                                    |                                                              |                |  |  |
| 🏩 RINEX Data                  | BINEY Data                                                           | On this page, all results related to any SBC post-processing service are displayed, divided by category. |                                                              |                |  |  |
| Computation                   | RINEX Data                                                           | VILUAI RIVEX Data                                                                                        | condinate computations                                       |                |  |  |
| Account Details               | 1. Requested at 2019-07-17 10:22<br>Project: sample                  | Duration: 00:00 h, 4 Files<br>Observation Rate: 1 sec                                                    | Download All                                                 |                |  |  |
|                               | Sites: LKCY,XCTY,OCLA, (4)<br>Requested Start Time: 2019-06-20 08:00 | Data Completeness: 100%<br>Epochs: 64800                                                                 |                                                              |                |  |  |
|                               | All RINEX results older than 2019-06-17 are automatically            | y removed.                                                                                               |                                                              |                |  |  |
| FPRN Products                 |                                                                      | 4 1 5                                                                                                    |                                                              |                |  |  |
| FPRN Training                 |                                                                      |                                                                                                    |                                                              |                |  |  |
| FPRN News                     |                                                                      |                                                                                                    |                                                              |                |  |  |
| 🖸 Emailer                     |                                                                      |                                                                                                    |                                                              |                |  |  |
|                               | <b>O</b>                                                             |                                                                                                    |                                                              |                |  |  |
|                               |                                                                      |                                                                                                    |                                                              |                |  |  |
|                               |                                                                      |                                                                                                    |                                                              |                |  |  |
|                               |                                                                      |                                                                                                    |                                                              |                |  |  |
|                               |                                                                      |                                                                                                    |                                                              |                |  |  |
|                               |                                                                      |                                                                                                    |                                                              |                |  |  |
|                               |                                                                      |                                                                                                    |                                                              |                |  |  |
|                               |                                                                      |                                                                                                    |                                                              |                |  |  |
|                               |                                                                      | EPDN Home   Diney 2 ETD   Coggle Farth Overlay   Florida C                                               | ustom Geoid   Data Sheets & Superseded Coordinates   Contact | Conkies   Abou |  |  |

Once the request has been finalized, the download all button will appear.

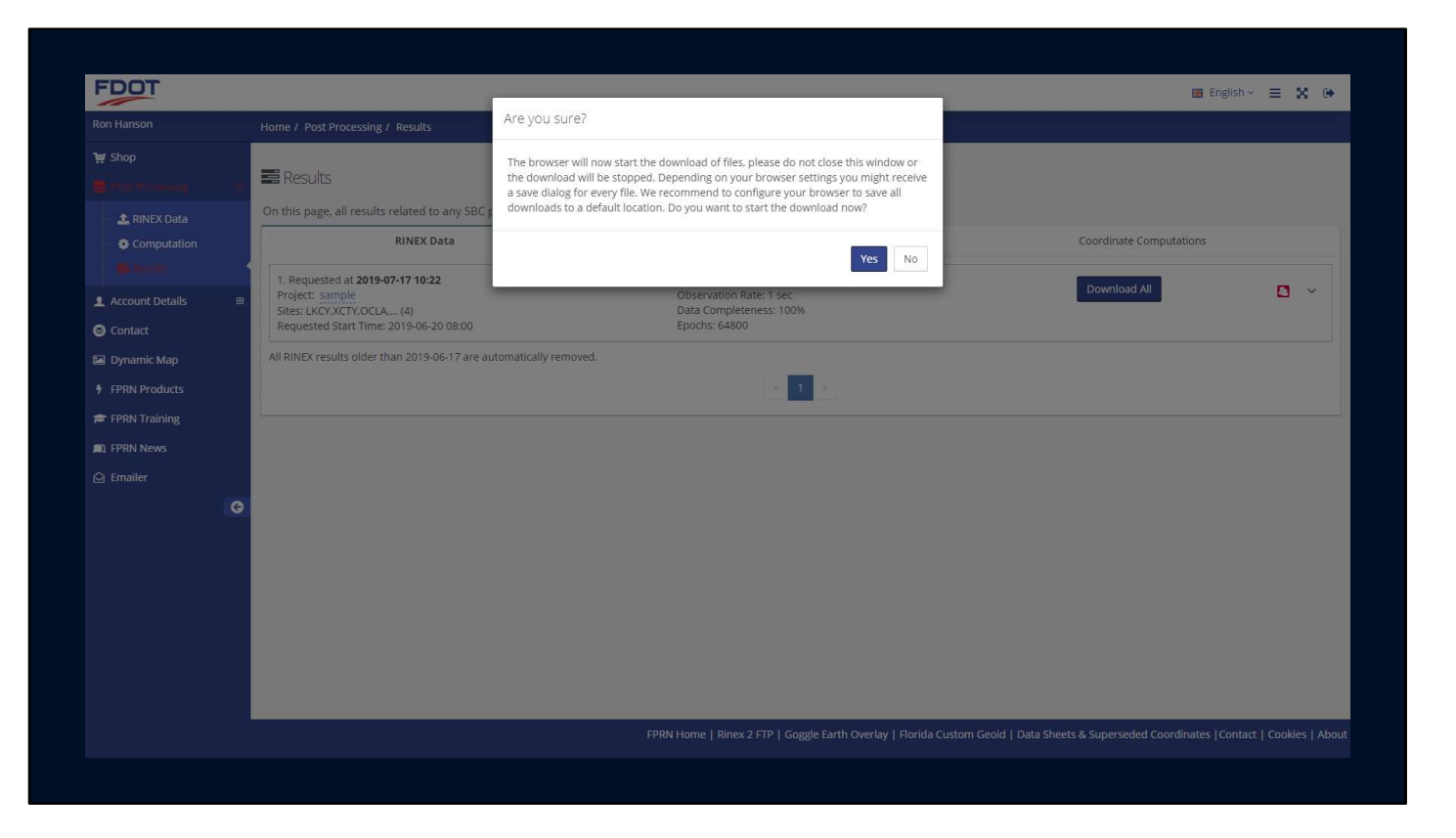

Clicking will cause the confirmation window to appear, click yes to continue.

The files will be downloaded to your default download directory established in your browser.

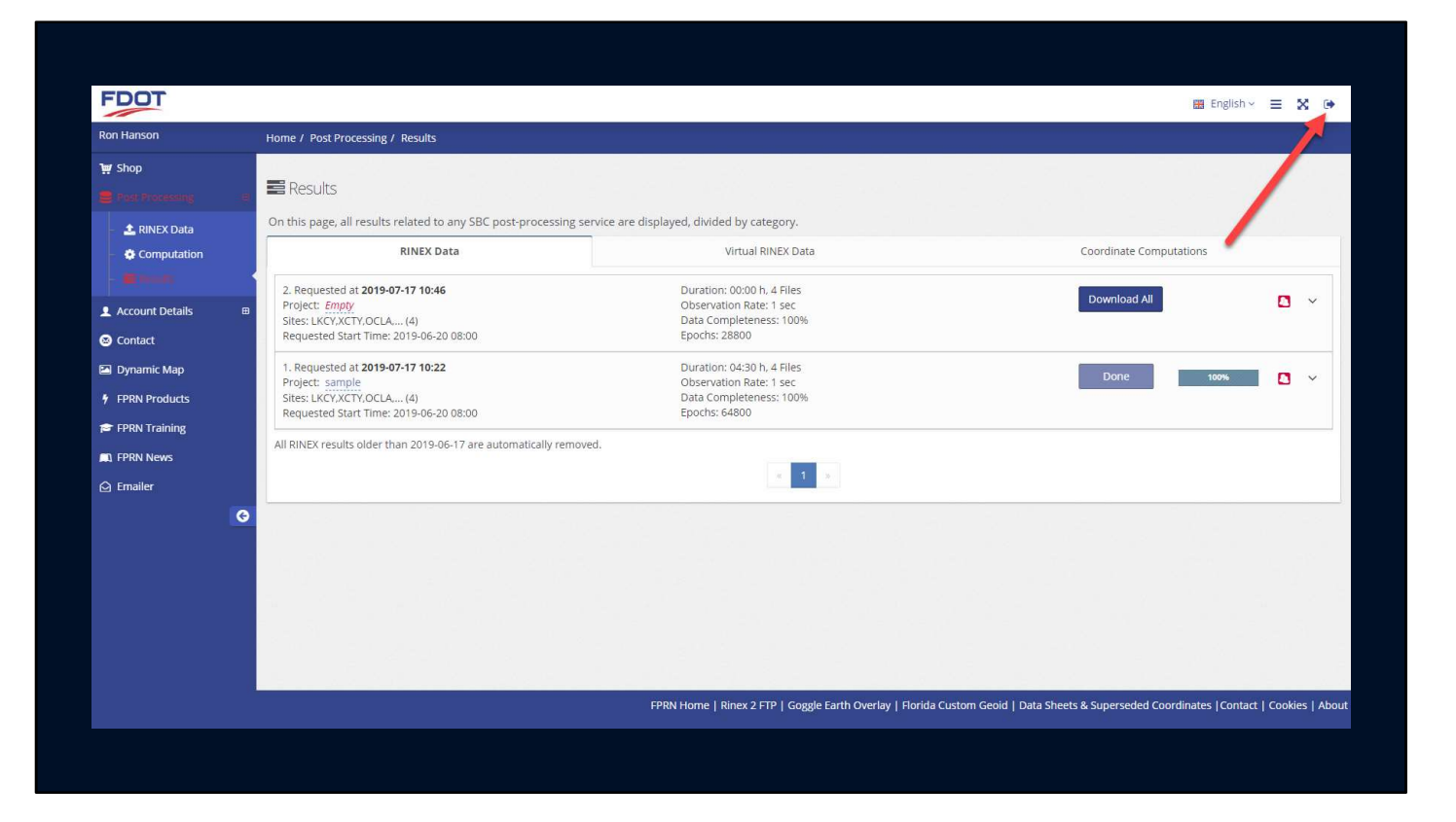

Once download has completed, you can log off the site if you choose.

## Rinex 2 Files

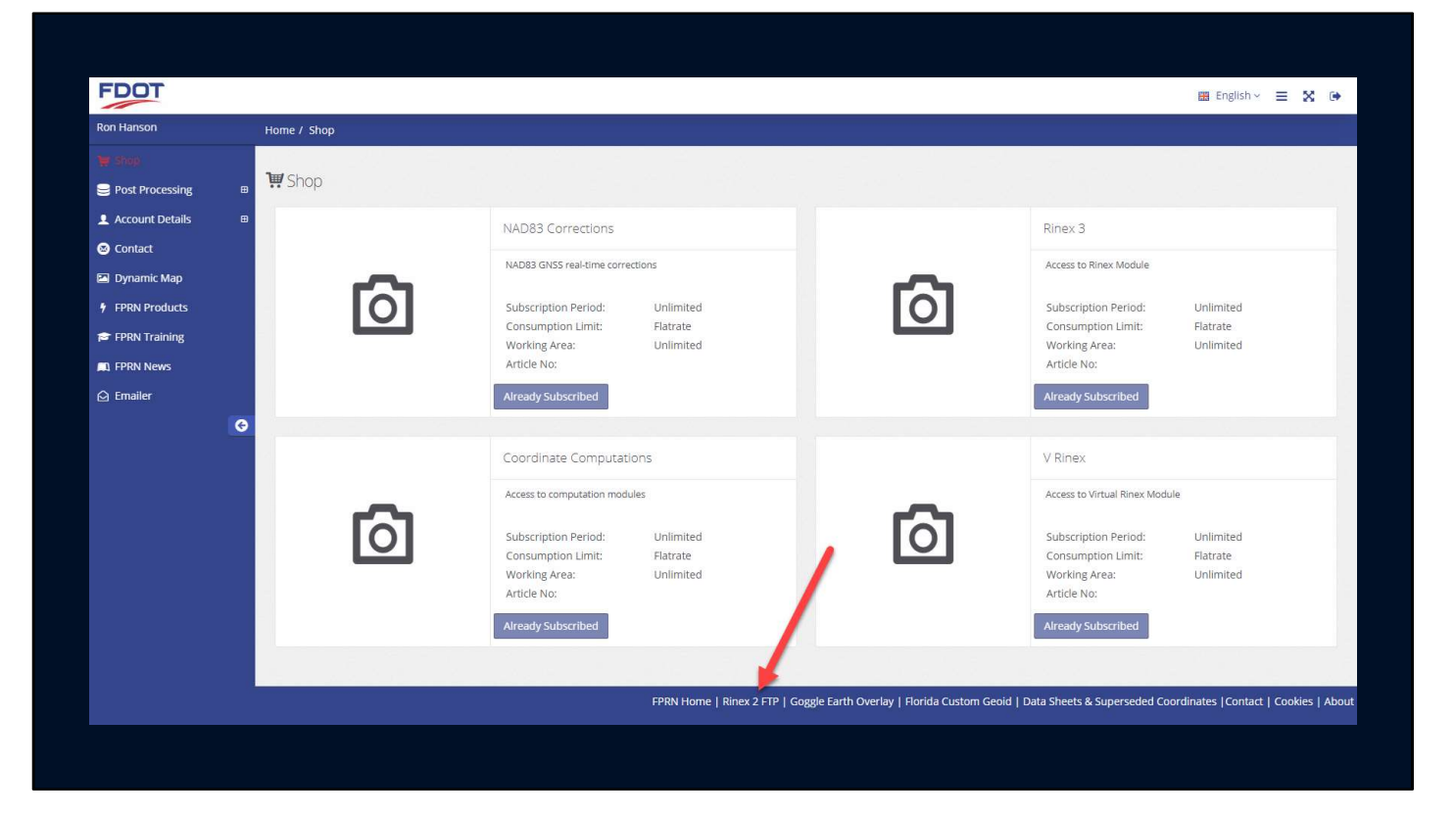

Starting on the Customer Portal Home screen, click on the Rinex 2 FTP link on the bottom of the screen.

| Index of /Rin                                                                                                | nex2/                                  |  |  |  |
|----------------------------------------------------------------------------------------------------|----------------------------------------|--|--|--|
| <ul> <li>[parent directory]</li> <li>Name Size Date Mo<br/>01/ 4/11/19, 1</li> <li>24/ 4/11/19, 1</li> </ul> | lodified<br>11:27:00 AM<br>11:27:00 AM |  |  |  |
|                                                                                                    |                                        |  |  |  |
|                                                                                                    |                                        |  |  |  |
|                                                                                                    |                                        |  |  |  |
|                                                                                                    |                                        |  |  |  |

Select either 1 hour file or 24 hour file

1 Hour files are 1 second epochs

24 Hour files are 30 second epochs

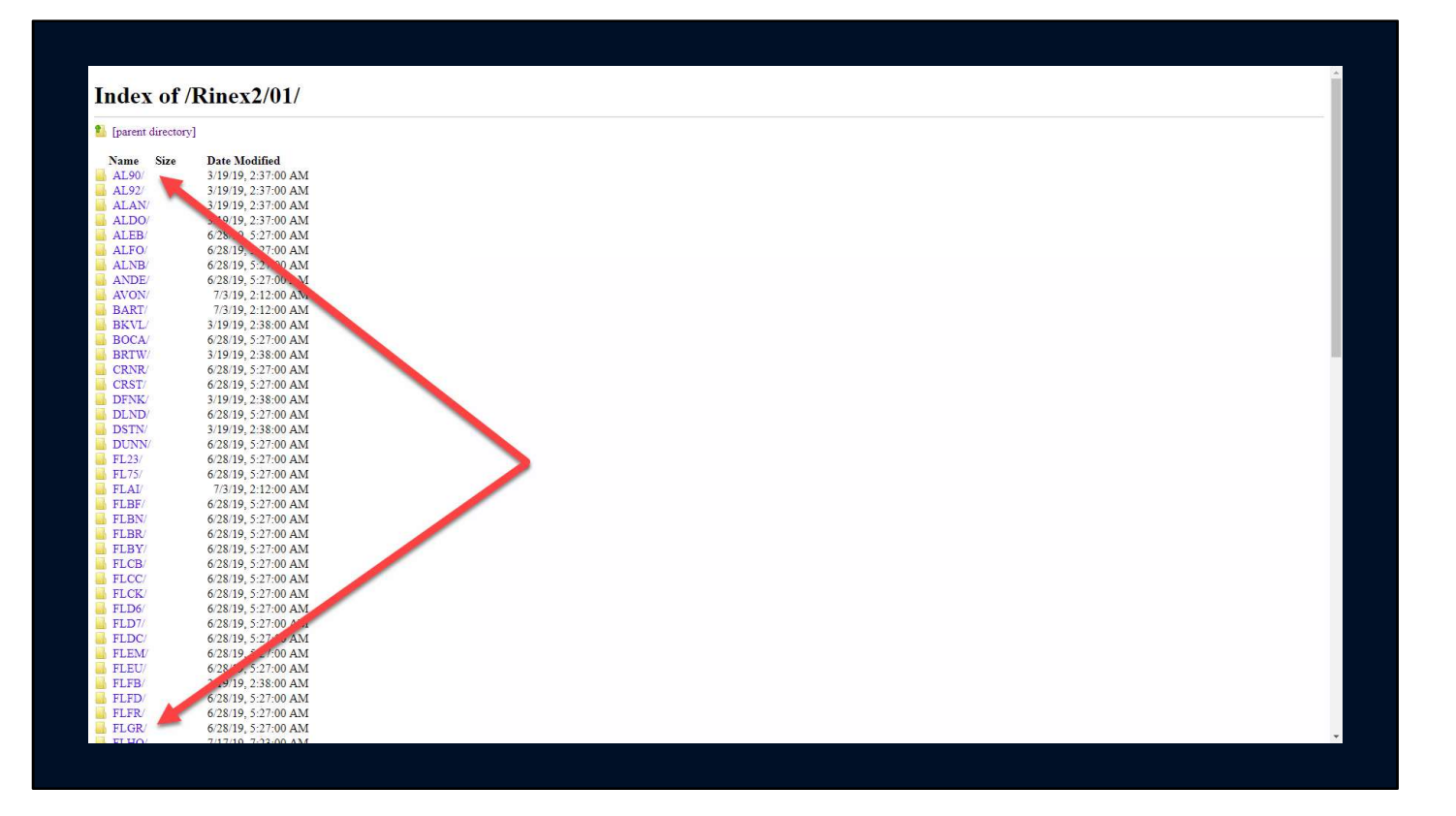

Select the station desired

| Index of /Rinex2/(                                  | )1/DLND/ |  |  |  |
|-----------------------------------------------------|----------|--|--|--|
| 🎦 [parent directory]                                |          |  |  |  |
| Name Size Date Modified<br>2019/ 6/30/19, 5:03:00 F | PM       |  |  |  |
|                                                     |          |  |  |  |
|                                                     |          |  |  |  |
|                                                     |          |  |  |  |
|                                                     |          |  |  |  |
|                                                     |          |  |  |  |
|                                                     |          |  |  |  |
|                                                     |          |  |  |  |
|                                                     |          |  |  |  |
|                                                     |          |  |  |  |
|                                                     |          |  |  |  |

Select year

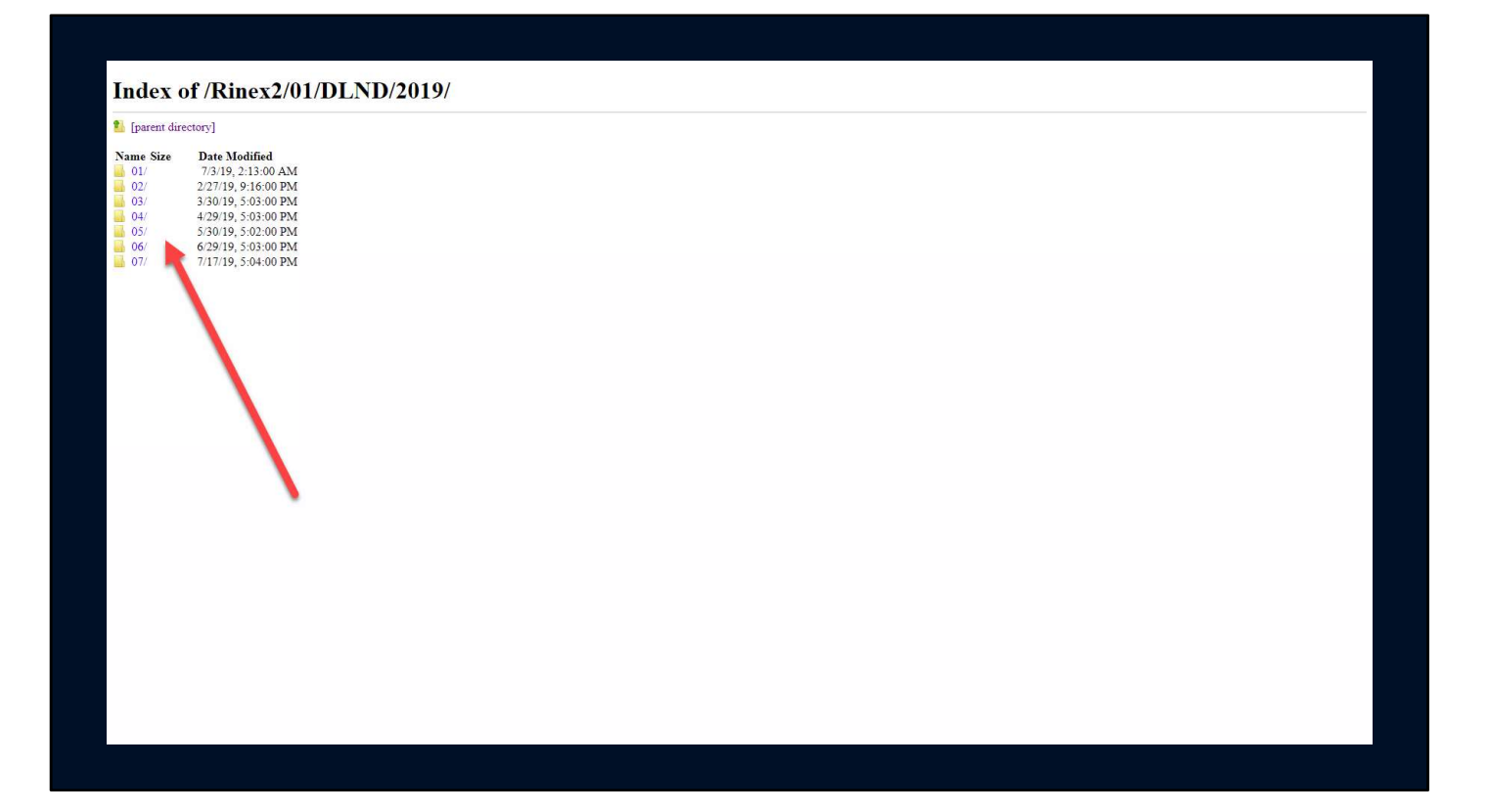

Select month

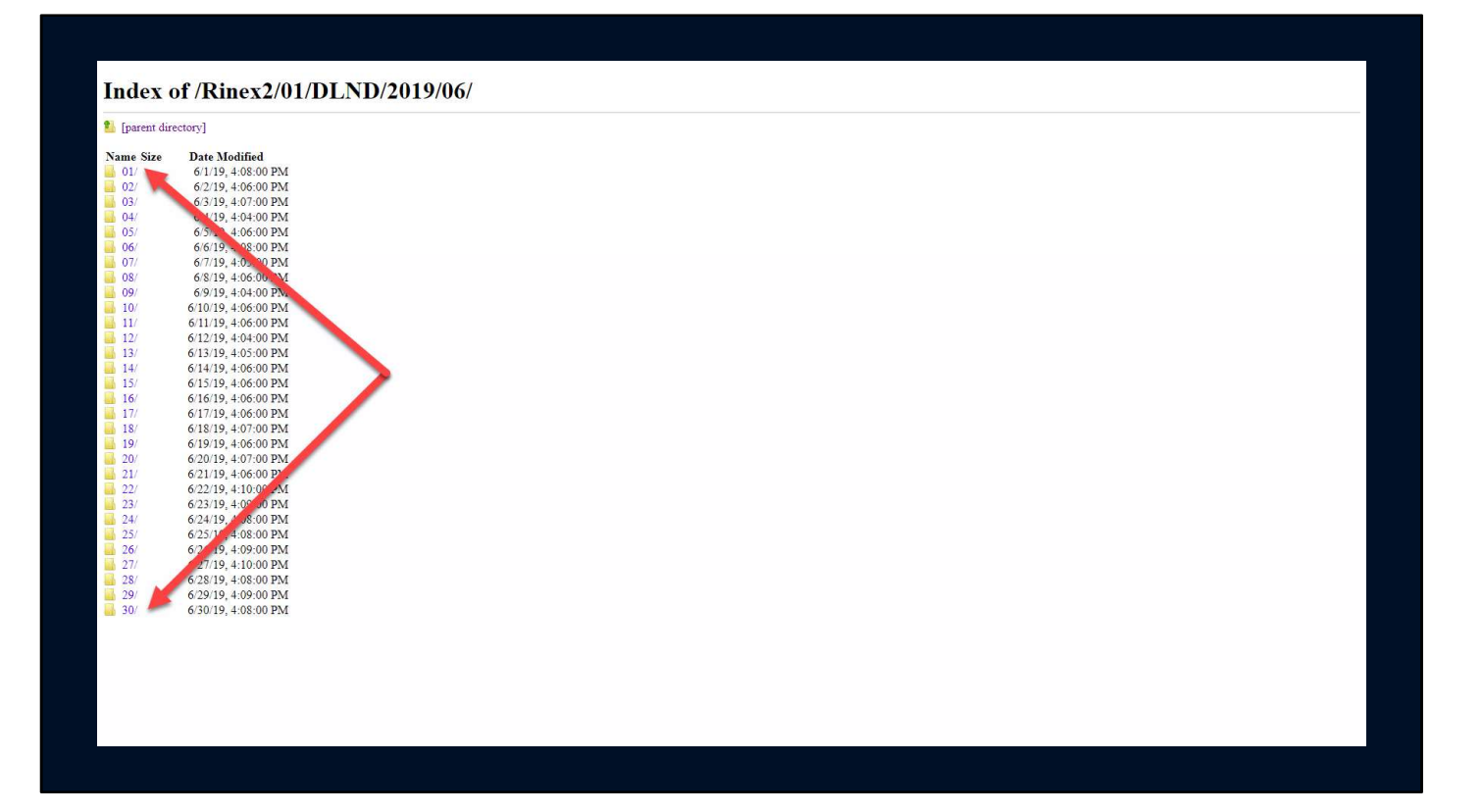

Select day

## Index of /Rinex2/01/DLND/2019/06/20/

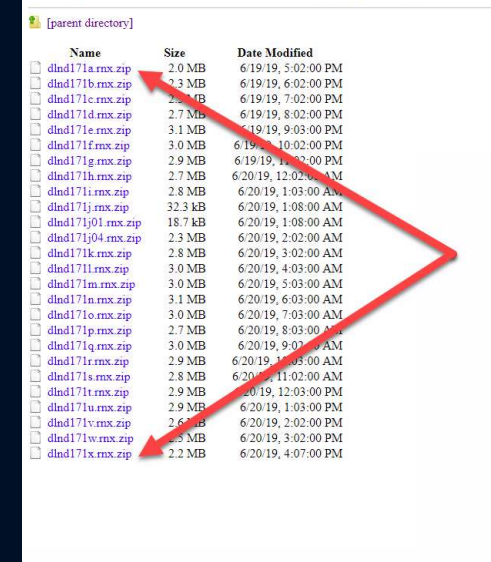

Select file

Remembering that there is a time shift

| 覧 [parent directory]       |         |                      |      |       |
|----------------------------|---------|----------------------|------|-------|
| Name                       | Size    | Date Modified        |      |       |
| dlnd171a.rnx.zip           | 2.0 MB  | 6/19/19, 5:02:00 PM  |      |       |
| dlnd171b.mx.zip            | 2.3 MB  | 6/19/19, 6:02:00 PM  |      |       |
| dlnd171c.rnx.zip           | 2.5 MB  | 6/19/19, 7:02:00 PM  |      |       |
| dlnd171d.rnx.zip           | 2.7 MB  | 6/19/19, 8:02:00 PM  |      |       |
| dind171e.rnx.zip           | 3.1 MB  | 6/19/19, 9:03:00 PM  |      |       |
| dlnd171f.rnx.zip           | 3.0 MB  | 6/19/19, 10:02:00 PM |      |       |
| dind171g.rnx.zip           | 2.9 MB  | 6/19/19, 11:02:00 PM |      |       |
| dind1/1h.mx.zip            | 2.7 MB  | 6/20/19, 12:02:00 AM |      |       |
| dind1/11.mx.zip            | 2.8 MB  | 6/20/19, 1:03:00 AM  |      |       |
| dind1/1j.mx.zip            | 32.3 KB | 6/20/19, 1:08:00 AM  |      |       |
| dind1/1j01.mx.zip          | 18.7 KB | 6/20/19, 1:08:00 AM  |      |       |
| dind1/1j04.mx.zip          | 2.5 MB  | 6/20/19, 2:02:00 AM  |      |       |
| dind1/1k.mx.zip            | 2.8 MB  | 6/20/19, 5:02:00 AM  |      |       |
| diad1711.mx.zip            | 3.0 MB  | 6/20/19, 4:03:00 AM  |      |       |
| diad171mmx.zip             | 3.1 MB  | 6/20/19, 5:03:00 AM  |      |       |
| dind1710 my zip            | 3.0 MB  | 6/20/19 7:03:00 AM   |      |       |
| dind1710 mx zip            | 2.7 MB  | 6/20/19 8:03:00 AM   |      |       |
| dind1710 mx zin            | 3.0 MB  | 6/20/19 9:02:00 AM   |      |       |
| dind171r mx zin            | 2.9 MB  | 6/20/19 10:03:00 AM  |      |       |
| dind171s mx zin            | 2.8 MB  | 6/20/19 11:02:00 AM  |      |       |
| dind171t mx zin            | 2.9 MB  | 6/20/19 12:03:00 PM  |      |       |
| dind171u.mx.zip            | 2.9 MB  | 6/20/19, 1:03:00 PM  |      |       |
| dind171v mx zip            | 2.6 MB  | 6/20/19 2:02:00 PM   |      |       |
| dlnd171w.rnx.zip           | 2.5 MB  | 6/20/19, 3:02:00 PM  |      |       |
| dind171x.rnx.zip           | 2.2 MB  | 6/20/19, 4:07:00 PM  |      |       |
| Care Received Concernances |         |                      |      |       |
|                            |         |                      |      |       |
|                            |         |                      |      |       |
|                            |         |                      |      |       |
|                            |         |                      |      |       |
|                            |         |                      |      |       |
|                            |         |                      |      |       |
|                            |         |                      |      |       |
|                            |         |                      |      |       |
|                            | 5       |                      |      |       |
| dind171h.rnx.zip           | ^       |                      | Show | / all |

The file will automatically download to your default directory

Repeat as necessary

(CLICK)

10 Minute Break

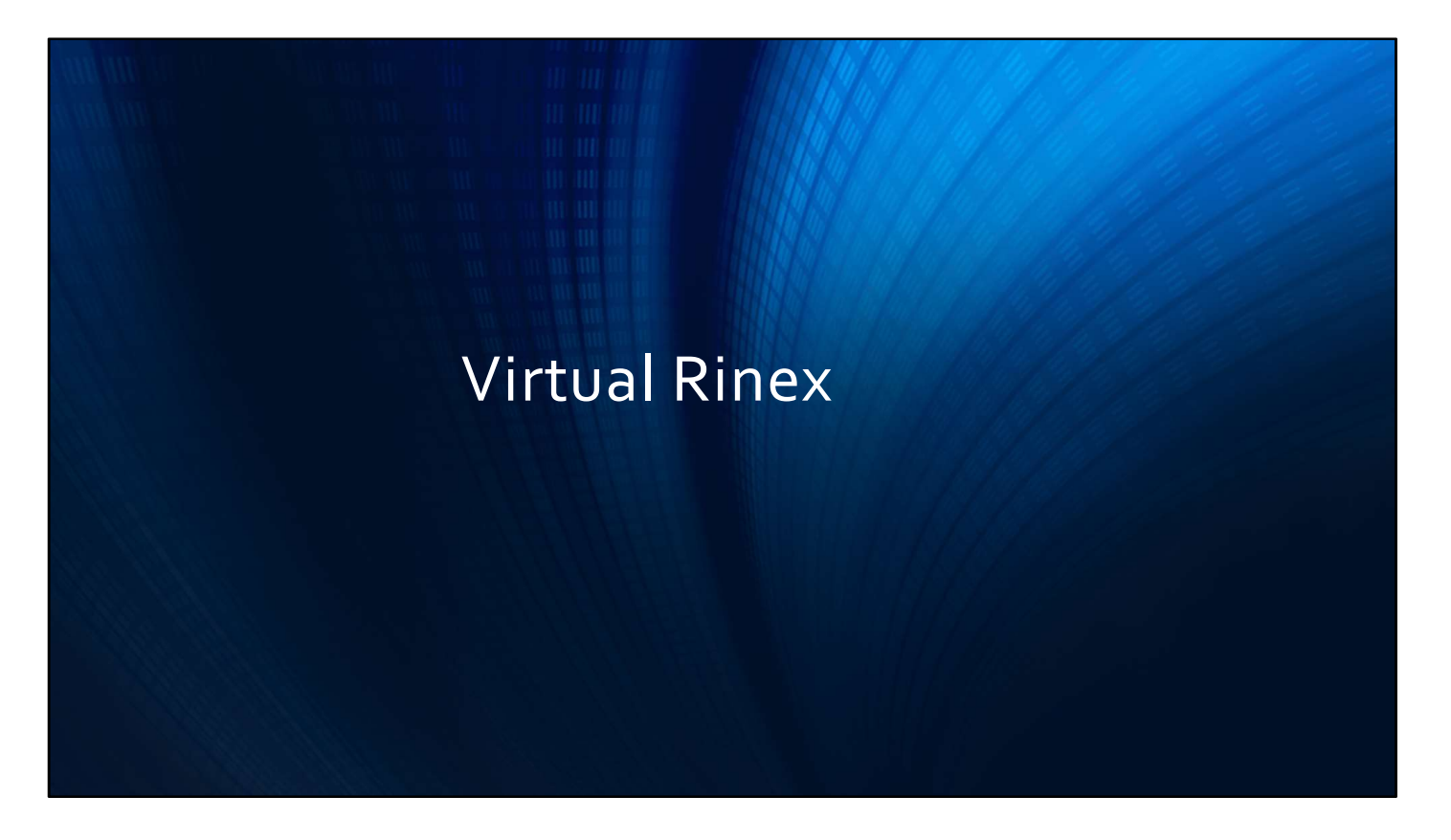

Now let talk about Virtual Rinex

Virtual Rinex allows you to create a network adjusted Rinex file

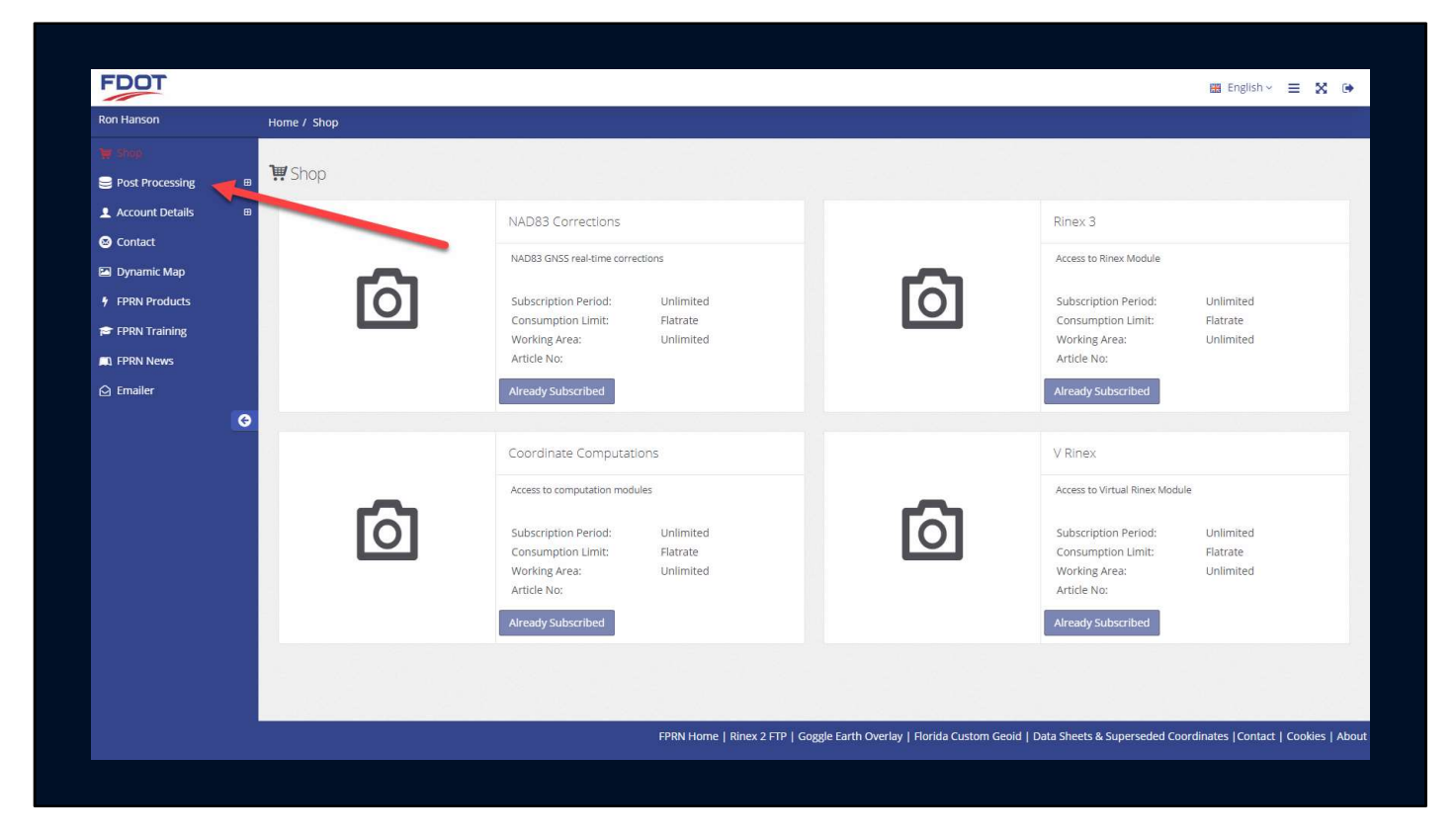

Starting at the Customer Portal home screen

Click on Post Processing

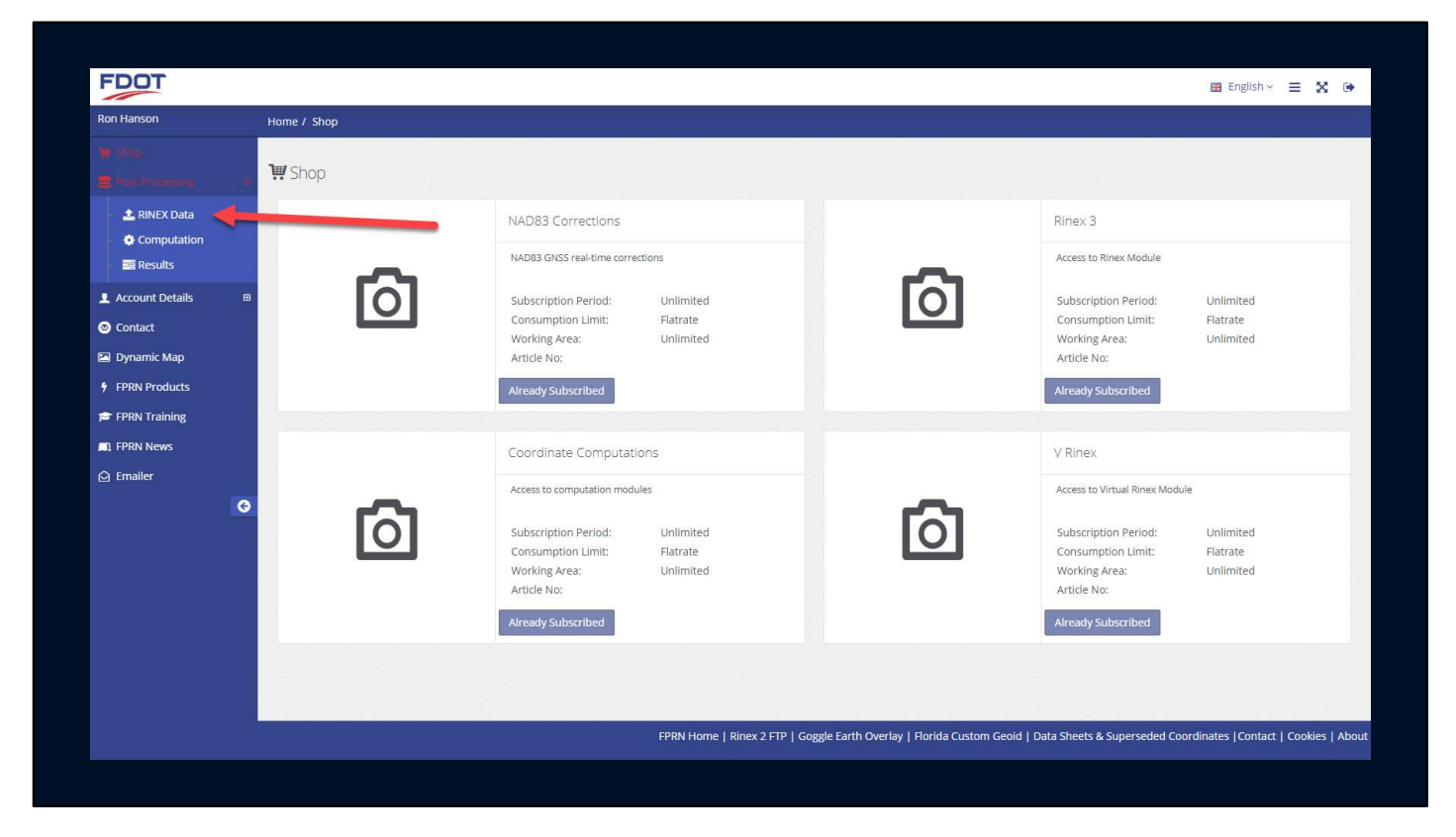

Click on RINEX Data

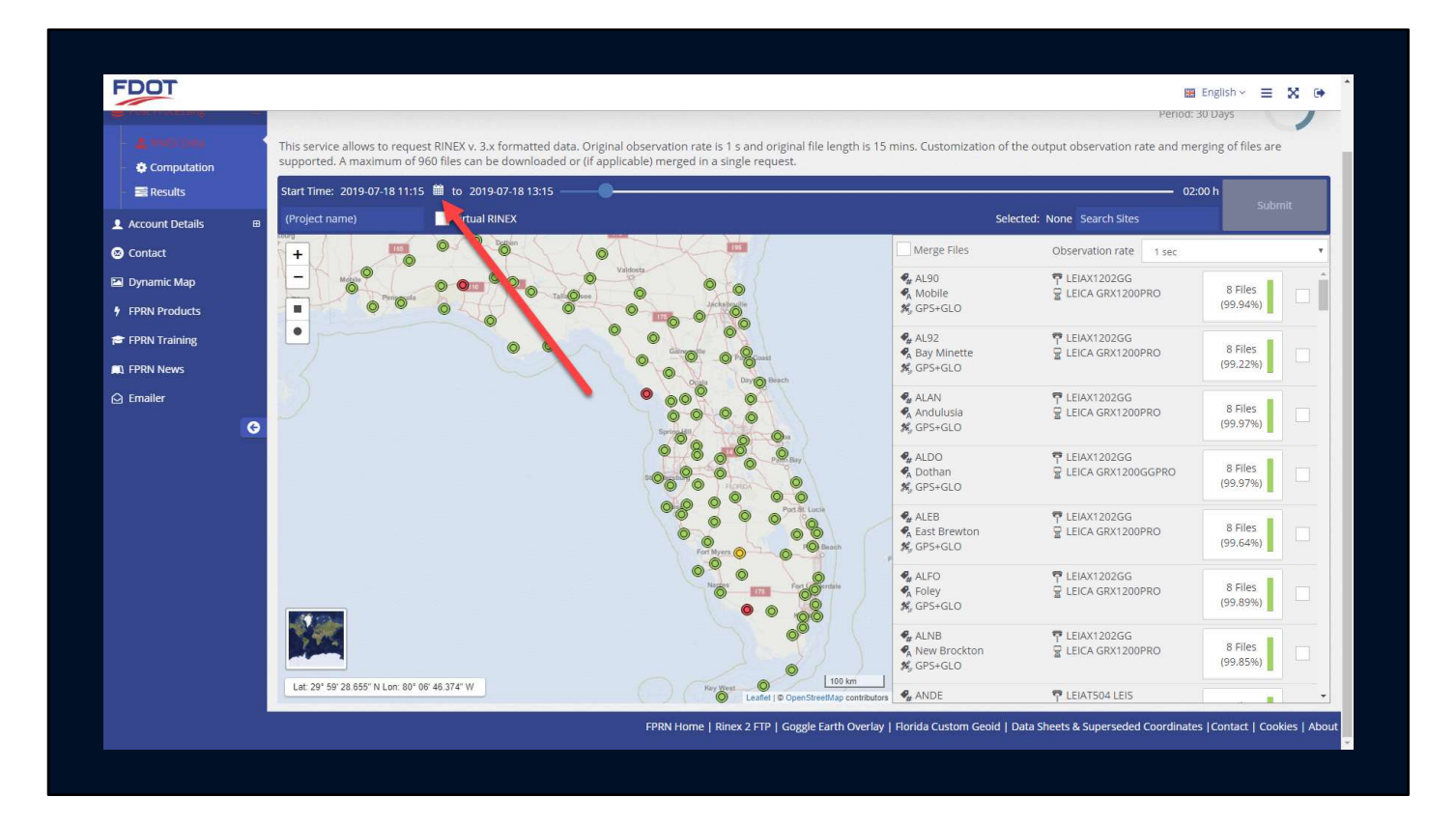

Click on the calendar icon to begin selecting your date

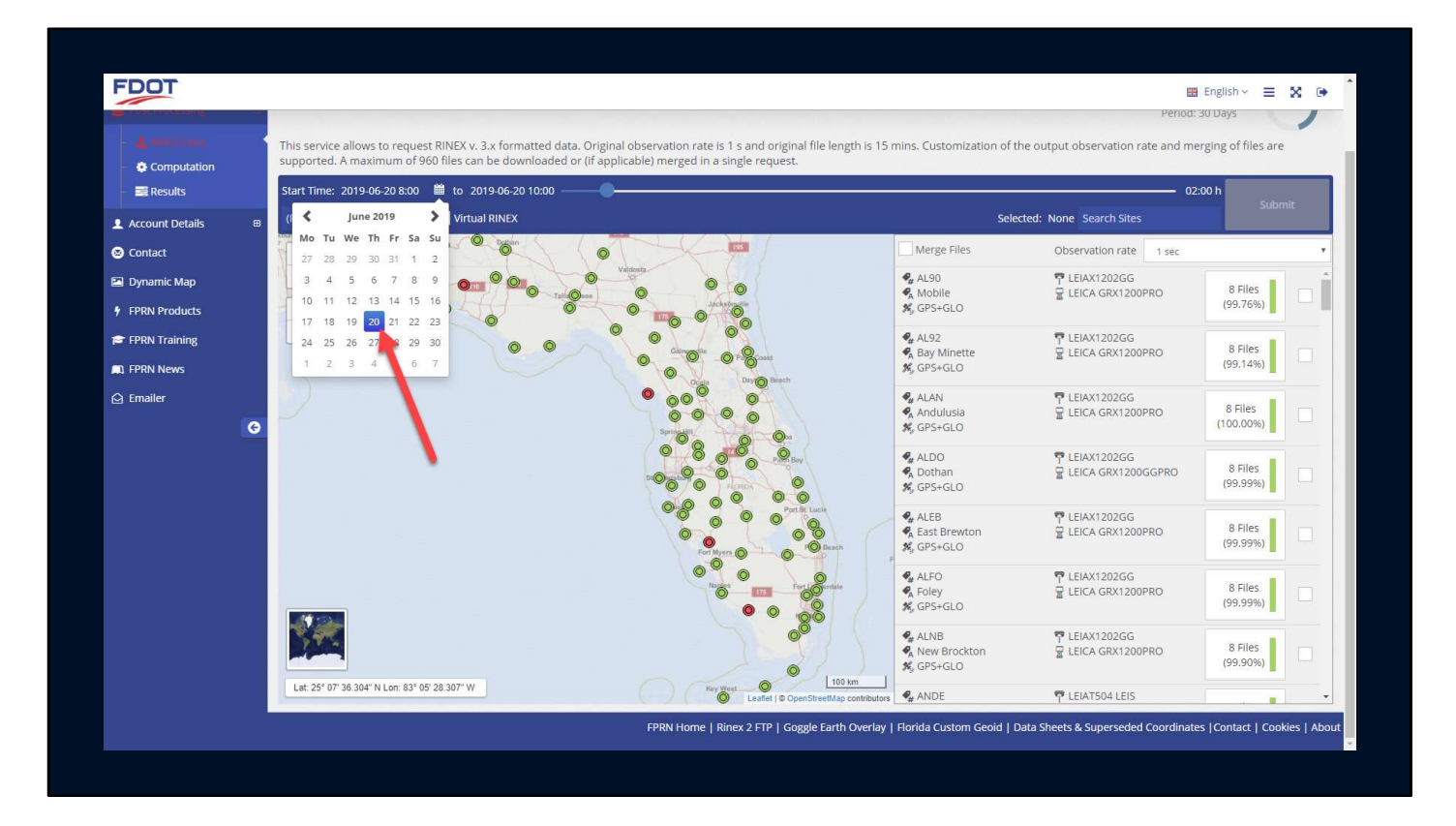

Select the day

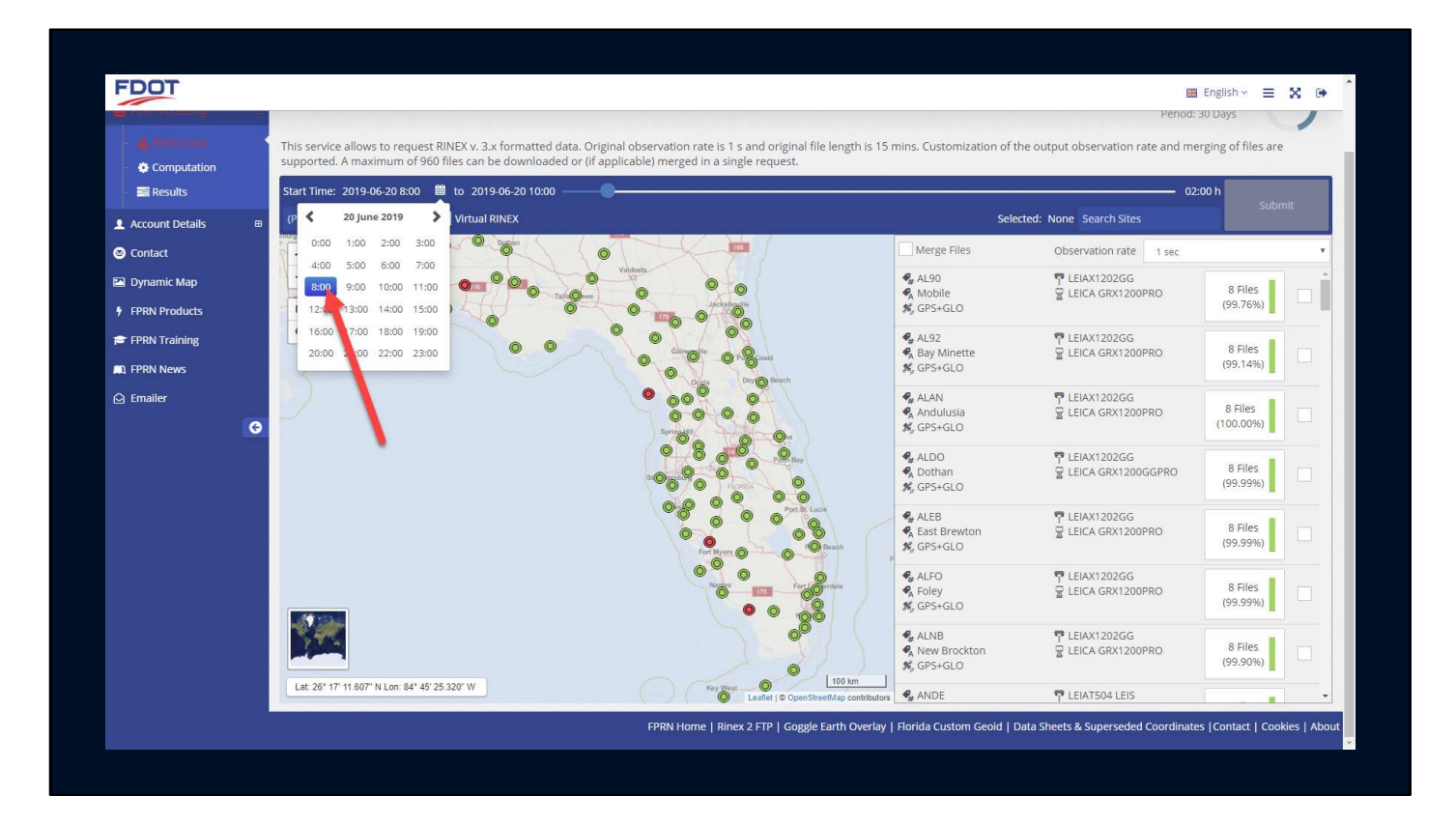

The starting hour

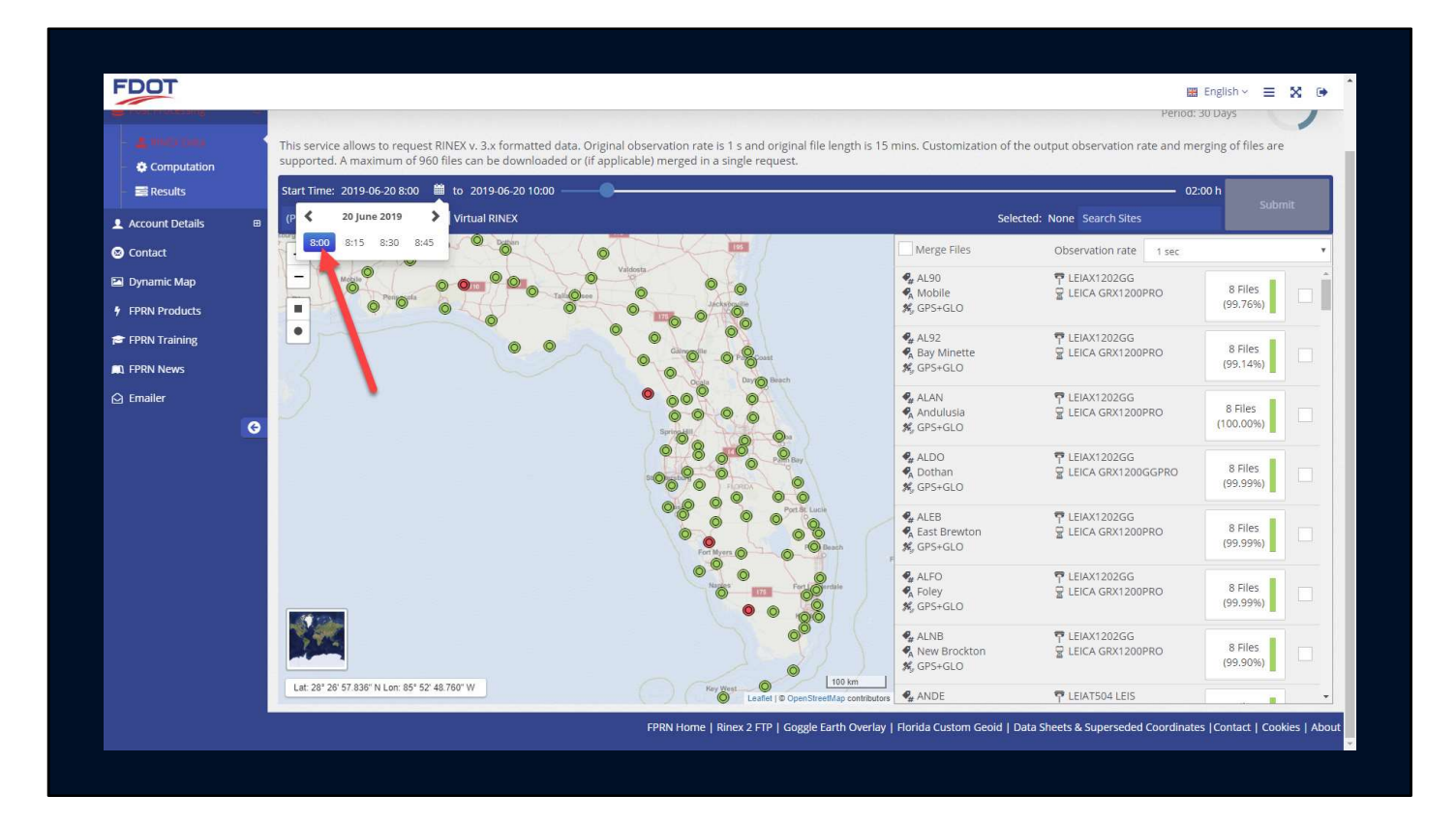

And starting minute

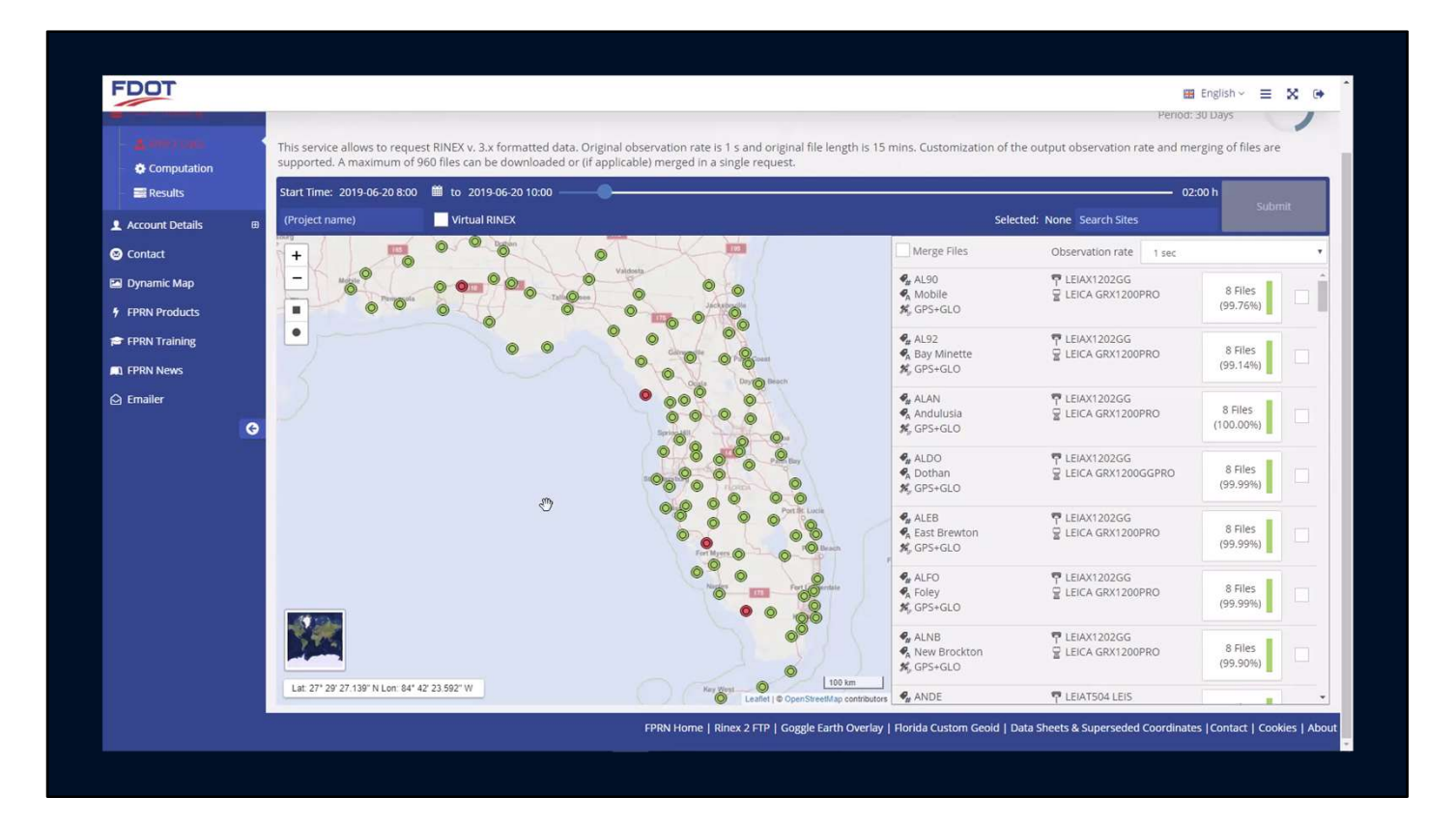

Slide the duration bar back and forth to pick the length of your file

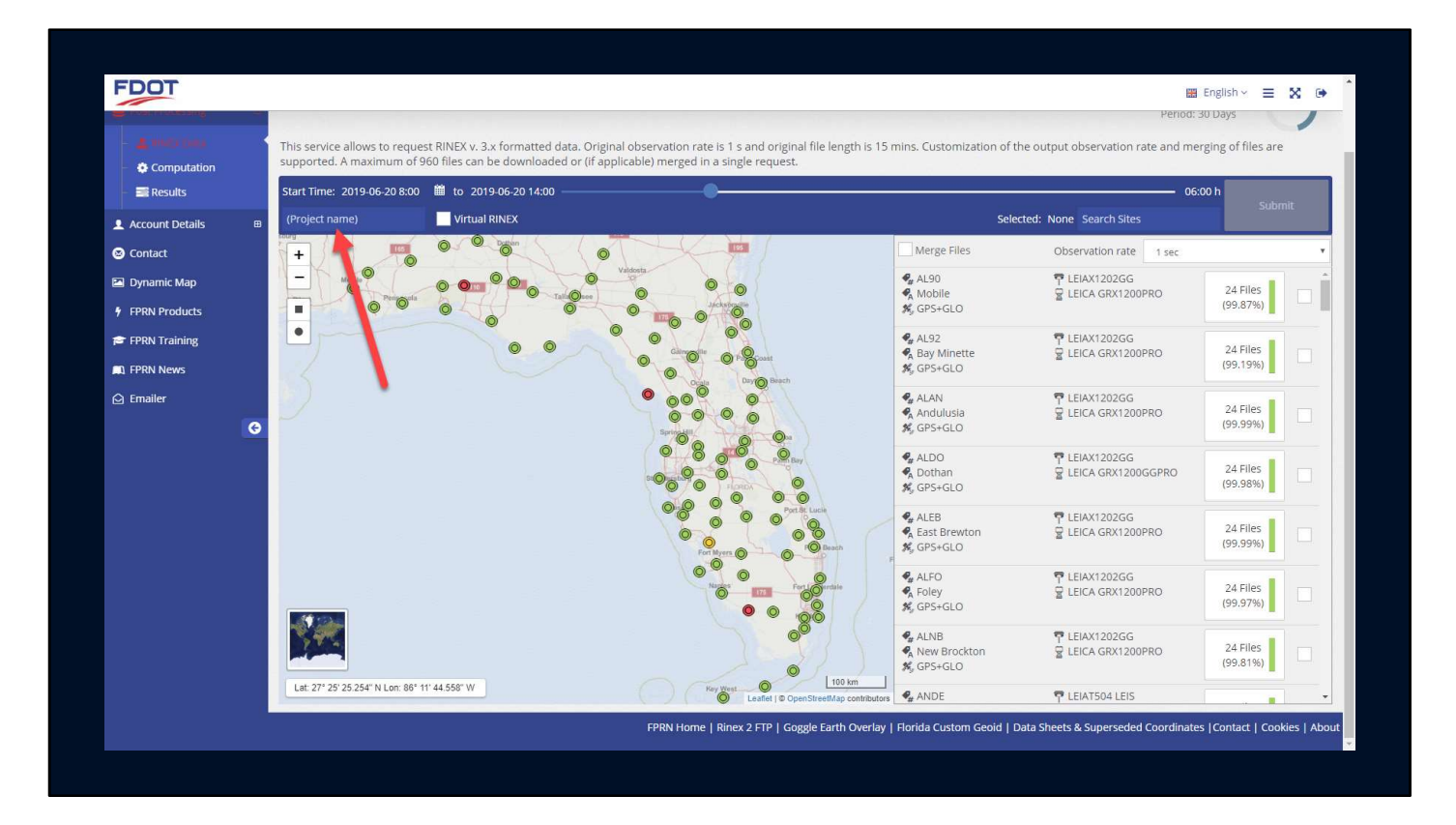

Enter a Project Name

| <ul> <li>Computation</li> <li>Results</li> </ul> | supported. A maximum of 960 files can be downloaded or<br>Start Time: 2019-06-20 8:00 🗎 to 2019-06-20 14:00 — | (if applicable) merged in a single request. | inits. costornization or t                                                                 | 06                                                  | :00 h                |  |
|--------------------------------------------------|----------------------------------------------------------------------------------------------------|---------------------------------------------|--------------------------------------------------------------------------------------------|-----------------------------------------------------|----------------------|--|
| L Account Details e                              | B (Project name) Virtual RINEX                                                                                |                                             | Selected: None Search Sites                                                                |                                                     | Submit               |  |
| ontact                                           | + 0 0 00                                                                                                    |                                             | Merge Files                                                                                | Observation rate 1 sec                              |                      |  |
| lynamic Map<br>PRN Products                      |                                                                                                    |                                             | <ul> <li>♣ AL90</li> <li>♣ Mobile</li> <li>♣ GPS+GLO</li> </ul>                            | 〒 LEIAX1202GG<br>물 LEICA GRX1200PRO                 | 24 Files<br>(99.87%) |  |
| PRN Training<br>PRN News                         | •                                                                                                    |                                             | <ul> <li>♣ AL92</li> <li>♣ Bay Minette</li> <li>♣ GPS+GLO</li> </ul>                       | ➡ LEIAX1202GG<br>➡ LEICA GRX1200PRO                 | 24 Files<br>(99.19%) |  |
| mailer                                           |                                                                                                    |                                             | <ul> <li>♣ ALAN</li> <li>♣ Andulusia</li> <li>♣ GPS+GLO</li> </ul>                         | TEIAX1202GG     EICA GRX1200PRO                     | 24 Files<br>(99.99%) |  |
|                                                  |                                                                                                    |                                             | <ul> <li>♣ ALDO</li> <li>♣ Dothan</li> <li>♣ GPS+GLO</li> </ul>                            | 〒 LEIAX1202GG<br>ᄝ LEICA GRX1200GGPRO               | 24 Files<br>(99.98%) |  |
|                                                  |                                                                                                    | Por Structure                               | <ul> <li><i>¶</i> ALEB</li> <li><i>¶</i> East Brewton</li> <li><i>ℜ</i> GPS+GLO</li> </ul> | TEIAX1202GG     EICA GRX1200PRO                     | 24 Files<br>(99.99%) |  |
|                                                  |                                                                                                    |                                             | <ul> <li>✔ ALFO</li> <li>✔ Foley</li> <li>✗ GPS+GLO</li> </ul>                             | TEIAX1202GG     EICA GRX1200PRO     EICA GRX1200PRO | 24 Files<br>(99.97%) |  |
|                                                  |                                                                                                    |                                             | <ul> <li> <b>4</b> ALNB<br/><b>4</b> New Brockton<br/><b>★</b> GPS+GLO      </li> </ul>    | ₽ LEIAX1202GG<br>₽ LEICA GRX1200PRO                 | 24 Files<br>(99.81%) |  |
|                                                  | Lat: 27° 25' 25.254" N Lon: 86° 11' 44.558" W                                                                 | Key West O 100 km                           |                                                                                            |                                                     |                      |  |

Select the Virtual RINEX checkbox

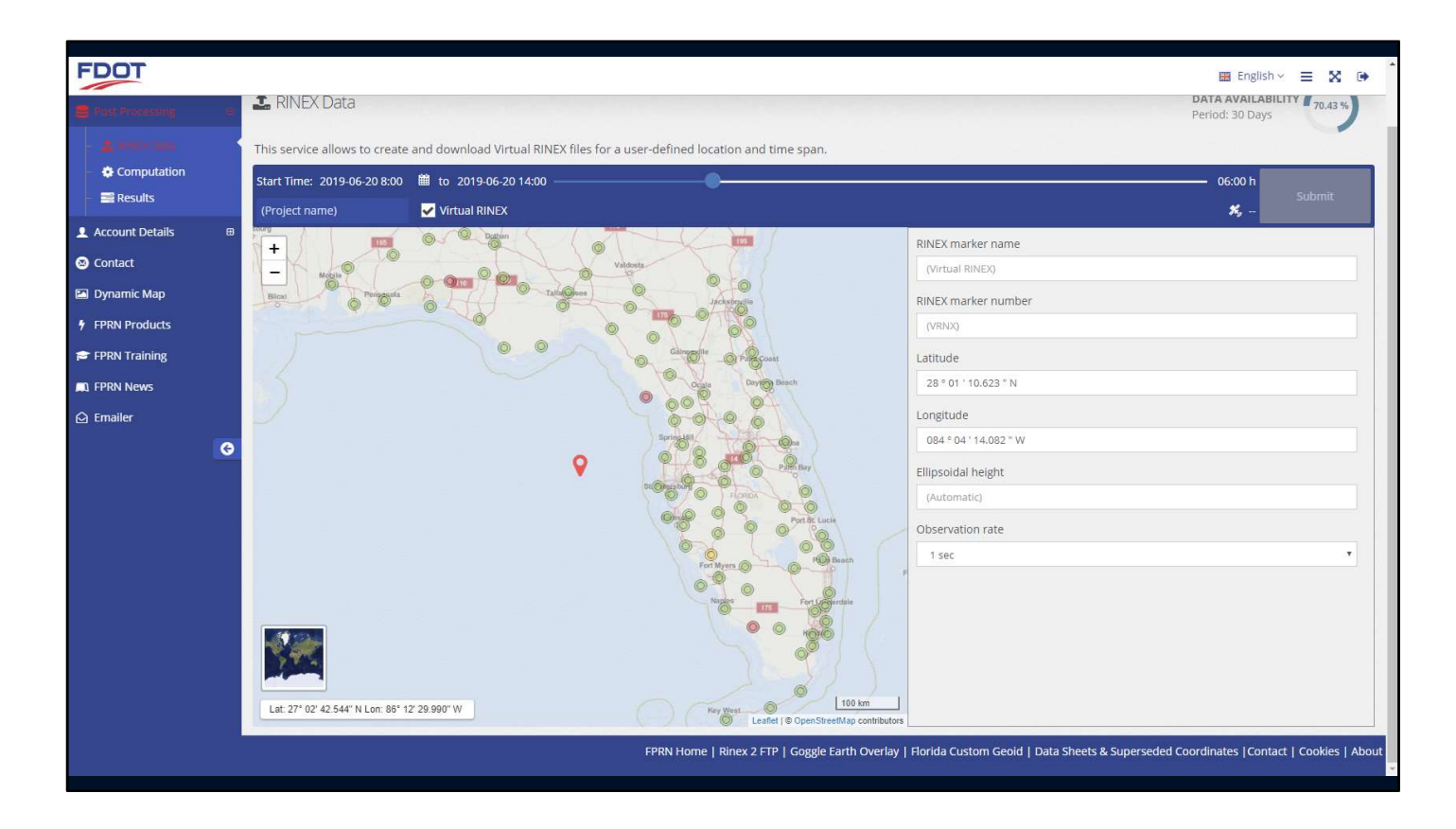

A location pin will appear on the map

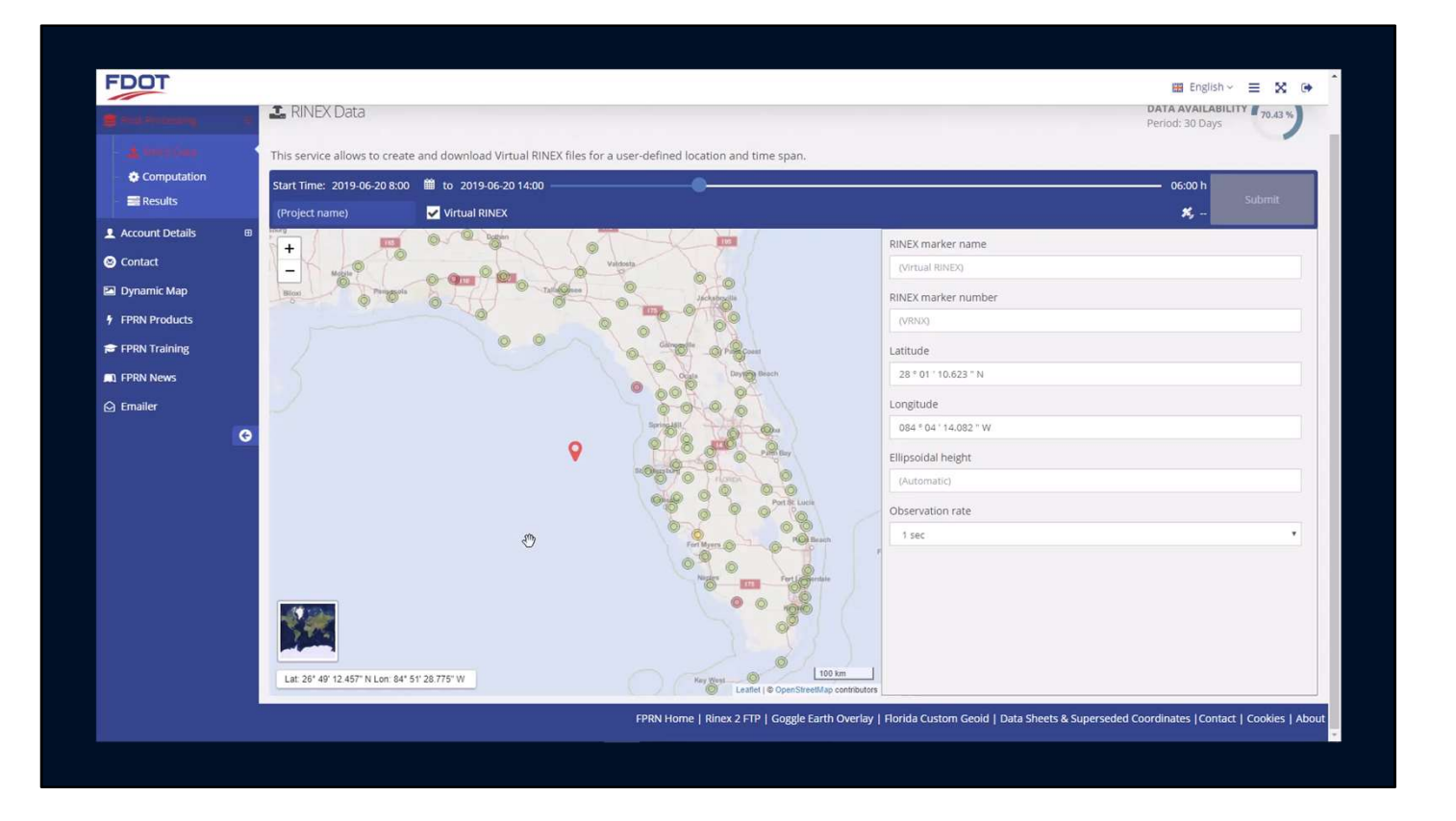

You can drag the pin around and using your mouse wheel zoom in and out to finalize your position.

Also, you can type the latitude and longitude location in the are on the right of the screen.

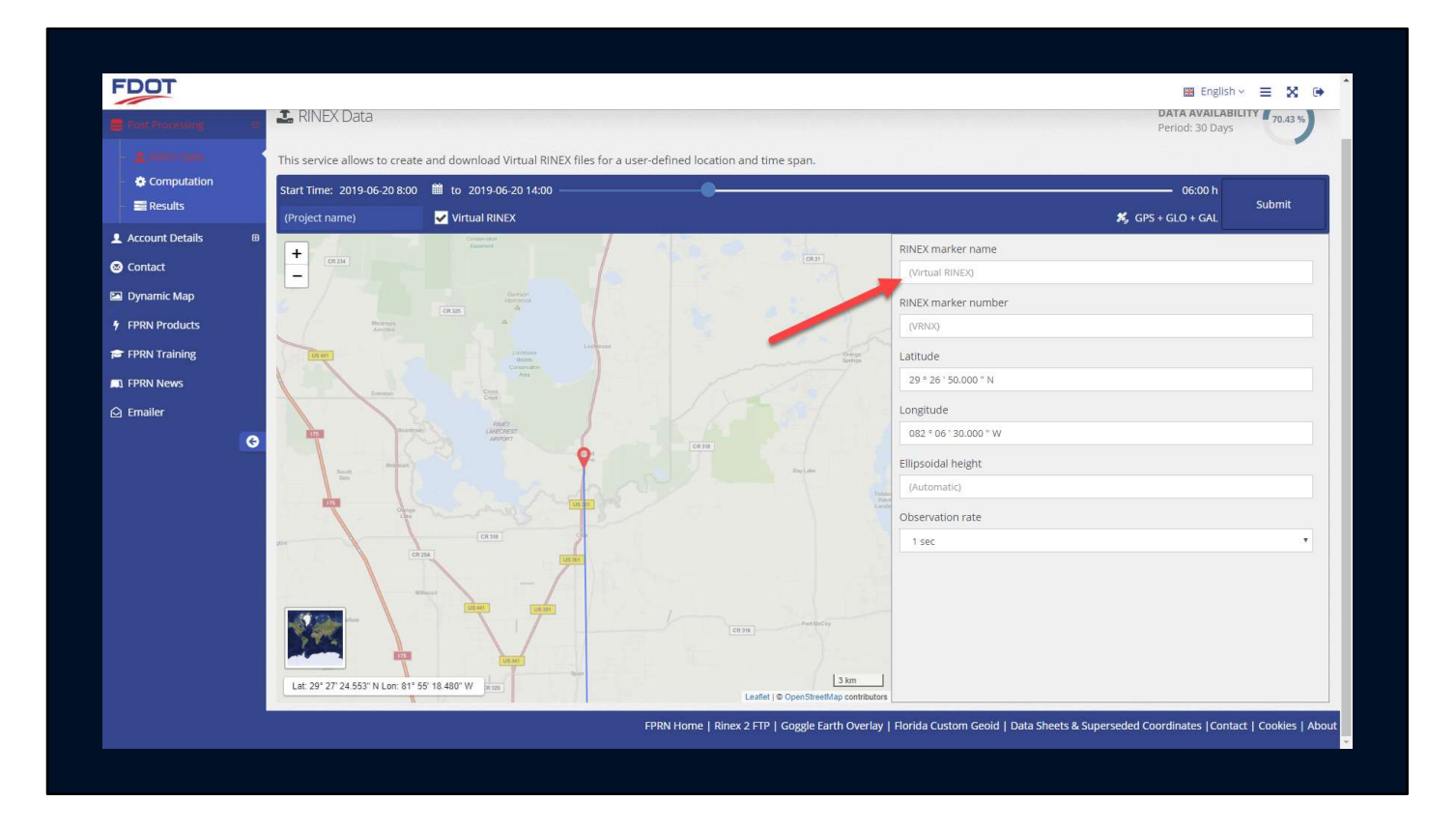

Assign a marker name

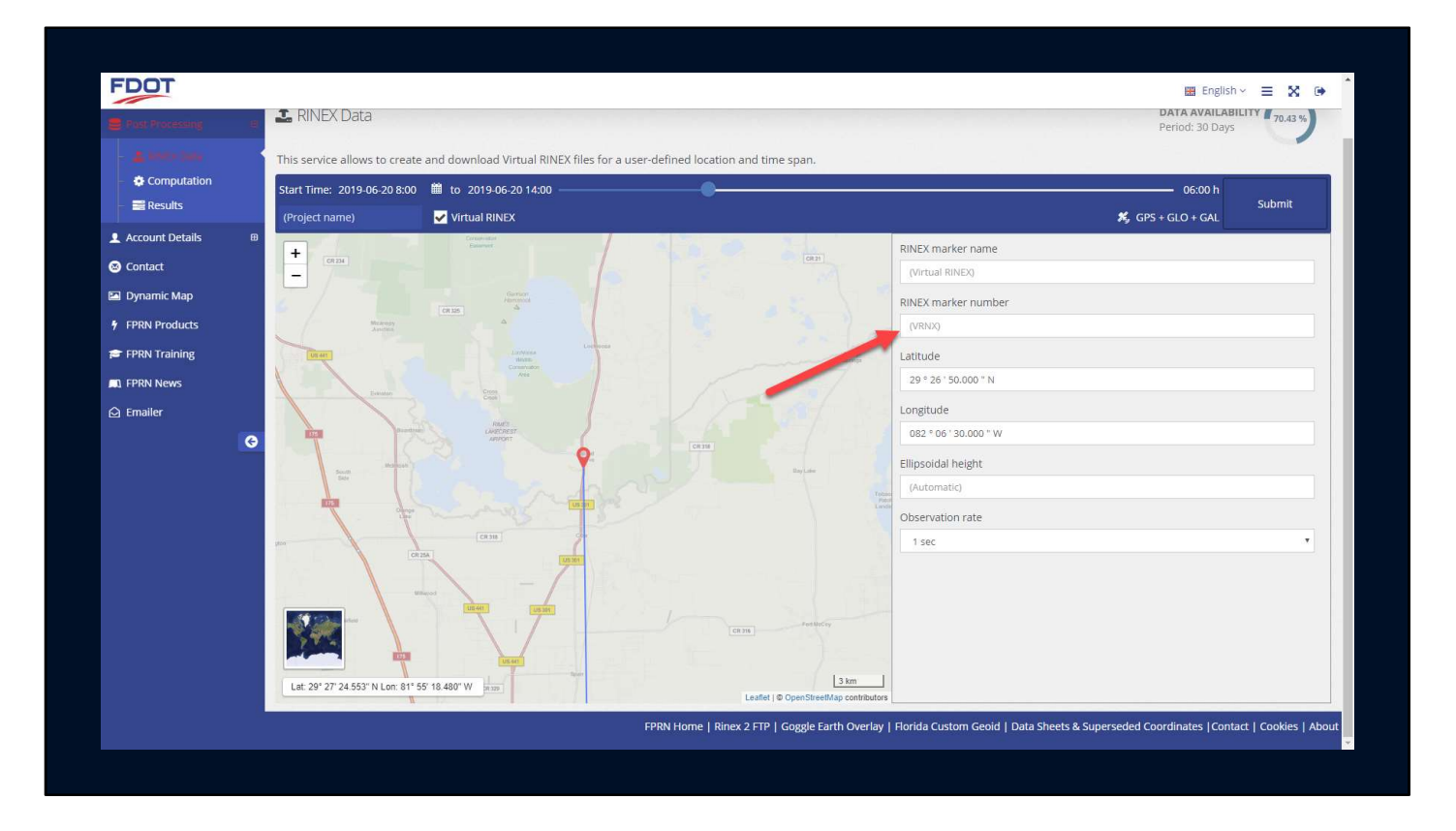

And a marker number
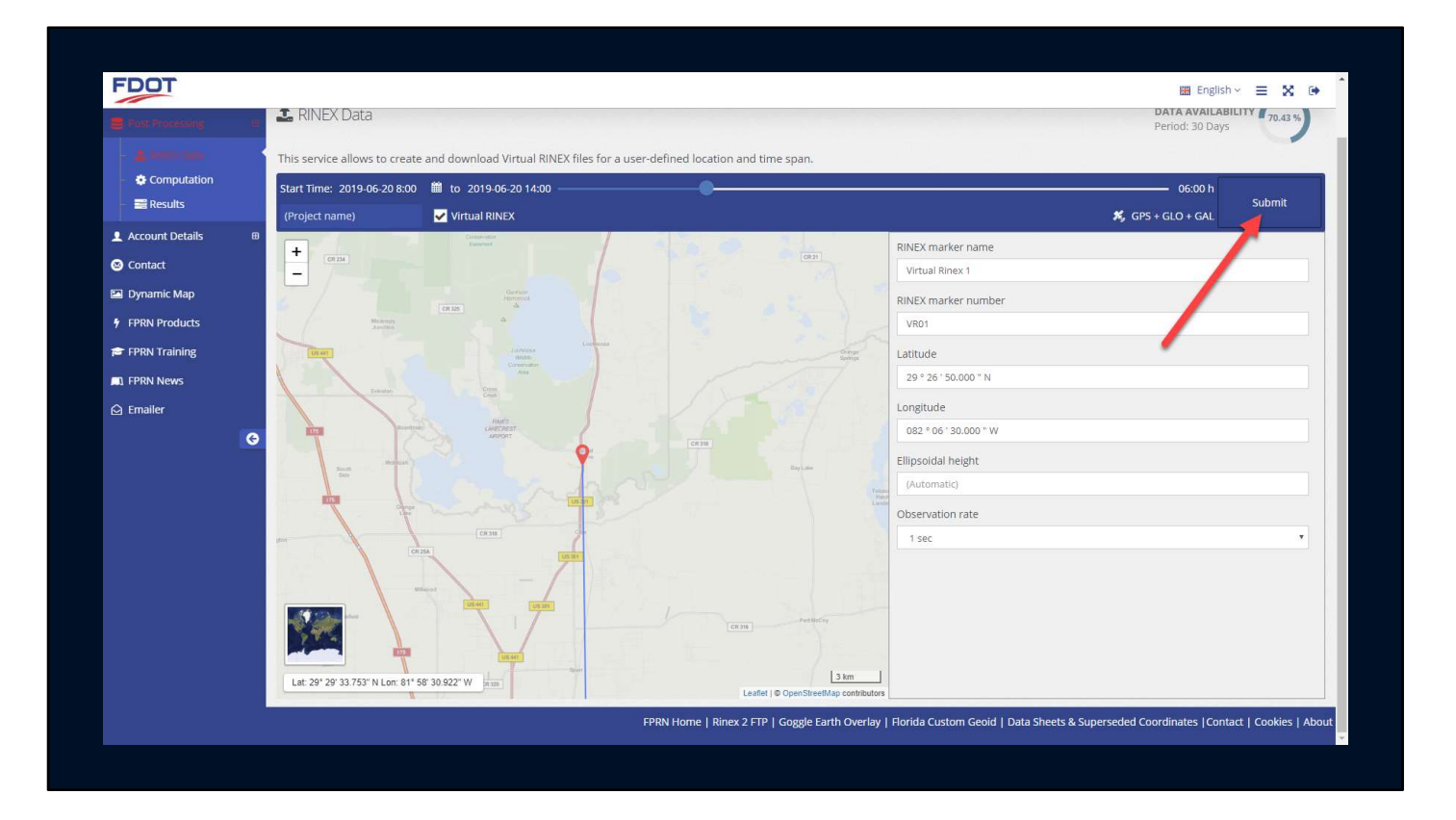

Once satisfied with the location and name click the submit button

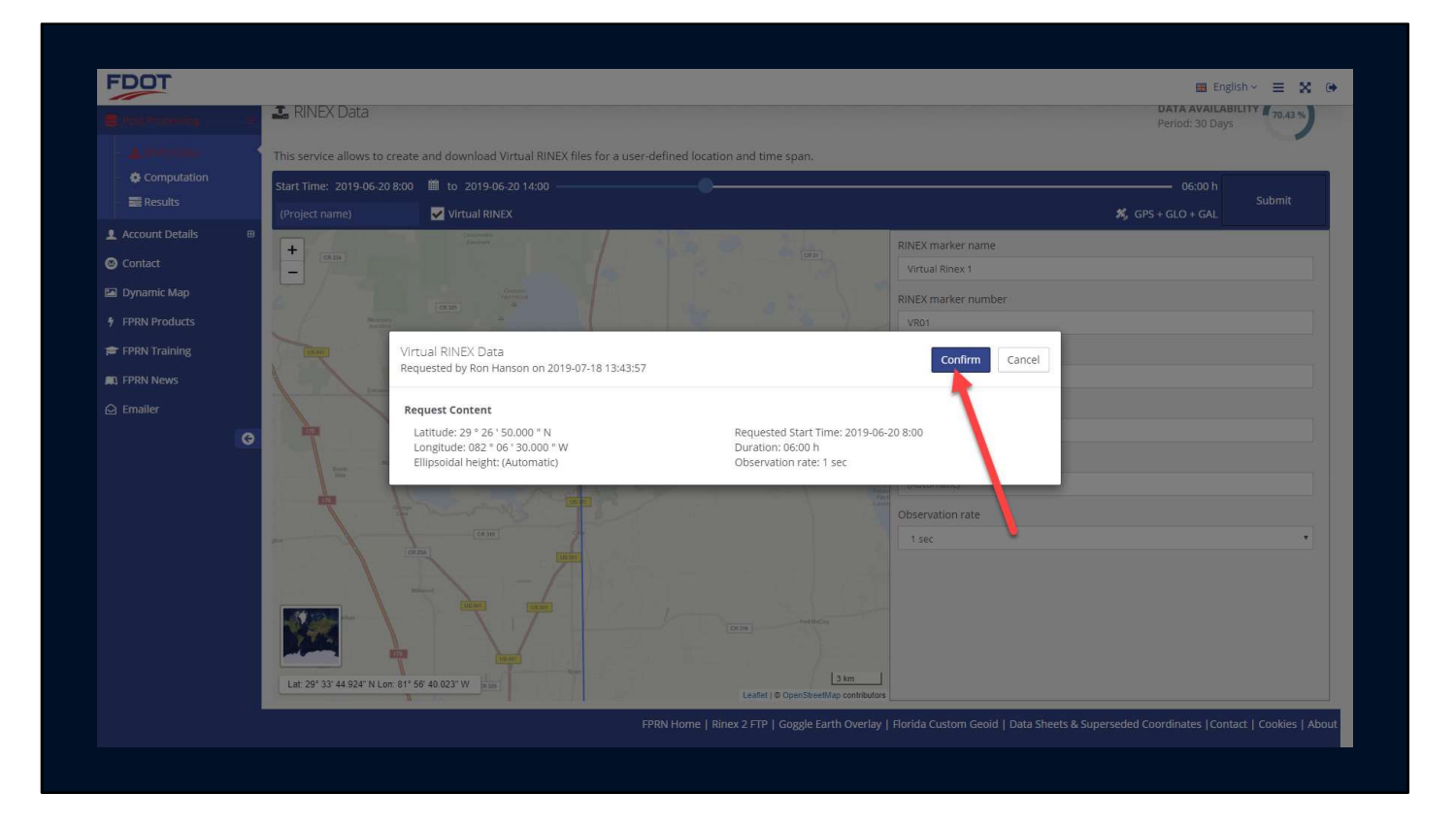

A confirmation window will appear

Click confirm to continue

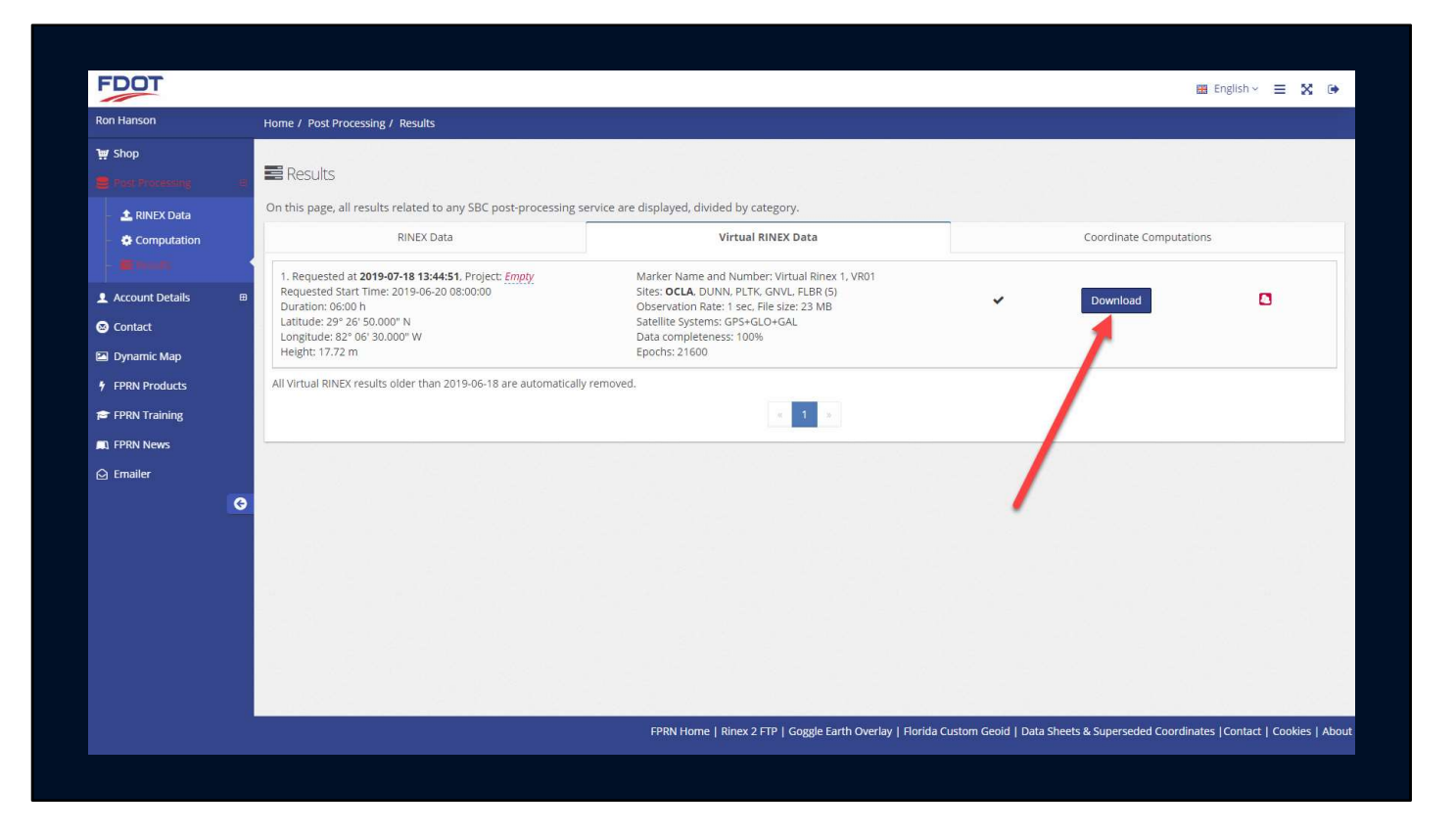

You will be taken to the results page.

When the processing of your file is complete the download button will appear.

Click the download button to receive your file

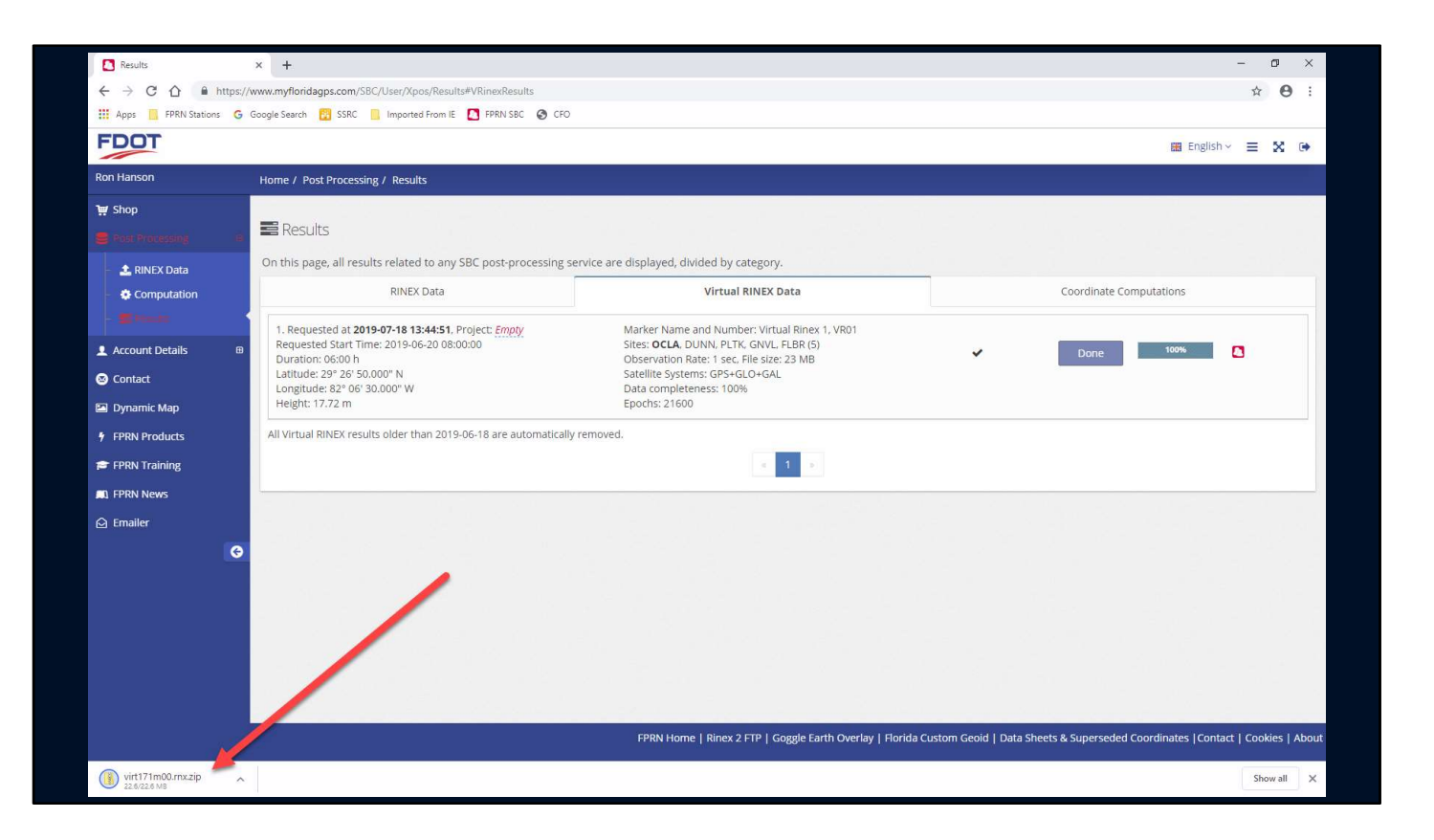

Once the download process starts you will see your file name in the download area

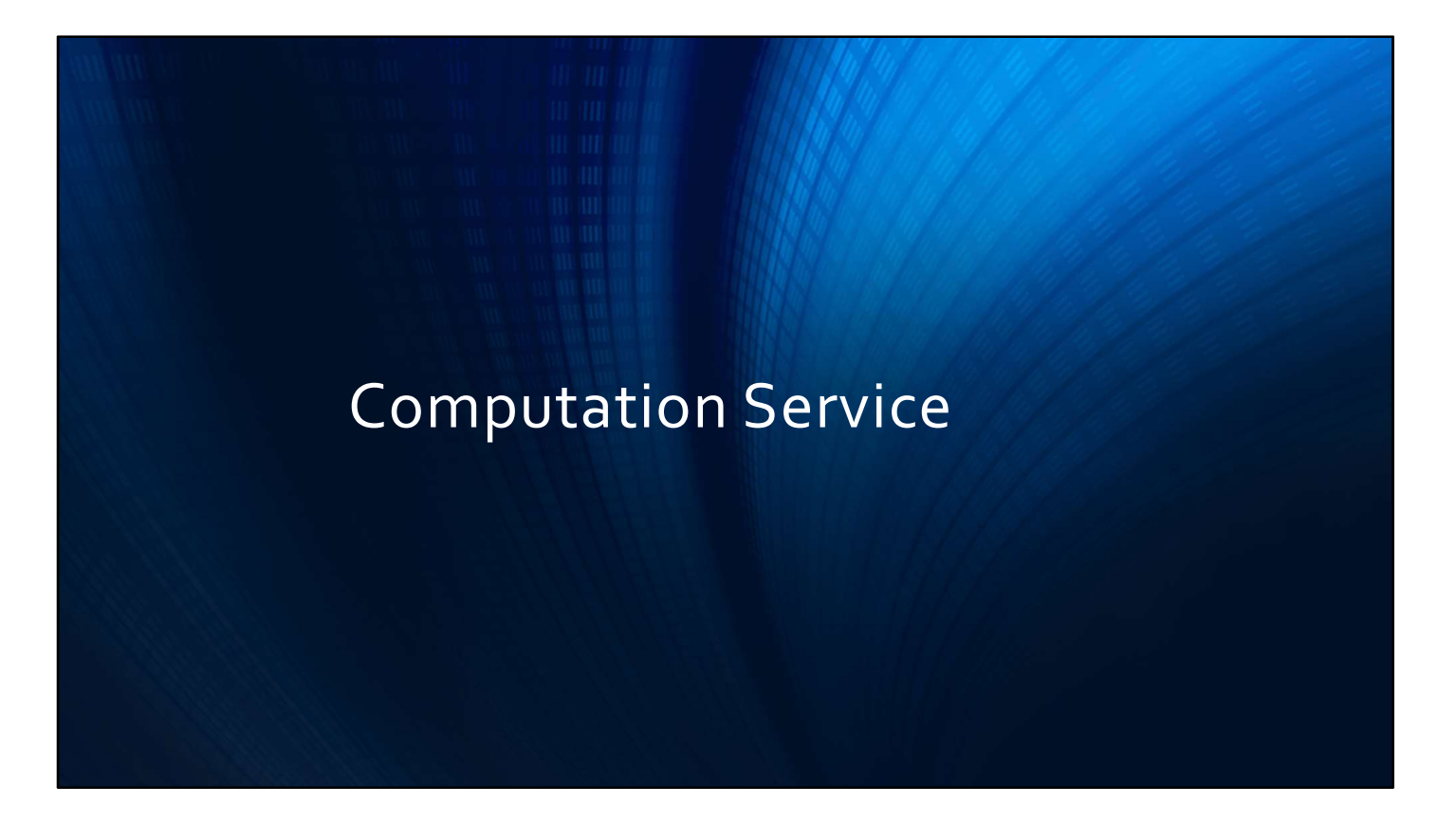

The computation Service is our next topic

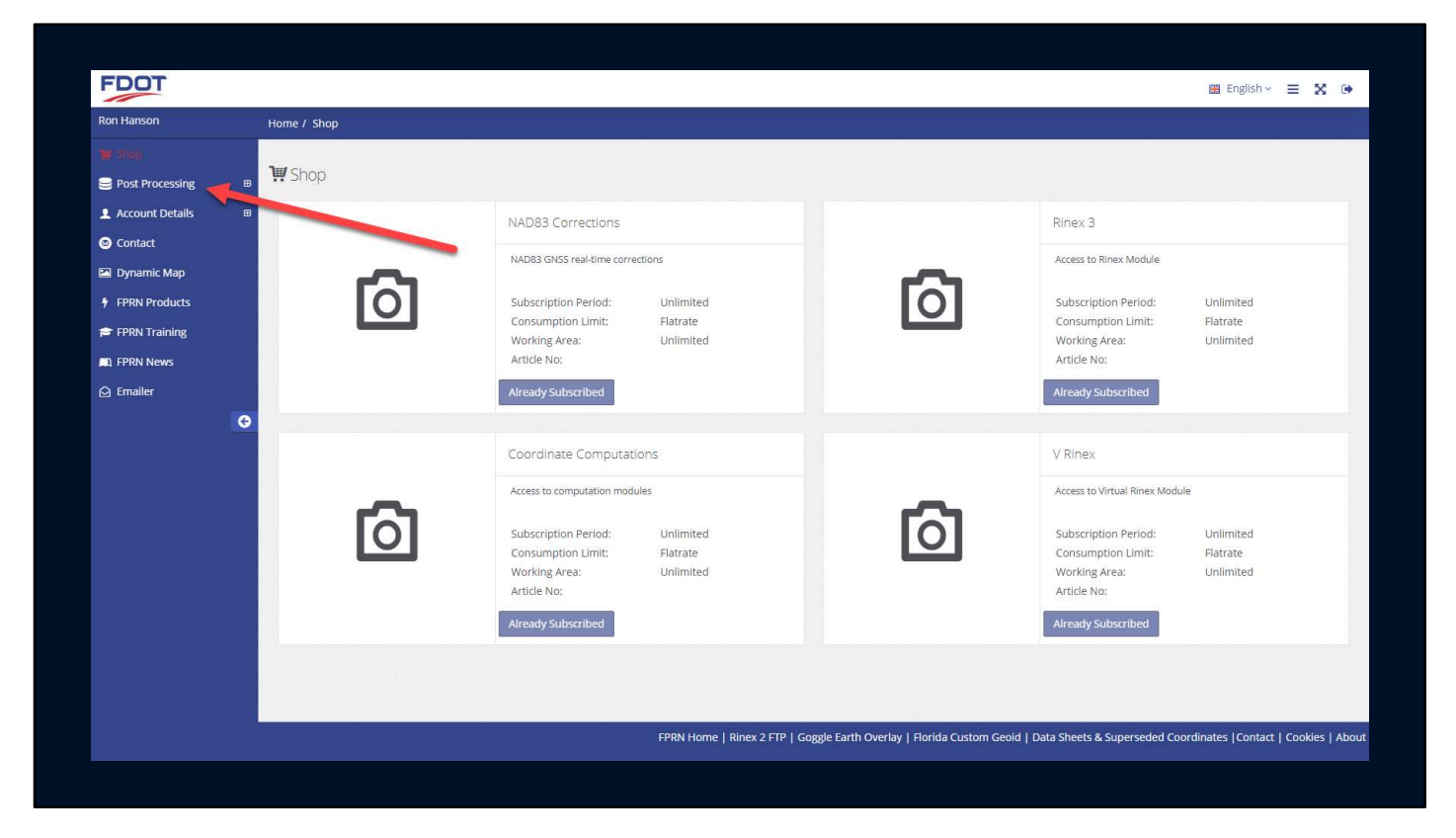

Once again, starting at the Customer Portal Home screen

Click on Post Processing in the left menu bar

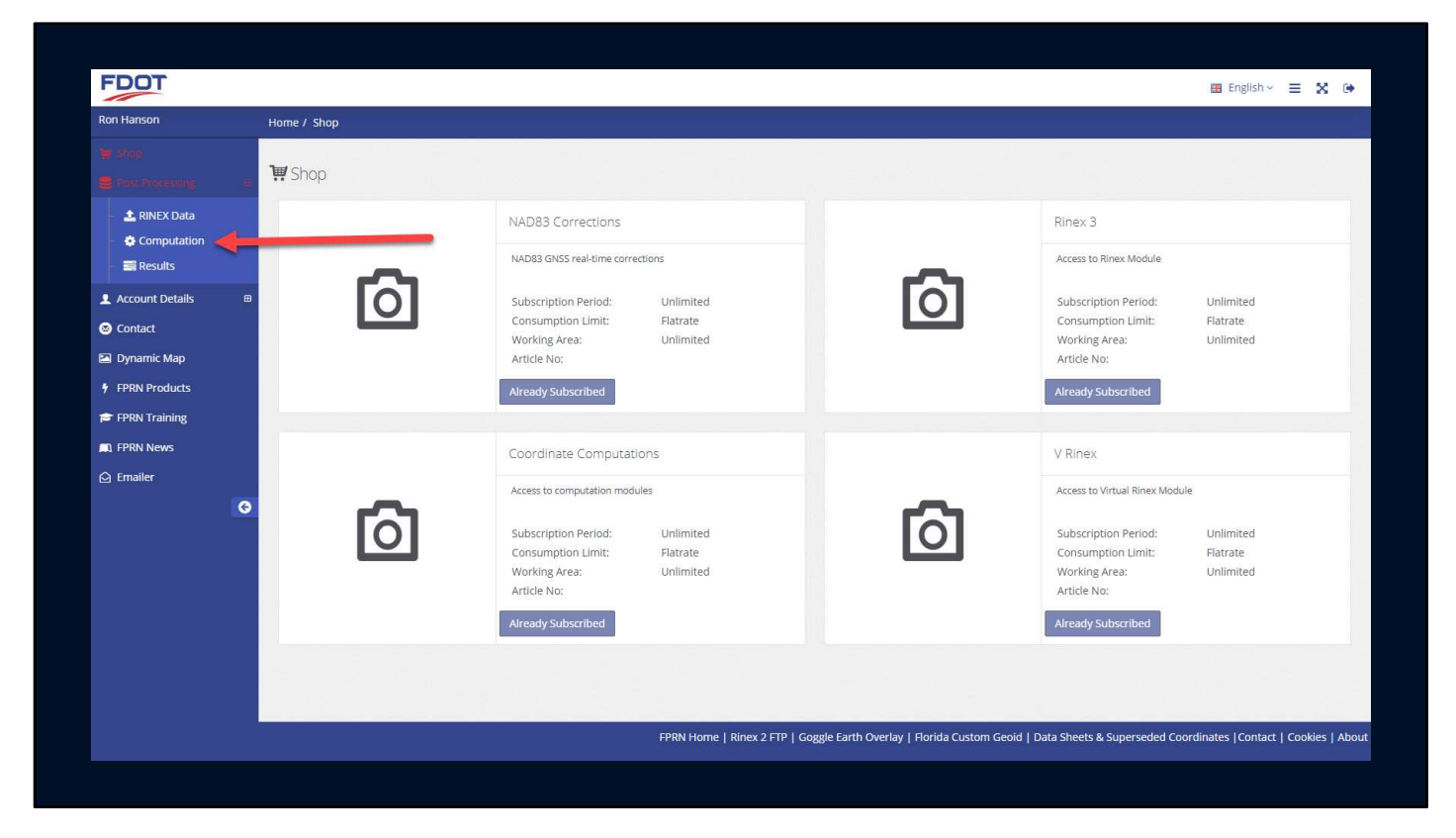

Click on Computation

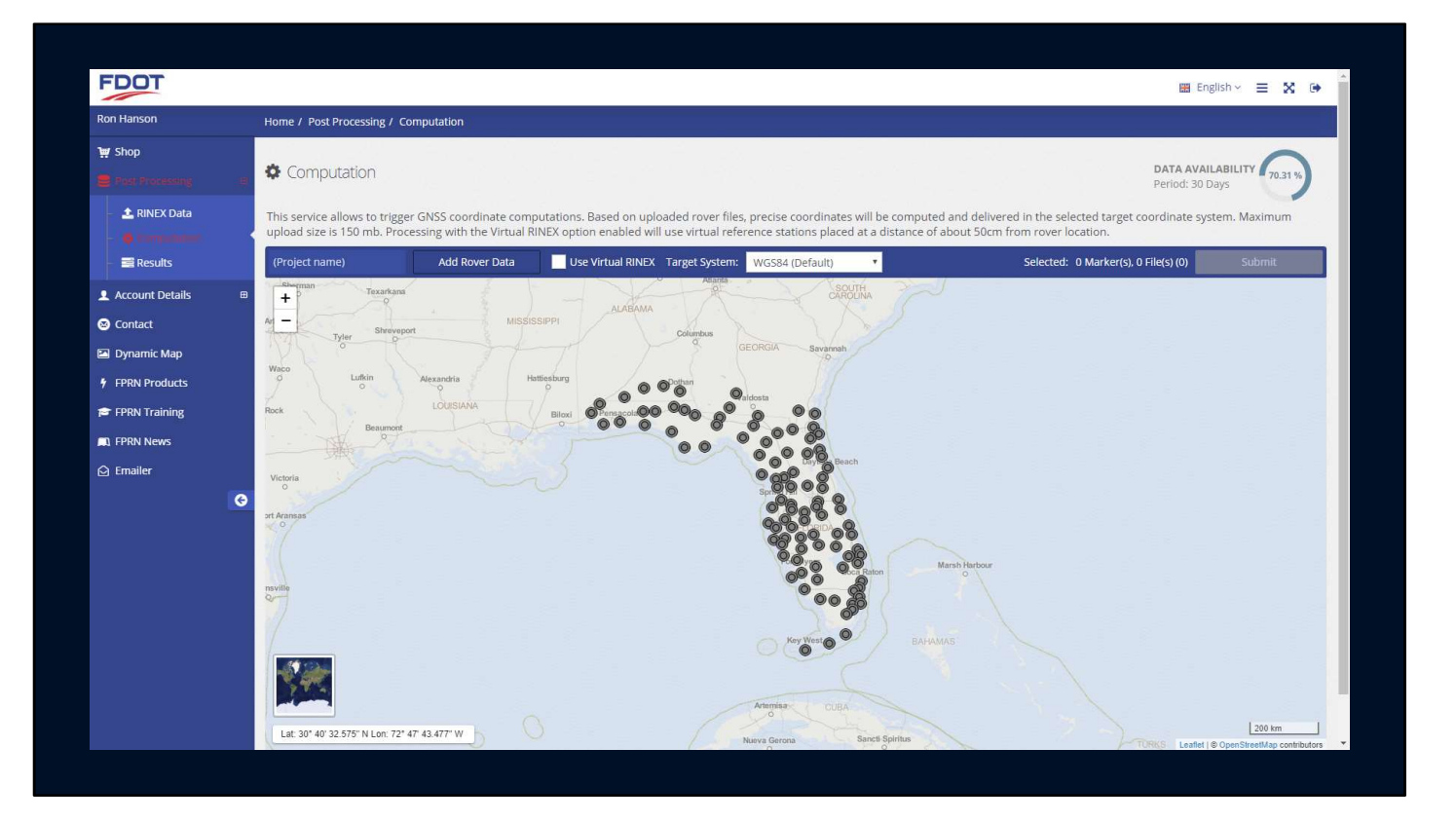

The Computation application will open

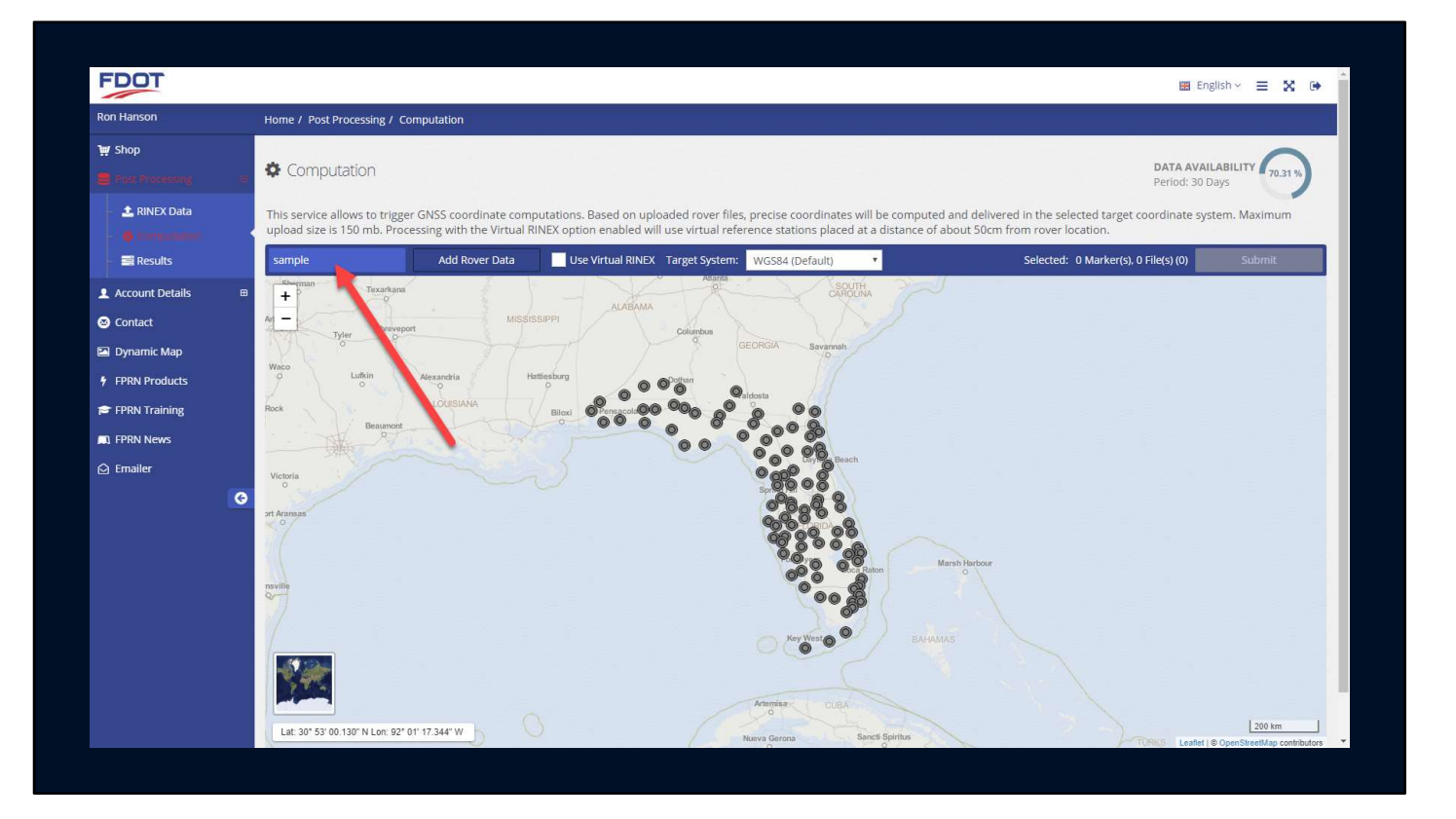

Start off by giving the project a name

|                             |                                                                                |                                                    |                                                                   |                                                               |                                                      | 📰 Eng                                                           | glish 🗸 😑 🔀 🕩   |
|-----------------------------|--------------------------------------------------------------------------------|----------------------------------------------------|-------------------------------------------------------------------|---------------------------------------------------------------|------------------------------------------------------|-----------------------------------------------------------------|-----------------|
| Ron Hanson                  | Home / Post Processing / Computatio                                            | n                                                  |                                                                   |                                                               |                                                      |                                                                 |                 |
| 👾 Shop<br>💭 Past Processing | e Computation                                                                  |                                                    |                                                                   |                                                               |                                                      | DATA AVAII<br>Period: 30 D                                      | ABILITY 70.31 % |
| - 1 RINEX Data              | This service allows to trigger GNSS co<br>upload size is 150 mb. Processing wi | oordinate computations<br>th the Virtual RINEX opt | s. Based on uploaded rover fi<br>tion enabled will use virtual re | les, precise coordinates will<br>ference stations placed at a | be computed and delivere<br>distance of about 50cm f | ed in the selected target coordinate sys<br>rom rover location. | tem. Maximum    |
| - 📰 Results                 | sample Add                                                                     | Rover Data U                                       | se Virtual RINEX Target System                                    | n: WGS84 (Default)                                            |                                                      | Selected: 0 Marker(s), 0 File(s) (0)                            | Submit          |
| Account Details             | E + Texarkana                                                                  | - 1 -                                              | ALARAMA                                                           | CAROLINA                                                      |                                                      |                                                                 |                 |
| 🗵 Contact                   | Art - Shreveport                                                               | MISSISSIPPI                                        | Columbus                                                          |                                                               |                                                      |                                                                 |                 |
| Dynamic Map                 | Al See                                                                         |                                                    |                                                                   | GEORGIA Savannah                                              |                                                      |                                                                 |                 |
| FPRN Products               | Waco<br>O Lufkin Axandriz                                                      | Hattiesburg                                        | O O <sup>p</sup> othan                                            |                                                               |                                                      |                                                                 |                 |
| FPRN Training               | Rock                                                                           | IANA Biloxi                                        | 000 000 000 000 000 000 000 000 000 00                            |                                                               |                                                      |                                                                 |                 |
| FPRN News                   | Beaumont                                                                       |                                                    | 00000                                                             | 0000                                                          |                                                      |                                                                 |                 |
| 🛆 Emailer                   | Vietoria                                                                       |                                                    |                                                                   | Dayle Beach                                                   |                                                      |                                                                 |                 |
|                             | G at Armans                                                                    |                                                    |                                                                   |                                                               | on Marsh Harbour                                     |                                                                 |                 |
|                             | nsville                                                                        |                                                    |                                                                   | Key Westo O                                                   |                                                      |                                                                 |                 |
|                             |                                                                                |                                                    |                                                                   | Artemisa<br>O CUBA                                            |                                                      |                                                                 | 200 km          |
|                             | Lat: 30" 53' 00.130" N Lon: 92" 01' 17.344" \                                  |                                                    |                                                                   | Nueva Gerona San                                              | ti Spiritus                                          | 1 and 1                                                         | Lave ton        |

Next, click on the Add Rover Data button to begin selecting observation file(s)

| Ron Hanson      | Home /      | Post Processing / Compu                                                       | itation                     |                                       |                 |             |              |                                      |                 |
|-----------------|-------------|-------------------------------------------------------------------------------|-----------------------------|---------------------------------------|-----------------|-------------|--------------|--------------------------------------|-----------------|
| 🐙 Shop          |             |                                                                               |                             |                                       |                 |             |              |                                      | 0               |
|                 | 📲 🍄 Co      | mputation                                                                     |                             |                                       |                 |             |              | DATA AVAI<br>Period: 30 D            | ABILITY 70.31 % |
| RINEX Data      | This co     | Open 0                                                                        |                             |                                       |                 |             | >            | X                                    | tom Maulmum     |
| - Turter outu   | upload      | $\stackrel{(V)}{\leftarrow} \rightarrow \neg \uparrow \square \rightarrow Th$ | is PC > Desktop > Geomatics |                                       | ∨ Ö Sear        | h Geomatics | م<br>ر       | f about 50cm from rover location.    | tem. Maximum    |
|                 |             | Organize 👻 New folde                                                          | er                          |                                       |                 | 888 ▼       |              |                                      |                 |
| - 🔤 Results     | sampl       | e 🤳 Downloads 🖈 ^                                                             | Name                        | Date modified                         | Туре            | Size        |              | Selected: 0 Marker(s), 0 File(s) (0) | Submit          |
| Account Details | E Sharp     | uar 🧧 F2F Test 🖈                                                              | 21-61500.19o                | 6/5/2019 1:19 PM                      | 190 File        | 3,843 KB    |              |                                      |                 |
| Account Details | - +         | 📃 OneDrive - Fl 🖈                                                             | 📇 21-61501.19g              | 6/5/2019 1:19 PM                      | 19G File        | 10 KB       |              |                                      |                 |
| Contact         | Ar -        | Pictures 📌                                                                    | 21-61501.19                 | 6/5/2019 1:19 PM                      | 19L File        | 75 KB       |              |                                      |                 |
|                 | 1CAL        | 🗌 AutoCad 🛛 🖈                                                                 | 21-61501.19n                | 6/5/2019 1:19 PM                      | 19N File        | 23 KB       |              |                                      |                 |
| Dynamic Map     |             | This PC 🖈                                                                     | 21-61501.190                | 6/5/2019 1:19 PM                      | 190 File        | 2,671 KB    |              |                                      |                 |
| FPRN Products   | Waco        | 2019 - The New                                                                | 21-01040.19g                | 6/5/2019 1:19 PM                      | 19G FILE        | 9 KB        |              |                                      |                 |
| - HINA HOODELS  | 1           | Documents                                                                     | 21-61540.19n                | 6/5/2019 1:19 PM                      | 19N File        | 31 KB       |              |                                      |                 |
| FPRN Training   | Rock        | FPRN - Network                                                                | A 21-61540.19o              | 6/5/2019 1:19 PM                      | 190 File        | 2,400 KB    |              |                                      |                 |
|                 |             | Geomatics                                                                     | 7111011.zip                 | 6/6/2019 3:11 PM                      | Compressed (zip | p 34,542 KB |              |                                      |                 |
| 1 FPRN News     |             |                                                                               | 71111480.19g                | 6/5/2019 1:19 PM                      | 19G File        | 12 KB       |              |                                      |                 |
| S               |             | Ihis PC                                                                       | 71111480.19                 | 6/5/2019 1:19 PM                      | 19L File        | 84 KB       |              |                                      |                 |
|                 | Victoria    | 3D Objects                                                                    | 71111480.19n                | 6/5/2019 1:19 PM                      | 19N File        | 16 KB       |              |                                      |                 |
|                 | 0           | A360 Drive                                                                    | 71111480.19o                | 6/5/2019 1:19 PM                      | 190 File        | 3,314 KB    |              |                                      |                 |
|                 | ort Aransas | Desktop 🗸                                                                     | 71111481.19g                | 6/5/2019 1:19 PM                      | 19G File        | 12 KB       |              | ×                                    |                 |
|                 | ×°/         | File ni                                                                       | ame: 71111480.19o           |                                       | ~ All I         | iles (*.*)  | ~            |                                      |                 |
|                 | 11 (°       |                                                                               | ч                           |                                       |                 | Open (      | Cancel       |                                      |                 |
|                 |             |                                                                               |                             |                                       | - 4             |             |              | al Marsh Harbour                     |                 |
|                 | nsville     |                                                                               |                             |                                       | -               | 6           |              |                                      |                 |
|                 | 27          |                                                                               |                             |                                       |                 |             |              |                                      |                 |
|                 |             |                                                                               |                             |                                       |                 | OP          |              |                                      |                 |
|                 | 1           |                                                                               |                             |                                       | Ke              | West O      |              |                                      |                 |
|                 |             |                                                                               |                             |                                       | 00              | 0           |              |                                      |                 |
|                 |             |                                                                               |                             | · · · · · · · · · · · · · · · · · · · |                 |             |              |                                      |                 |
|                 | 2           |                                                                               |                             |                                       |                 |             |              |                                      |                 |
|                 |             |                                                                               |                             |                                       | Artemisa        |             |              |                                      |                 |
|                 |             |                                                                               |                             |                                       | Xo              |             |              |                                      | 200 km          |
|                 | Lat 3       | 3" 59' 52.898" N Lon: 91" 27' 00.                                             | 703" W                      |                                       |                 | Cana        | ti. Colritor |                                      | 200 Mil         |

An explorer window will appear allowing you to browse to your data.

Select the file or files you wish to use and click the open button.

|                                            |                                                          |                                                         |                                                      |                                                |                                                      |                                                                                                    | E COE                                                                                                    |                    |
|--------------------------------------------|----------------------------------------------------------|---------------------------------------------------------|------------------------------------------------------|------------------------------------------------|------------------------------------------------------|----------------------------------------------------------------------------------------------------|----------------------------------------------------------------------------------------------------|--------------------|
| Ron Hanson                                 | Home / Post Processing /                                 | Computation                                             |                                                      |                                                |                                                      |                                                                                                    |                                                                                                    |                    |
| ₩ Shop<br>■ Post Processing 1              | Computation                                              |                                                         |                                                      |                                                |                                                      |                                                                                                    | DATA AVAII<br>Period: 30 D                                                                                                    | ABILITY 70.33 %    |
| - 📩 RINEX Data                             | This service allows to trig<br>upload size is 150 mb. Pr | ger GNSS coordinate comp<br>ocessing with the Virtual R | outations. Based on uplo<br>INEX option enabled will | aded rover files, pre<br>use virtual reference | cise coordinates will be<br>e stations placed at a c | e computed and delivered in the<br>listance of about 50cm from rove                                                                                                    | selected target coordinate sys<br>r location.                                                                                                    | tem. Maximum       |
| - 📑 Results                                | sample                                                   | Add Rover Data                                          | Use Virtual RINEX                                    | Target System: WG                              | 584 (Default) 🔹                                      | Selected: 2 M                                                                                                    | Marker(s), 2 File(s) (3.76 MB)                                                                                                    | Submit             |
| Account Details     Ontact     Dynamic Map |                                                          | Gadsden - Anarta                                        | $\sim$                                               | Florence<br>o<br>SOUTH<br>CAROLINA             | Wilmington                                           | 71111480.190 3.24 MB ✓<br>Static:<br>T LEIGS15 NONE<br>ELEICA GS15<br>0 2019-05-28 13:42:20 (GP5)<br>0 2019-05-28 09:42:02 (Local)                                                                                                 |                                                                                                    | 011H1              |
| FPRN Products                              | Hattlesburg                                              | Columbus<br>O ODothan                                   | GEORGIA Sav                                          | anna                                           |                                                      | POB-108.180 538.19 kb         ▲           ③ Static         ▼           ▼ LEIGS15 NONE         ■           □ LEICA GS15         0           ○ 2018-12-19 20:06:00 (GP5)         0           ○ 2018-12-19 15:05:42 (Local)         0 | Not enough referent for the constraint of the constraint of the | nce site with data |
| ⊇ Emailer                                  |                                                          | POB-                                                    |                                                      | Benc<br>Do<br>Do<br>Poces Ration               | Marsh Harbour<br>O                                   | G 2010-12-13 13:03-42 (008)                                                                                                    |                                                                                                    |                    |

At this point the system will validate your data.

# (CLICK)

If your data is good it will be indicated by a green checkmark

# (CLICK)

If there is a problem a yellow or red exclamation will be shown

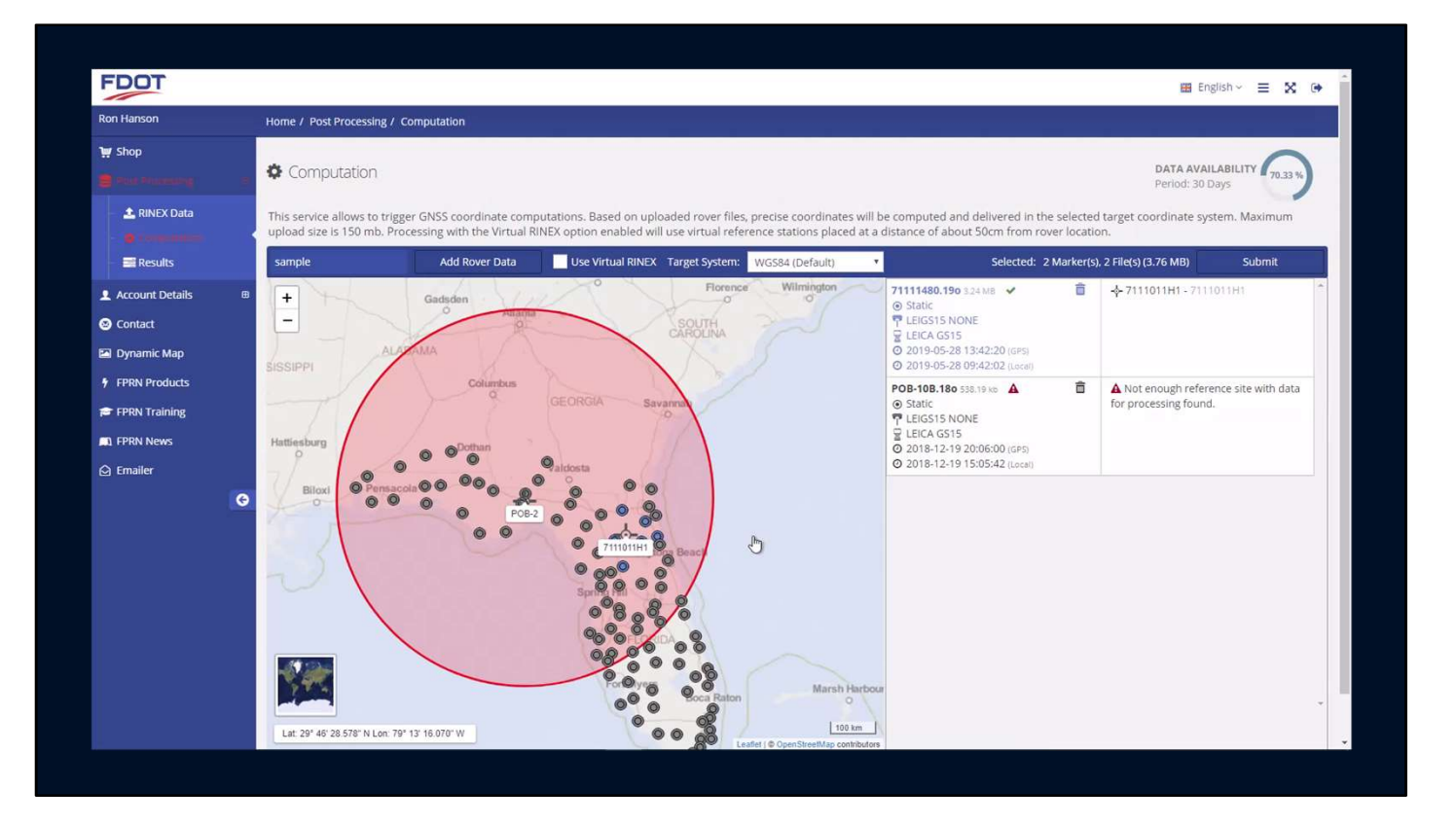

You can remove data from the project by simply clicking on the appropriate trashcan

(CLICK)

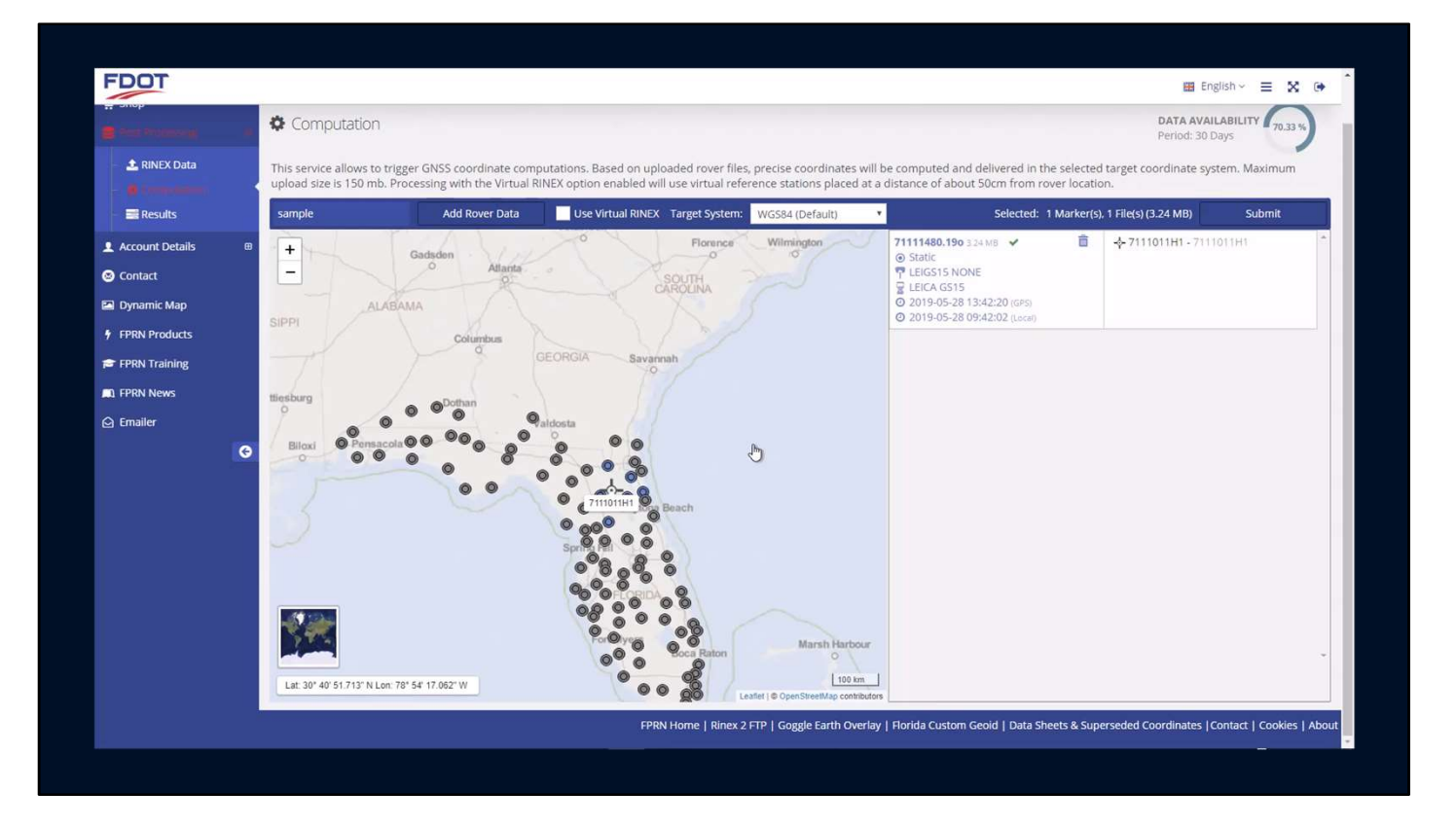

# (CLICK)

In the Computation Application you can pan & zoom around the map just like in the Rinex 3 Data application

You can also switch between map and satellite view.

You can also see information about your data file submitted.

Such as the data type, Antenna type, and start time in local and GMT.

The point name is displayed in the far right area

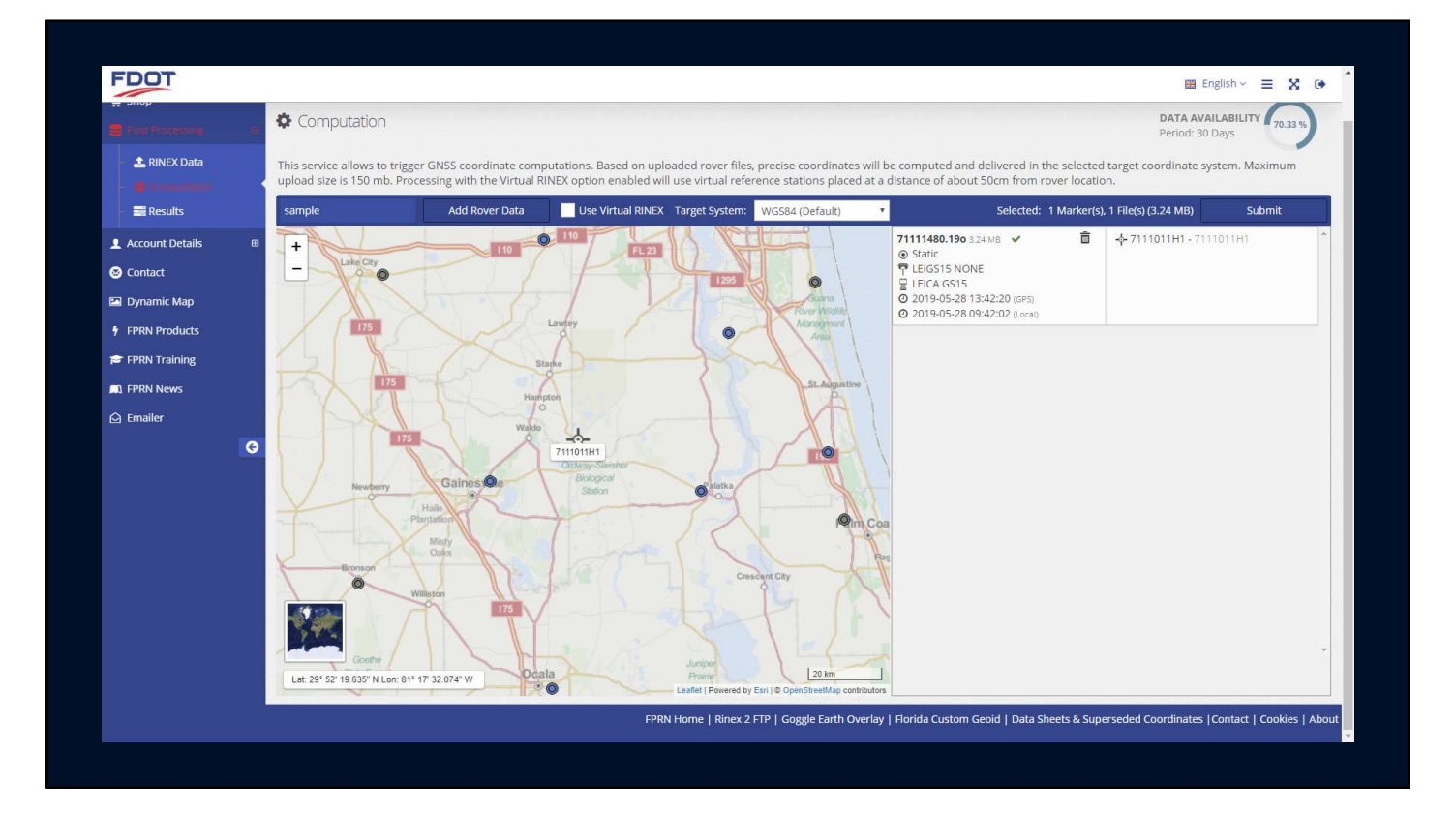

From here you should pick your output Coordinate datum

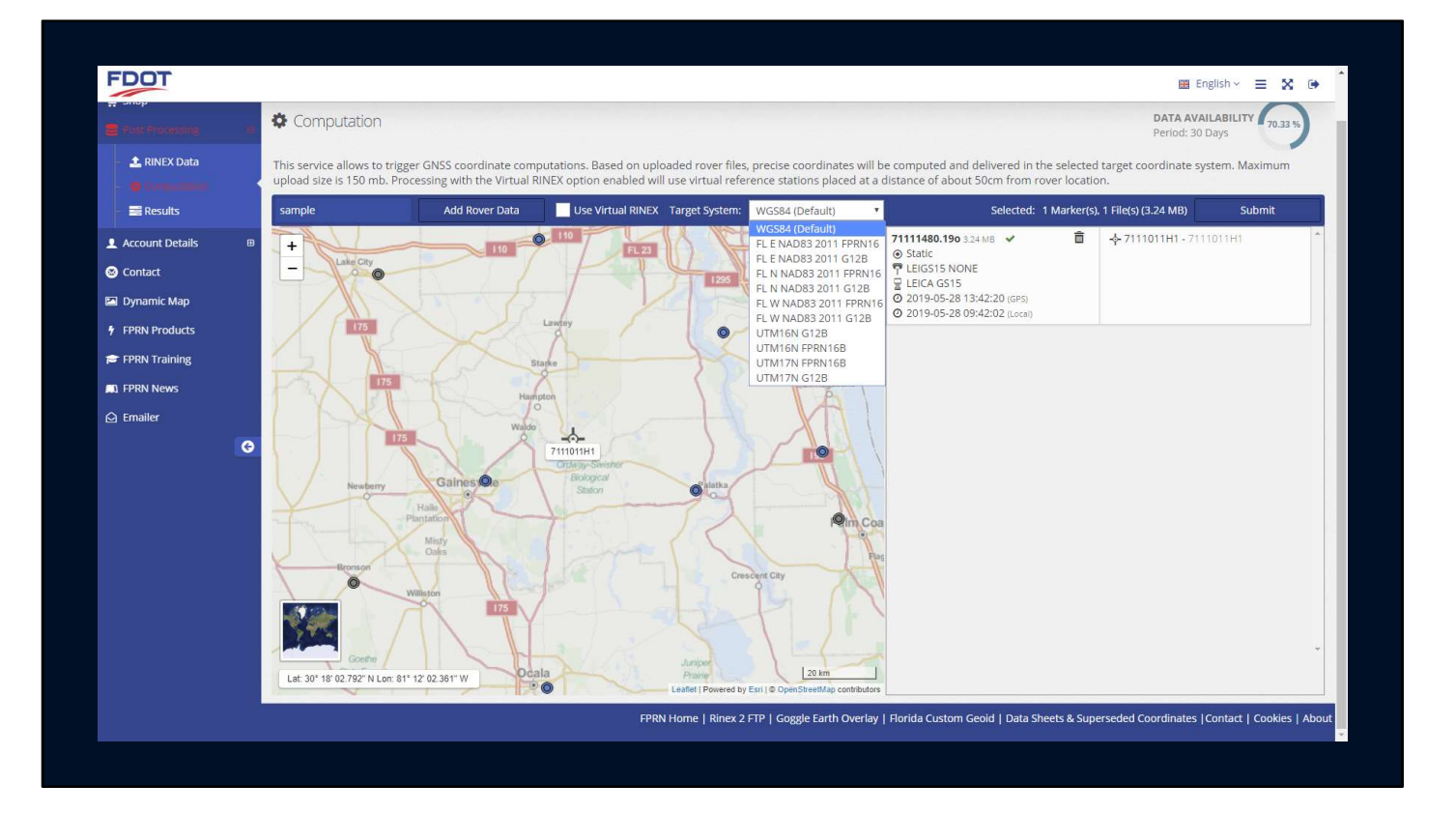

You can see that there are several option available including State Plane, UTM, and WGS84.

We also offer elevations using Geoid 12B and the Florida Custom Geoid (FPRN16)

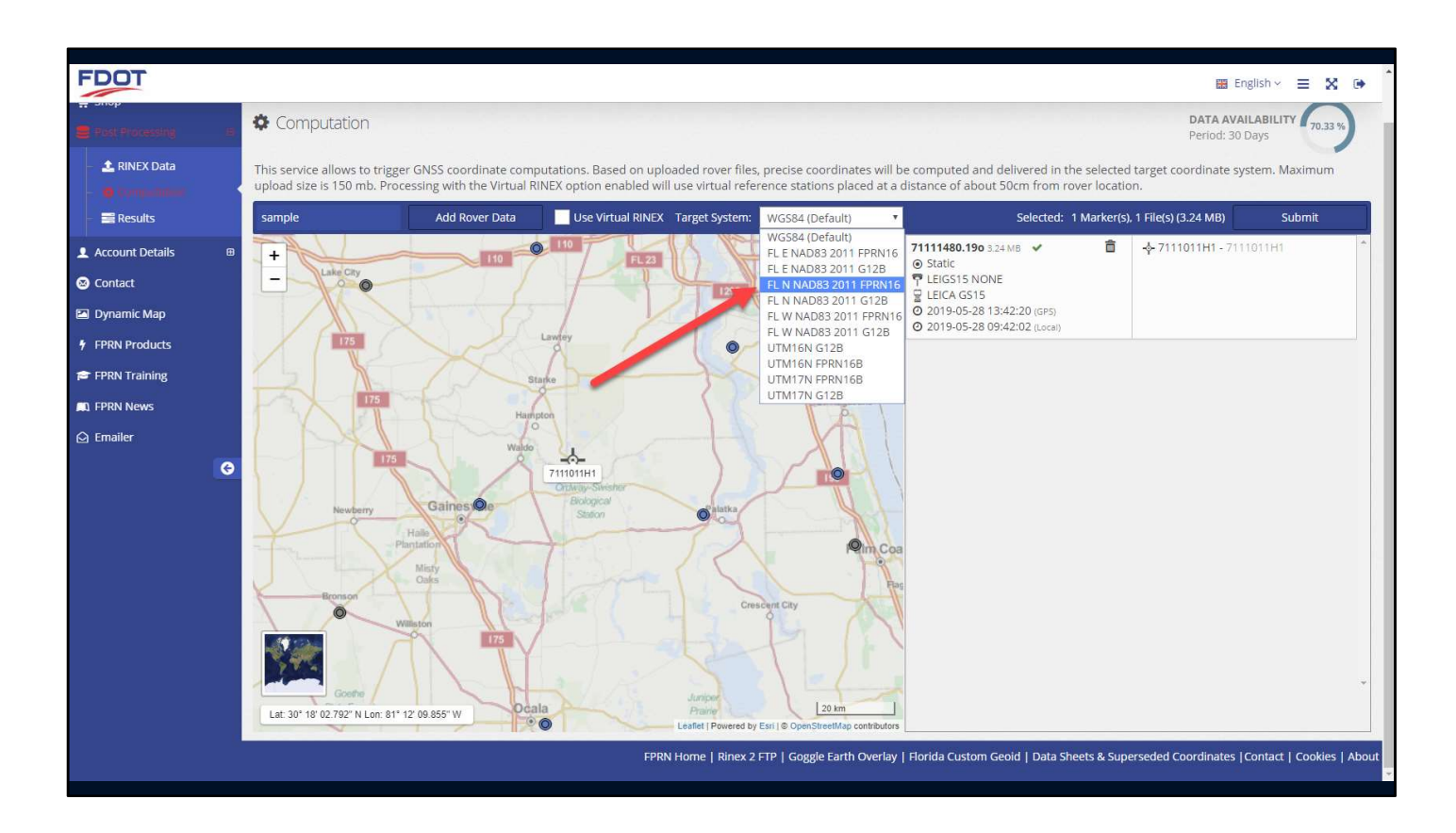

For the purpose of this presentation I'll use Florida North NAD 83 2011 epoch 2010 and The Florida Custom Geoid FPRN16.

All coordinates are output in meters so you will have to do any unit conversions yourself.

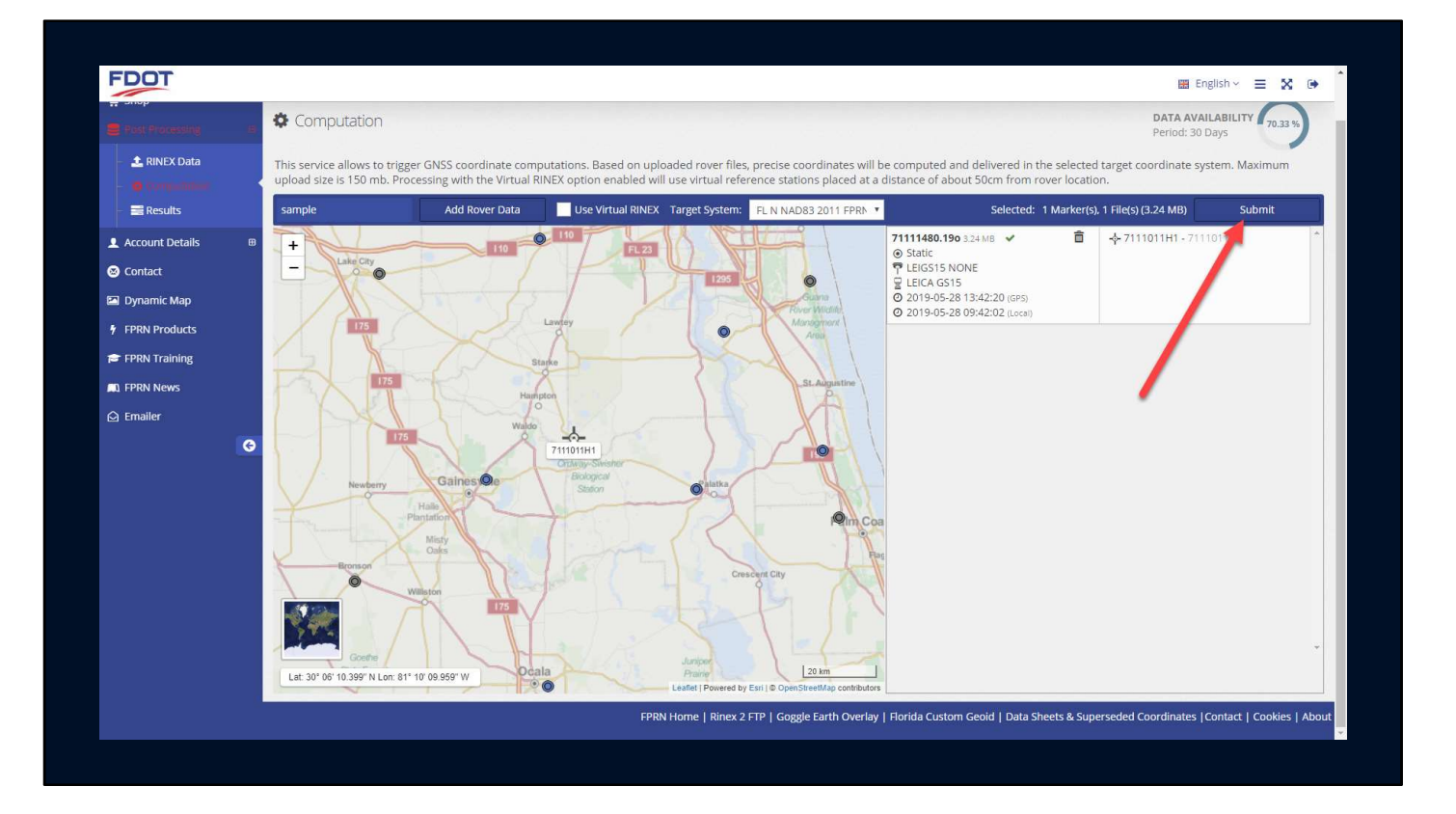

Once you are finished submitting data and have picked your output coordinate system, click the Submit button.

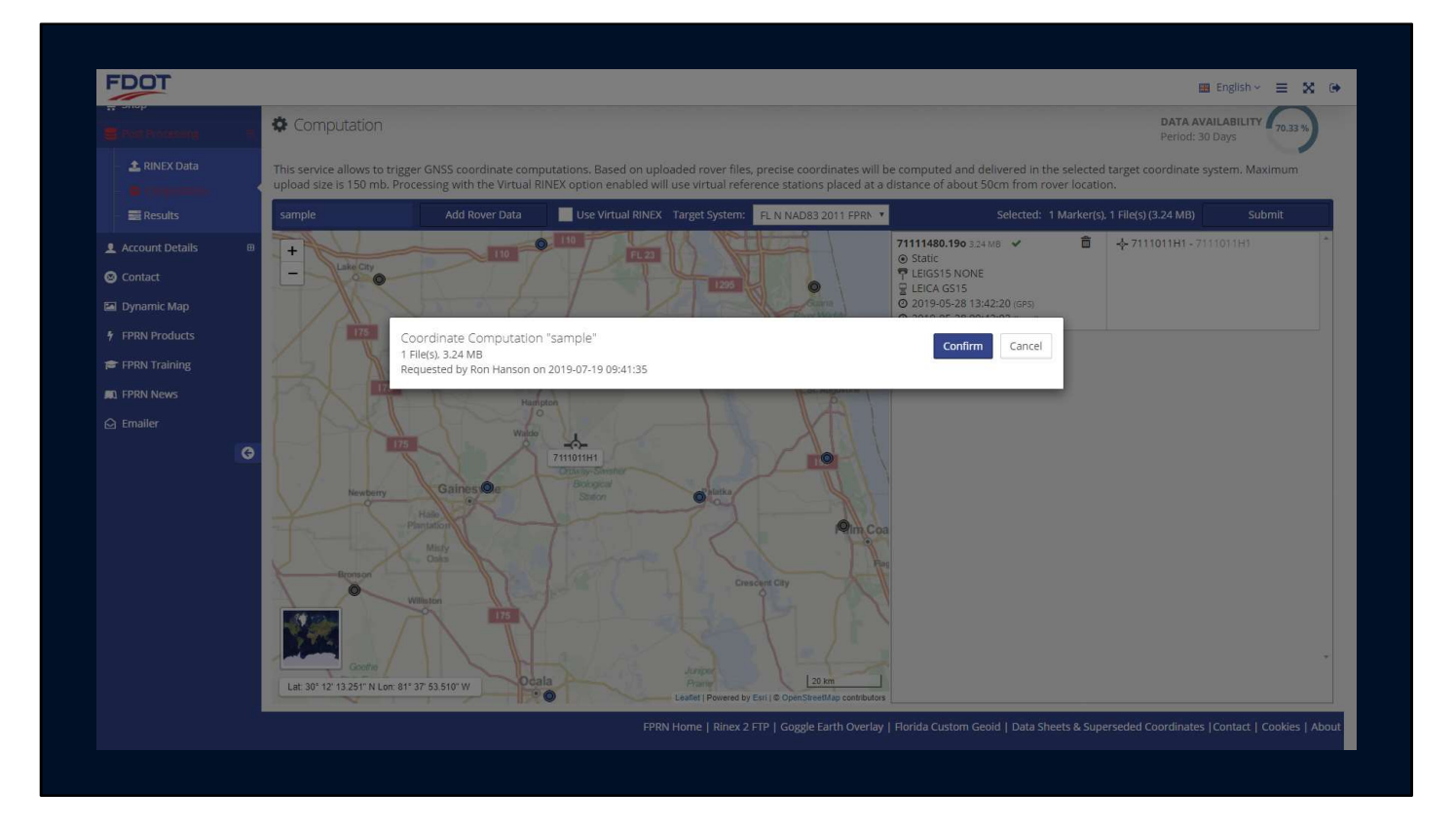

A confirmation screen will appear.

Click confirm to continue.

|                     | Home / Post Processing                         | g / Results                            |                                                 |                                                                        |                                                                                 |                     |                         |             |
|---------------------|------------------------------------------------|----------------------------------------|-------------------------------------------------|------------------------------------------------------------------------|---------------------------------------------------------------------------------|---------------------|-------------------------|-------------|
|                     | E Results                                      |                                        |                                                 |                                                                        |                                                                                 |                     |                         |             |
| INEX Data           | On this page, all result                       | ts related to any SBC po<br>RINEX Data | ost-processing service are disp                 | layed, divided by category.<br>Virtual RINEX Data                      |                                                                                 | Coordinate Com      | putations               |             |
| unt Details 🛛 🖽     | 4. Processed at 2019<br>Project: Empty         | -07-19 11:22:07                        | 1 File(s), 1 Point(s)<br>Use Virtual RINEX: No  | Target Sy                                                              | rstem: FL N NAD83 2011 FPRN16                                                   | ~                   |                         |             |
| act                 | Show File Details                              |                                        |                                                 |                                                                        |                                                                                 |                     |                         | Full Report |
| mic Map<br>Products | Point                                          | Observatio                             | on Time                                         | Local Grid (E,N,h,H)<br>FL N NAD83 2011 FPRN16                         | WGS84 Geodetic                                                                  |                     | Quality                 |             |
| Training<br>News    | U737-D                                         | 2019-05-16 09:                         | 09:42, 30 min                                   | 628949.4425 m ½ 0.0029 m<br>152170.5296 m ½ 0.0016 m<br>-<br>12.0698 m | 30° 22' 20.7867" N ½ 0.00<br>84° 11' 55.7456" W ½ 0.00<br>-15.6372 m ½ 0.0142 r | 29 m<br>116 m<br>11 | 0.0146 m<br>Phase Fixed | <u>A</u>    |
| er<br>G             | 3. Processed at 2019                           | -07-19 <mark>10:50:38</mark>           | 6 File(s), 0 Point(s)                           | Target Sy                                                              | rstem: FL N NAD83 2011 FPRN16                                                   | A                   |                         | • •         |
|                     | 2. Processed at 2019<br>Project: sample        | -07-19 10:34:01                        | 14 File(s), 0 Point(s)<br>Use Virtual RINEX: No | Target Sy                                                              | rstem: FL N NAD83 2011 FPRN16                                                   | A                   |                         | •           |
|                     | 1. Processed at <b>2019</b><br>Project: sample | -07-19 09:43:18                        | 1 File(s), 0 Point(s)<br>Use Virtual RINEX: No  | Target Sy                                                              | rstem: FL N NAD83 2011 FPRN16                                                   | A                   |                         | •           |
|                     | All Computation result                         | s older than 2019-06-19                | are automatically removed.                      |                                                                        |                                                                                 |                     |                         |             |

You will be taken to the results page.

| Ron Hanson                |     | Home / Post Process                                | sing / Results                 |                                                 |                                                          |                     |                                                                                       |                |                         |            |
|---------------------------|-----|----------------------------------------------------|--------------------------------|-------------------------------------------------|----------------------------------------------------------|---------------------|---------------------------------------------------------------------------------------|----------------|-------------------------|------------|
| 👾 Shop                    | e i | Results                                            |                                |                                                 |                                                          |                     |                                                                                       |                |                         |            |
| 🏩 RINEX Data              |     | On this page, all res                              | ults related to any SBC po     | st-processing service are di                    | isplayed, divided by category.                           |                     |                                                                                       | 223            |                         |            |
| Computation               |     |                                                    | RINEX Data                     |                                                 | Virtual RINEX Data                                       |                     | Co                                                                                    | ordinate Compu | tations                 |            |
| Account Details           |     | 4. Processed at <b>20</b><br>Project: <i>Empty</i> | 19-07-19 11:22:07              | 1 File(s), 1 Point(s)<br>Use Virtual RINEX: No  | Targ                                                     | et System: FL N NAD | 83 2011 FPRN16                                                                        | *              |                         |            |
| Contact                   |     | Show File Details                                  |                                |                                                 |                                                          |                     |                                                                                       |                | F                       | ull Report |
| Dynamic Map FPRN Products |     | Point                                              | Observatio                     | in Time                                         | Local Grid (E,N,h,H)<br>FL N NAD83 2011 FPRN16           |                     | WG584 Geodetic                                                                        |                | uality                  |            |
| FPRN Training             |     | U737-D                                             | 2019-05-16 09:0                | 9:42, 30 min                                    | 628949.4425 m 7⁄- 0.0029 m<br>152170.5296 m 7⁄- 0.0016 m | 30<br>84            | 0° 22' 20.7867" N ½ 0.0029 r<br>1° 11' 55.7456" W ½ 0.0016 r<br>-15.6372 m ½ 0.0142 m | n<br>n         | 0.0146 m<br>Phase Fixed |            |
| ) Emailer                 |     |                                                    |                                |                                                 | 12.0696 11                                               |                     |                                                                                       | /              |                         |            |
|                           | 3   | 3. Processed at <b>20</b><br>Project: sample2      | 19-07-19 <mark>10:50:38</mark> | 6 File(s). 0 Point(s)<br>Use Virtual RINEX: No  | Targ                                                     | et System: FL N NAD | 83 2011 FPRN16                                                                        | A              |                         |            |
|                           |     | 2. Processed at <b>20</b><br>Project: sample       | 19-07-19 10:34:01              | 14 File(s), 0 Point(s)<br>Use Virtual RINEX: No | Targ                                                     | et System: FL N NAD | 83 2011 FPRN16                                                                        | <b>A</b>       |                         |            |
|                           |     | 1. Processed at <b>20</b><br>Project: sample       | 19-07-19 09:43:18              | 1 File(s), 0 Point(s)<br>Use Virtual RINEX: No  | Targ                                                     | et System: FL N NAD | 83 2011 FPRN16                                                                        | A              |                         |            |
|                           |     | All Computation res                                | ults older than 2019-06-19 a   | are automatically removed.                      |                                                          |                     |                                                                                       |                |                         |            |
|                           |     |                                                    |                                |                                                 | × 1 >                                                    |                     |                                                                                       |                |                         |            |

When the computation is complete you will see information about your project.

Click on the Full Report button to see project details

| tude SD Longitu<br>m 0.0016 m | ude SD Height<br>1 0.0142 m |
|-------------------------------|-----------------------------|
| tude SD Longitu<br>m 0.0016 m | ude SD Height<br>3 0.0142 m |
| tude SD Longitu<br>m 0.0016 m | ude SD Height<br>1 0.0142 m |
| tude SD Longitu<br>m 0.0016 m | ude SD Height<br>1 0.0142 m |
| tude SD Longitu<br>m 0.0016 m | aude SD Height              |
| tude SD Longitu<br>m 0.0016 m | tude SD Height              |
| m 0.0016 m                    | n 0.0142 m                  |
|                               |                             |
| D X SD Y                      | SD Z                        |
| .0020 m 0.012                 | 23 m 0.0076 m               |
| SD Northing                   | SD Height                   |
| 0.0016 m                      | 0.0142 m                    |
|                               | -                           |
|                               |                             |
|                               | 50 Northing<br>0.0016 m     |

The Full Report in come up in a separate window.

On the report page you can see the point occupation results which are a weighted average from each of the baselines (up to 6) per point submitted.

The individual baseline results for each of the baselines used is also shown.

The report can be printed or saved to your local computer.

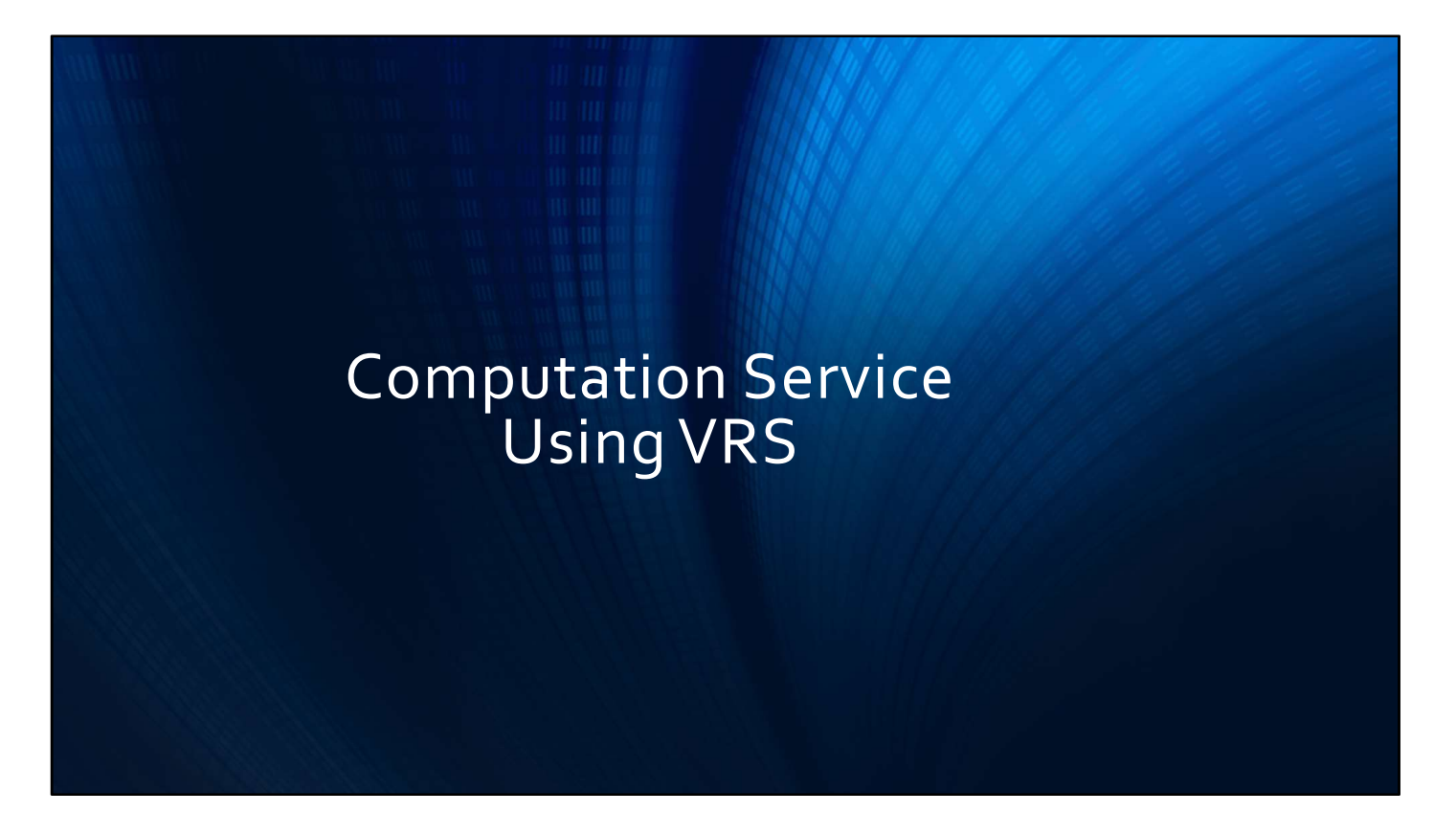

If you wish to use Virtual Rinex during the computation you will need to specify it on the computation screen.

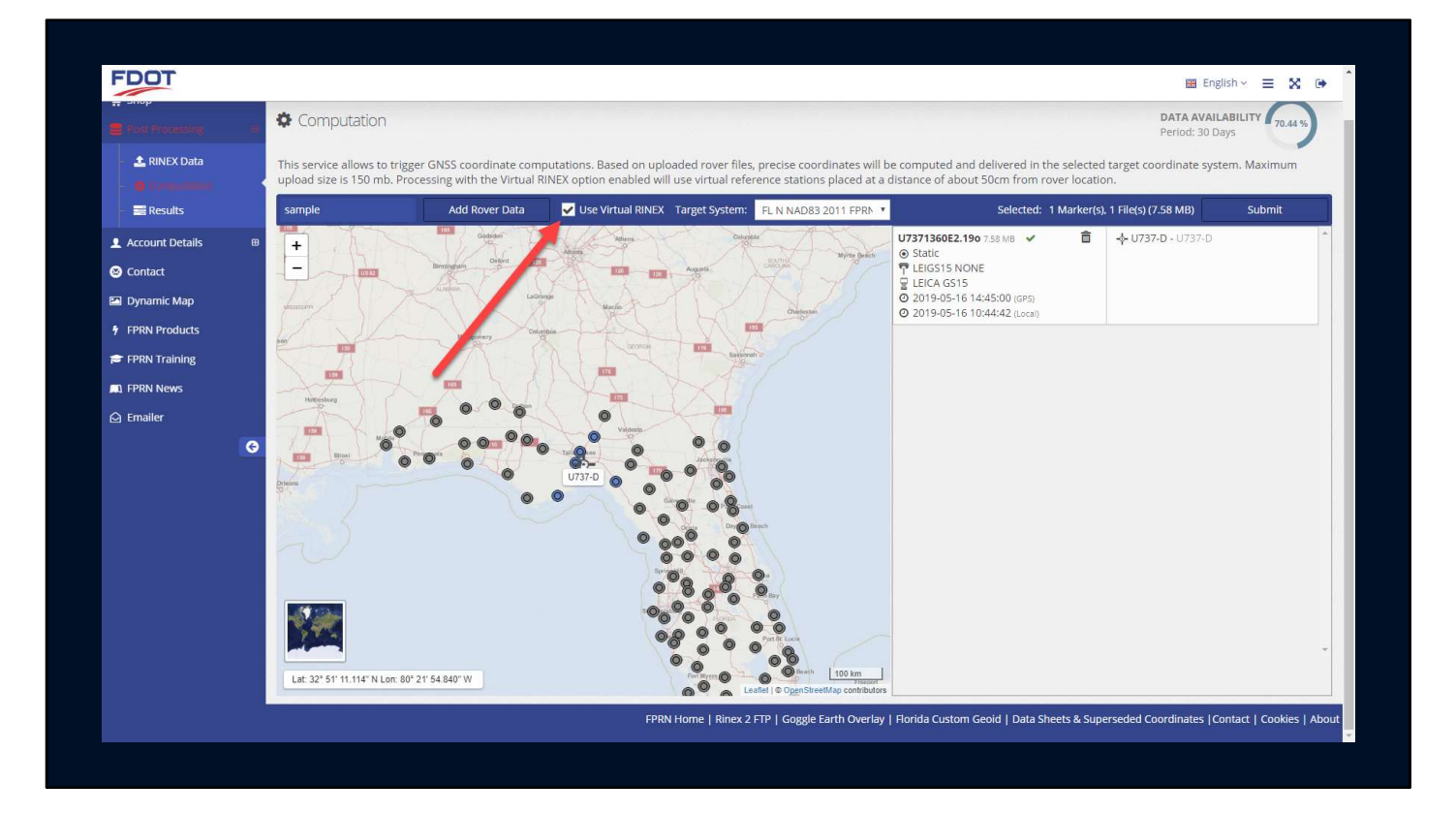

By clicking on the Use Virtual Rinex Checkbox

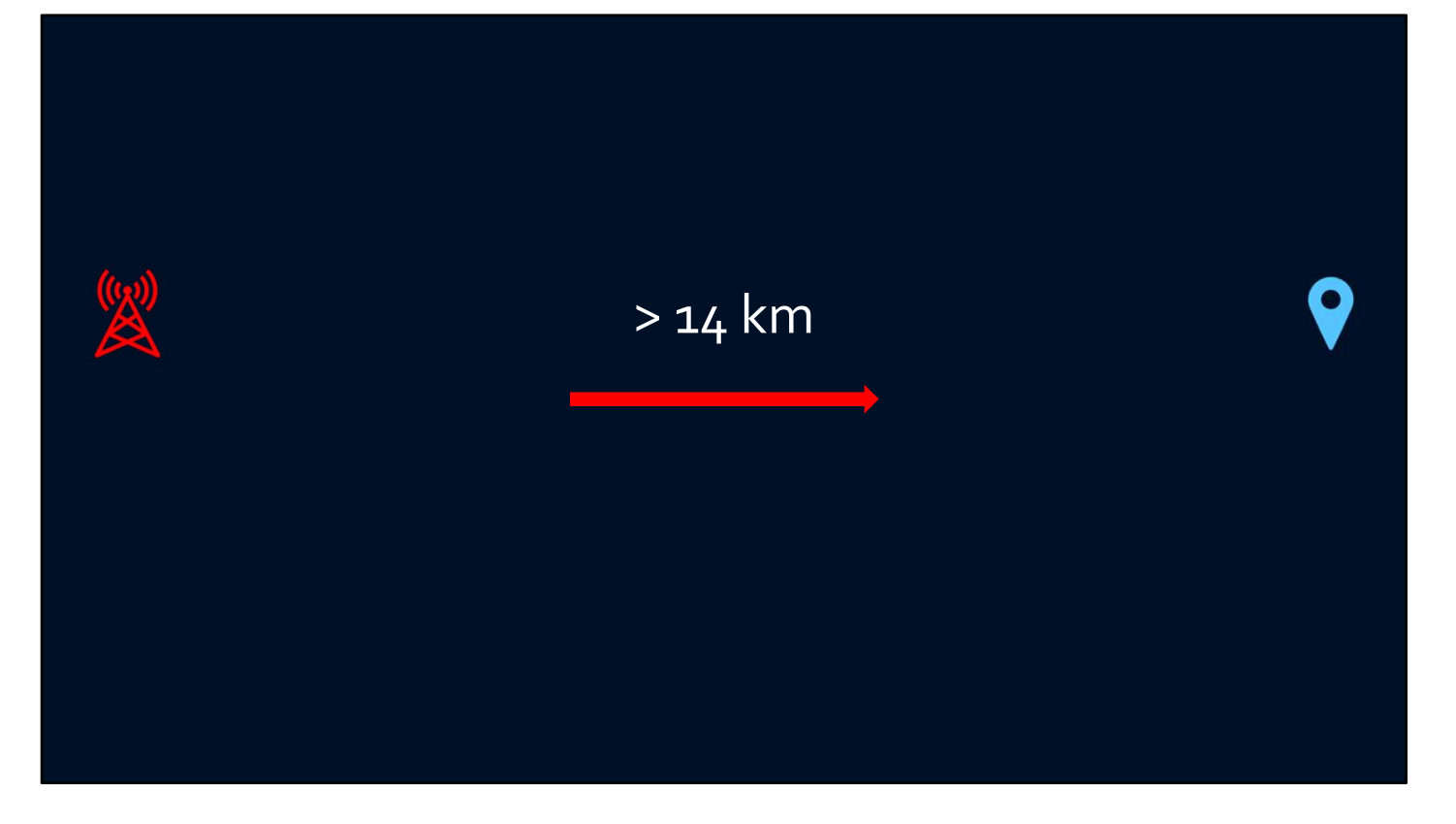

So the question is when should I was Virtual Rinex?

(CLICK)

As a basic guide, If your point is greater than 14 km from any base station.

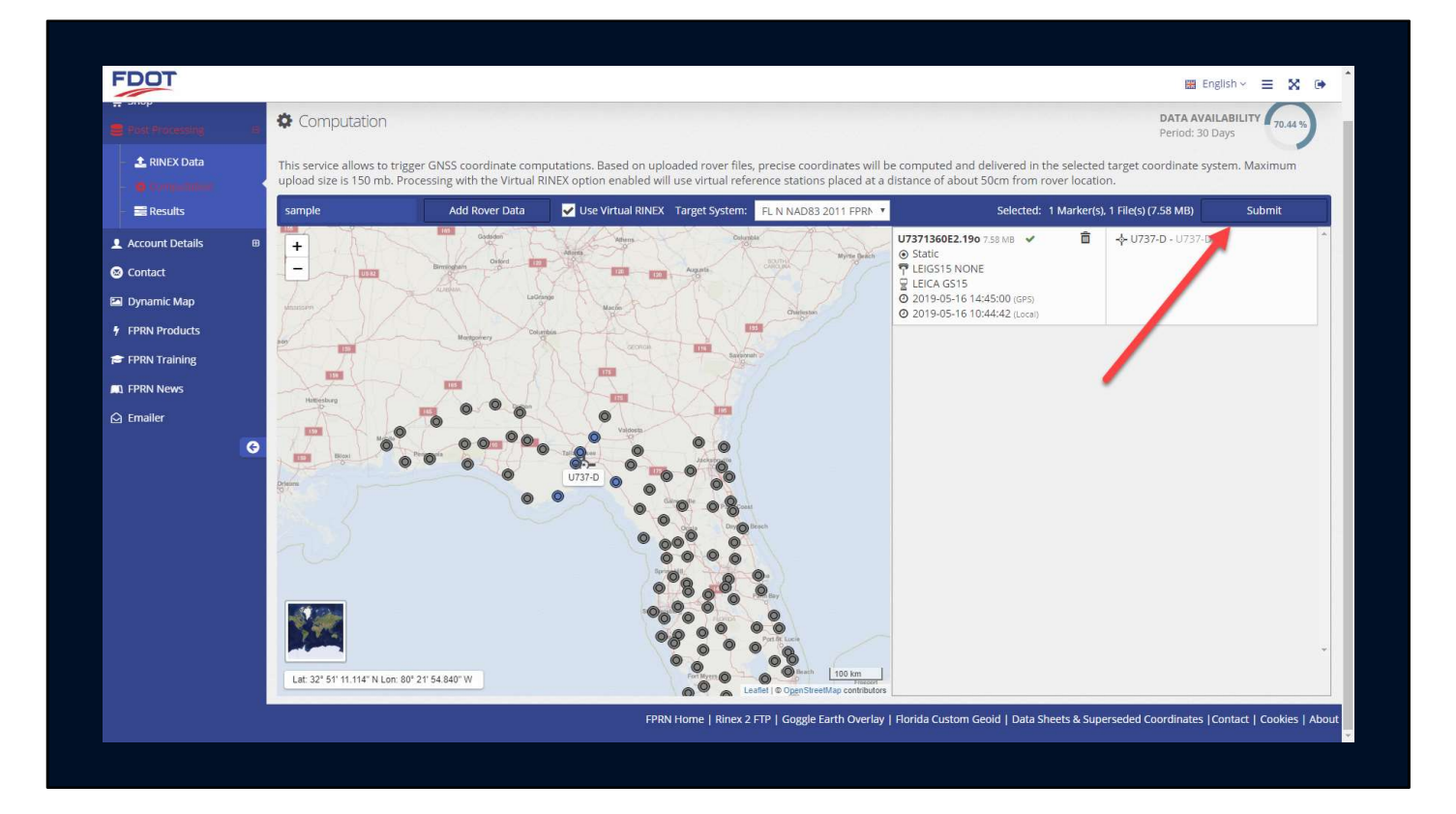

Click the submit button when you are ready to start the computation.

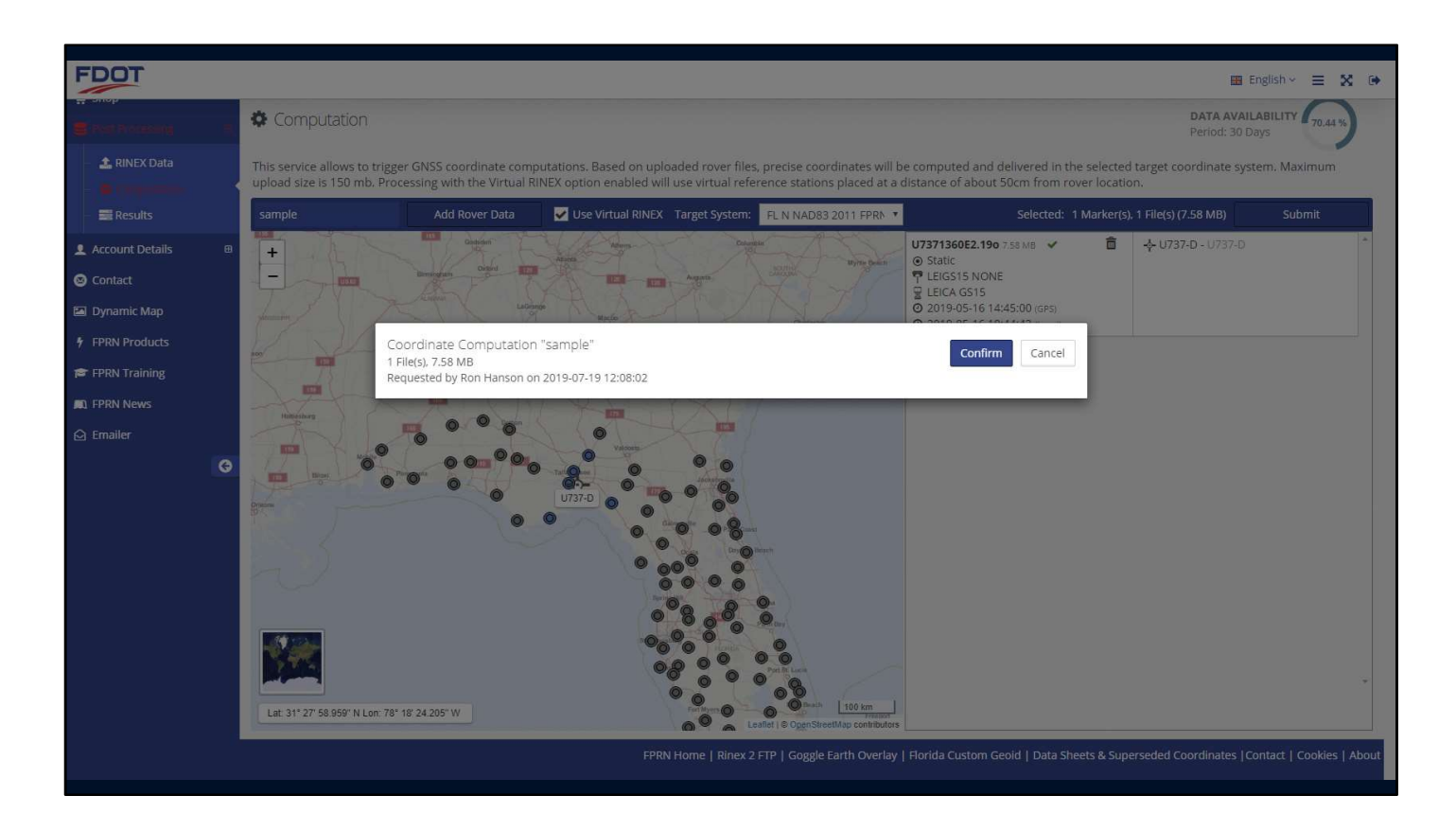

Again, a confirmation screen will appear. Click confirm to continue.

| Ron Hanson                                               | Home / Post Processing / Results                                    |                                                 |                                       |                        |            |
|----------------------------------------------------------|---------------------------------------------------------------------|-------------------------------------------------|---------------------------------------|------------------------|------------|
| 👾 Shop<br>🛑 Post Processing                              | e Results                                                           |                                                 |                                       |                        |            |
| - 🛓 RINEX Data                                           | On this page, all results related to any SBC p                      | oost-processing service are displayed, dividen  | rtual RINEX Data                      | Coordinate Computation | ons        |
| Account Details                                          | S. Processed at 2019-07-19 12:08:58     Project: sample             | 1 File(s), 0 Point(s)<br>Use Virtual RINEX: Yes | Target System: FL N NAD83 2011 FPRN16 |                        | 0 0        |
| S Contact                                                | 4. Processed at <b>2019-07-19 11:22:07</b><br>Project: <i>Empty</i> | 1 File(s), 1 Point(s)<br>Use Virtual RINEX: No  | Target System: FL N NAD83 2011 FPRN16 | ~                      | •          |
| <ul> <li>FPRN Products</li> <li>FPRN Training</li> </ul> | 3. Processed at 2019-07-19 10:50:38<br>Project: sample2             | 6 File(s). 0 Point(s)<br>Use Virtual RINEX: No  | Target System: FL N NAD83 2011 FPRN16 | A                      | <b>0</b> ~ |
| 🔊 FPRN News                                              | 2. Processed at <b>2019-07-19 10:34:01</b><br>Project: sample       | 14 File(s), 0 Point(s)<br>Use Virtual RINEX: No | Target System: FL N NAD83 2011 FPRN16 | A                      | <b>0</b> ~ |
|                                                          | 1. Processed at 2019-07-19 09:43:18     Project: sample             | 1 File(s). 0 Point(s)<br>Use Virtual RINEX: No  | Target System: FL N NAD83 2011 FPRN16 | A                      | •          |
|                                                          | All Computation results older than 2019-06-19                       | are automatically removed.                      | < 1 b.                                |                        |            |
|                                                          |                                                                     |                                                 |                                       |                        |            |
|                                                          |                                                                     |                                                 |                                       |                        |            |
|                                                          |                                                                     |                                                 |                                       |                        |            |

You will again be taken to the Results page.

| on nanson                                   | Home / Post Processing / Pesults                                                                                  |                                                                                                   |                                                      |                                                                                            |                  |
|---------------------------------------------|----------------------------------------------------------------------------------------------------|---------------------------------------------------------------------------------------------------|------------------------------------------------------|--------------------------------------------------------------------------------------------|------------------|
| Shop Fost Processing RINEX Data             | Results                                                                                                    | BC post-processing service are displ                                                              | ayed, divided by category.                           |                                                                                            |                  |
| Computation                                 | RINEX Data                                                                                                    |                                                                                                   | Virtual RINEX Data                                   | Coordinate Co                                                                              | omputations      |
| Account Details                             | ■ 5. Processed at 2019-07-19 12:08:58<br>Project: sample                                                          | 1 File(s), 1 Point(s)<br>Use Virtual RINEX: Yes                                                   | Target System: F                                     | L N NAD83 2011 FPRN16                                                                      | C.               |
| Contact                                     | Show File Details                                                                                                 |                                                                                                   |                                                      |                                                                                            | Full R           |
| Dynamic Map                                 | P-1-4                                                                                                    |                                                                                                   | Local Grid (E,N,h,H)                                 | WEEDA Caradania                                                                            | Quality          |
| FPRN Products<br>FPRN Training<br>FPRN News | U737-D 2019-05-                                                                                                   | 16 10:44:42, 30 min                                                                               | 628949,4286 m ½ 0.0023 m<br>152170.5374 m ½ 0.0017 m | 30° 22' 20.7869" N *∕ 0.0023 m<br>84° 11' 55.7461" W *⁄ 0.0017 m<br>-15.5473 m *⁄ 0.0039 m | 0.0048 m<br>xRTK |
| imailer                                     | 3 4. Processed at 2019-07-19 11:22:07<br>Project: Empty                                                           | 1 File(s), 1 Point(s)<br>Lise Virtual BINEY: No                                                   | Target System: F                                     | L N NAD83 2011 FPRN16 🗸                                                                    | E                |
|                                             | Project. Empty                                                                                                    | USE VII (UGI KIIVEA, IVO                                                                          |                                                      |                                                                                            |                  |
|                                             | 3. Processed at 2019-07-19 10:50:38<br>Project: sample2                                                           | 6 File(s), 0 Point(s)<br>Use Virtual RINEX: No                                                    | Target System: F                                     | L N NAD83 2011 FPRN16                                                                      | 2                |
|                                             | 3. Processed at 2019-07-19 10:50:38<br>Project: sample2<br>2. Processed at 2019-07-19 10:34:01<br>Project: sample | 6 File(s), 0 Point(s)<br>Use Virtual RINEX: No<br>14 File(s), 0 Point(s)<br>Use Virtual RINEX: No | Target System: F                                     | L N NAD83 2011 FPRN16                                                                      | 2                |

Click on the Full Report button to view, print, or save the document.

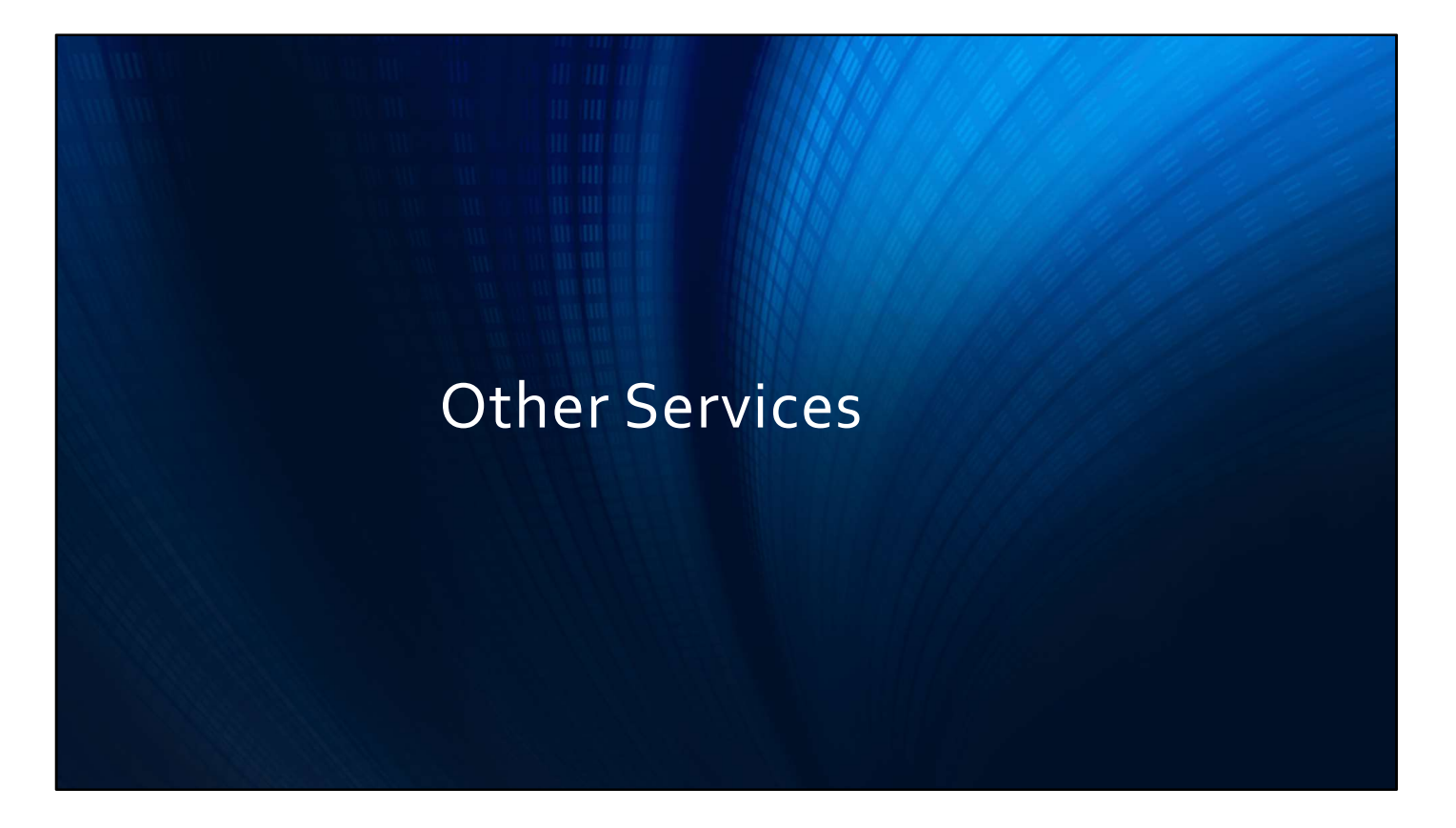

What else is available on the Customer Portal?

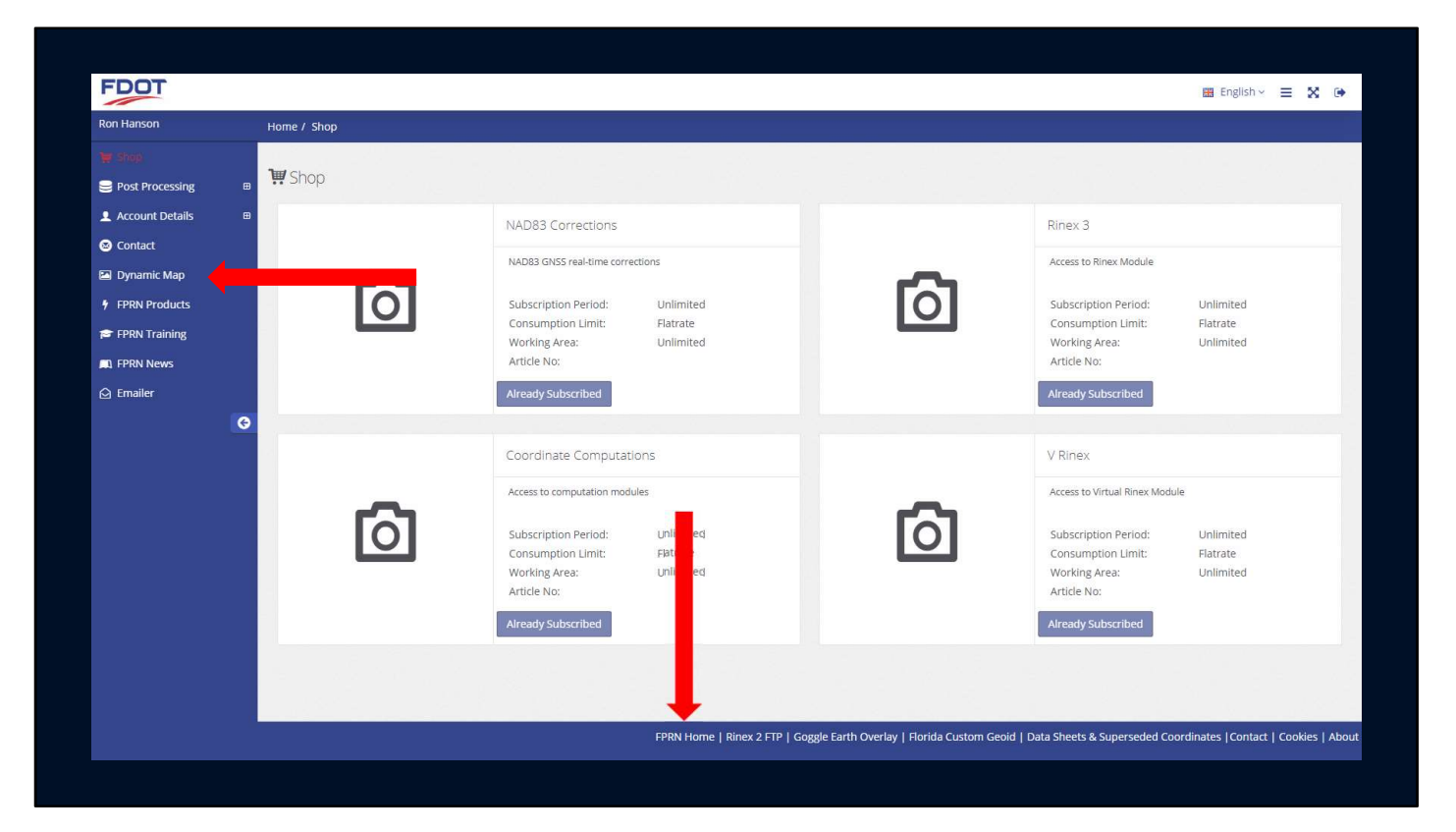

We offer many of the same links on the Customer Portal that are on the FPRN Home Page.

### (CLICK)

A link to our dynamic station map that is updated every fifteen seconds.

### (CLICK)

You can pull up a list of our Real-Time Products with IP addresses and Ports

### (CLICK)

We keep a library of different training presented by myself and others that is free to download

## (CLICK)

We have an archive of all the Newsletters that have been sent out to the end users.

### (CLICK)

We also have a link to our alternate emailer. We use this email option when we don't have access to the Customer Portal.

If you sign up it will allow you to receive an email when the system is down.

(CLICK)

The links across the bottom of the screen will take you to our homepage

(CLICK)

Download our Google Earth overlay

(CLICK)

Download the Florida Custom Geiod

(CLICK)

And finally view and download our FDOT data sheets and superseded Control sheets

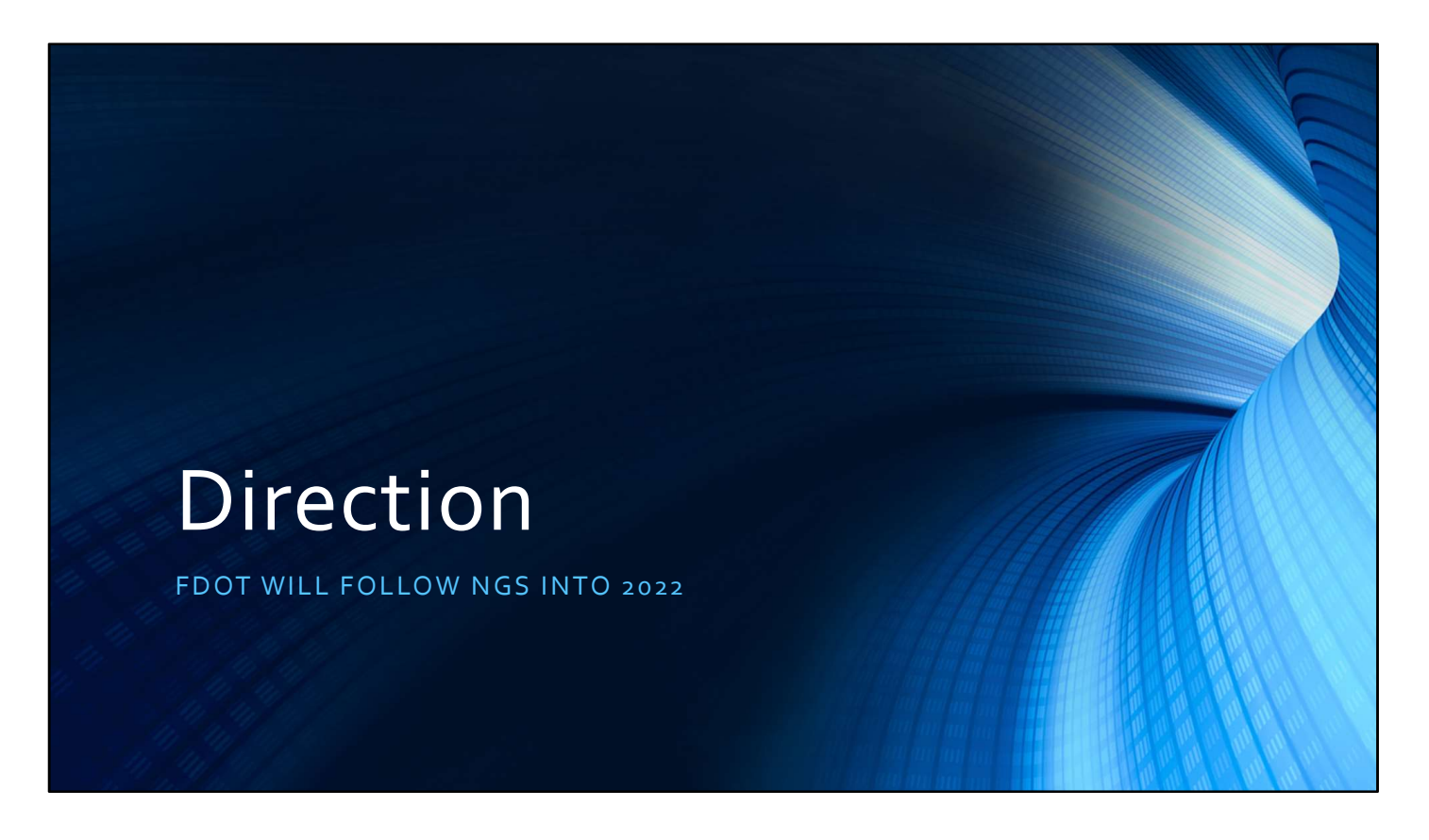

The NGS has proposed a new set of datums that will go into effect in 2022.

The FDOT will follow the NGS into the new National Spatial Refence System.

Actually, We will jump in front of the NGS.

We are going to start broadcasting the ITRF 2014 solution in the near future.

Why?

There will be upcoming projects that will require transformation to the new NSRS of 2022.

#### Data Delivery System and Gendetic Survey CLEX HERE TO SWITCH TO OLDER SET Geopotential Coord tric Coordin Reference Frame: NATRF2022 SurveyEpoch: 2012.03 Datum: NAPGD2022 Survey Epoch: 2012.0 ORTHO HT: 258.025 = 0.015m GEOID HT: -27054 = 0.004m (GEOID18) UTM 49312 47495 -00\*1 0.999 0.999 LAT: 44° 59' 2.74798' = 0.005n LON: 49' 19' 3.66719' = 0.005n ELL HT: 230.942 = 0.005n NORTHING: EASTING CONVERGENCE SCALE FACTOR: COMB FACTOR US NATIONAL G 214m 214m 41.74 and the second ----to the second second se GEOID (get proof height and Konstry feet any node) NCAT (see this position in other frames, unit) DEFLEC (compute deflection of vertical) VELOCITY (get selectly in numerical form) HT DP (are the position in other frames, quoch date () VDATUM DATA EXPLORER (grine data, mitudet, briteror verbal datam) upprate data, mitudet, briteror verbal datam)

# Data Sheets

CORS Stations Points included in Geoid (2470 monuments) Monuments adjusted to NAD 83 (2011)

New data sheets will not include previous datums

|                                | <ul> <li>Historically used west longitudes at NGS</li> </ul>                                                                                                    |
|--------------------------------|----------------------------------------------------------------------------------------------------|
|                                | <ul> <li>Both negative and positive west longitudes</li> </ul>                                                                                                    |
|                                | <ul> <li>Sometimes ±180° at anti-prime meridian (Guam 145°E)</li> </ul>                                                                                                  |
| Positive Lonaitudes            | <ul> <li>Sometimes keep increasing west (Guam 215°W)</li> </ul>                                                                                                    |
| Florida lies between           | <ul> <li>Advantages of positive east longitudes</li> </ul>                                                                                                    |
| 80° W (West Palm Beach)<br>and | <ul> <li>NSRS spans anti-prime but <i>NOT</i> prime meridian</li> <li>From +140° → +300° (vs. +140° → -60°)</li> <li>No ±180° "switch" at anti-prime meridian</li> </ul> |
|                                | <ul> <li>GEOID2022 grid from +170° → +350° (vs. +10° → - 10°)</li> </ul>                                                                                                 |
| Positive East Longitudes       | <ul> <li>Longitude increases east (just like SPCS eastings)</li> </ul>                                                                                                   |
| 280° E (West Palm Beach        | • It just makes sense                                                                                                    |
| and                            | <ul> <li>Default positive east (but west longitude still available)</li> </ul>                                                                                           |
| 272° E (Pensacola)             |                                                                                                    |

Another major impact will be switching over to positive longitudes

Currently Florida lies between  $80^{\circ}\,W$  and  $88^{\circ}\,W$ 

In the new system it will lie between 280° E and 272° E

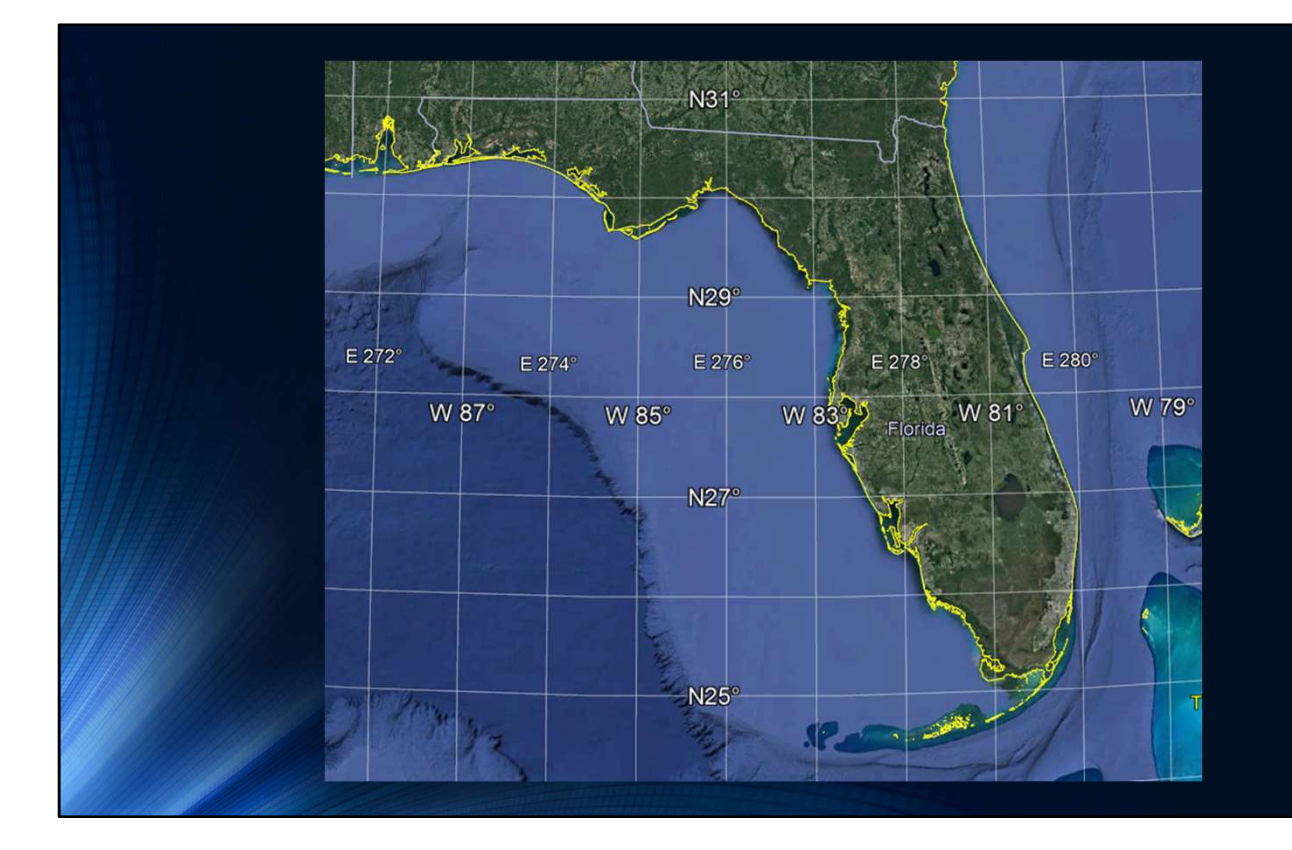
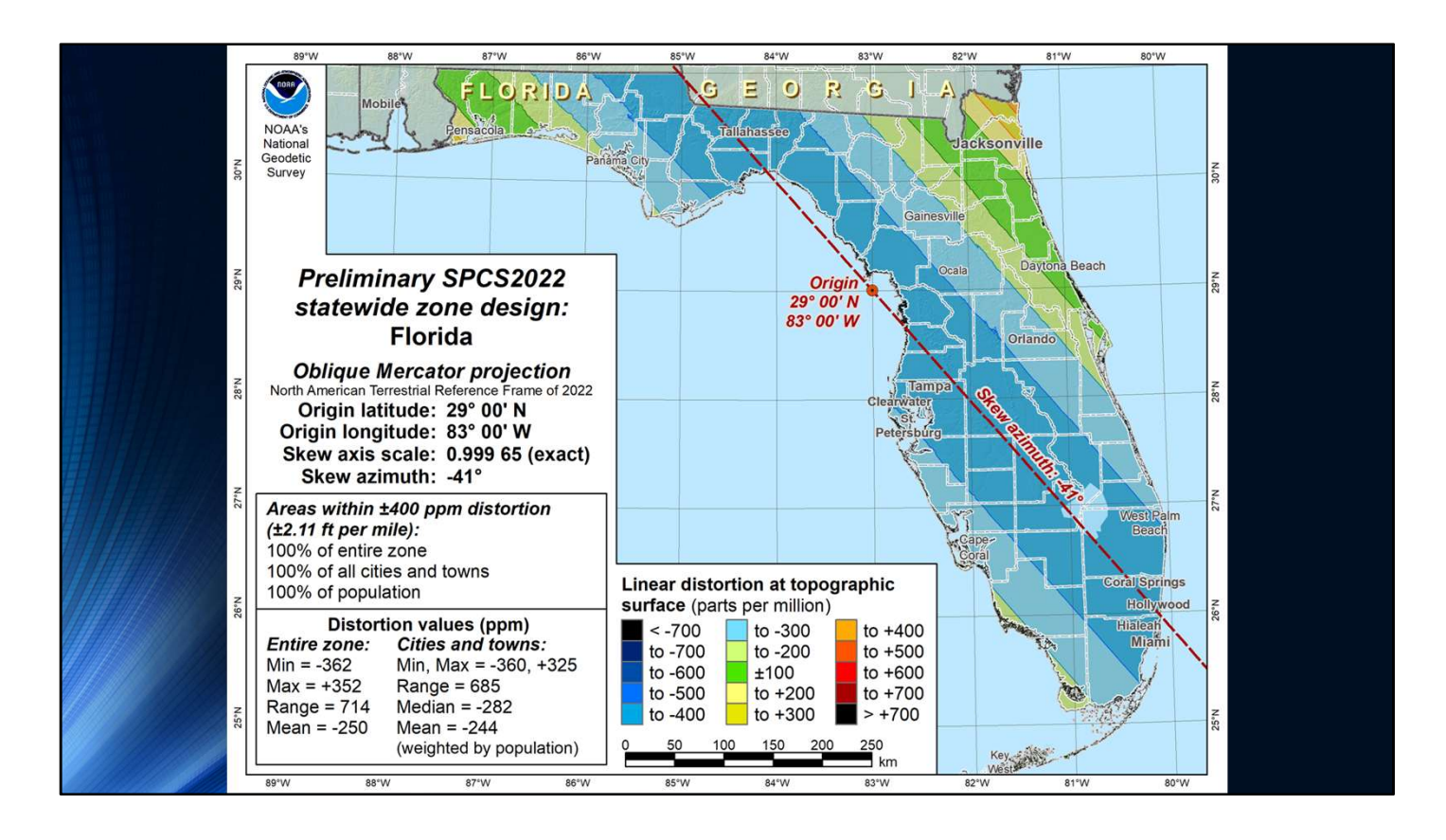

Since we are changing things around why not change our State Plane Coordinate System

- Statewide design for Florida, using an OM projection
- Design criterion of ±400 ppm has all percentages of 100%
  - Next lower criterion of ±300 ppm did not meet all three (90%, 75%, 50%) minimum requirements, so ±400 ppm is smallest available criterion value
  - ±400 ppm corresponds to the distortion limits of a UTM zone (with respect to the ellipsoid)

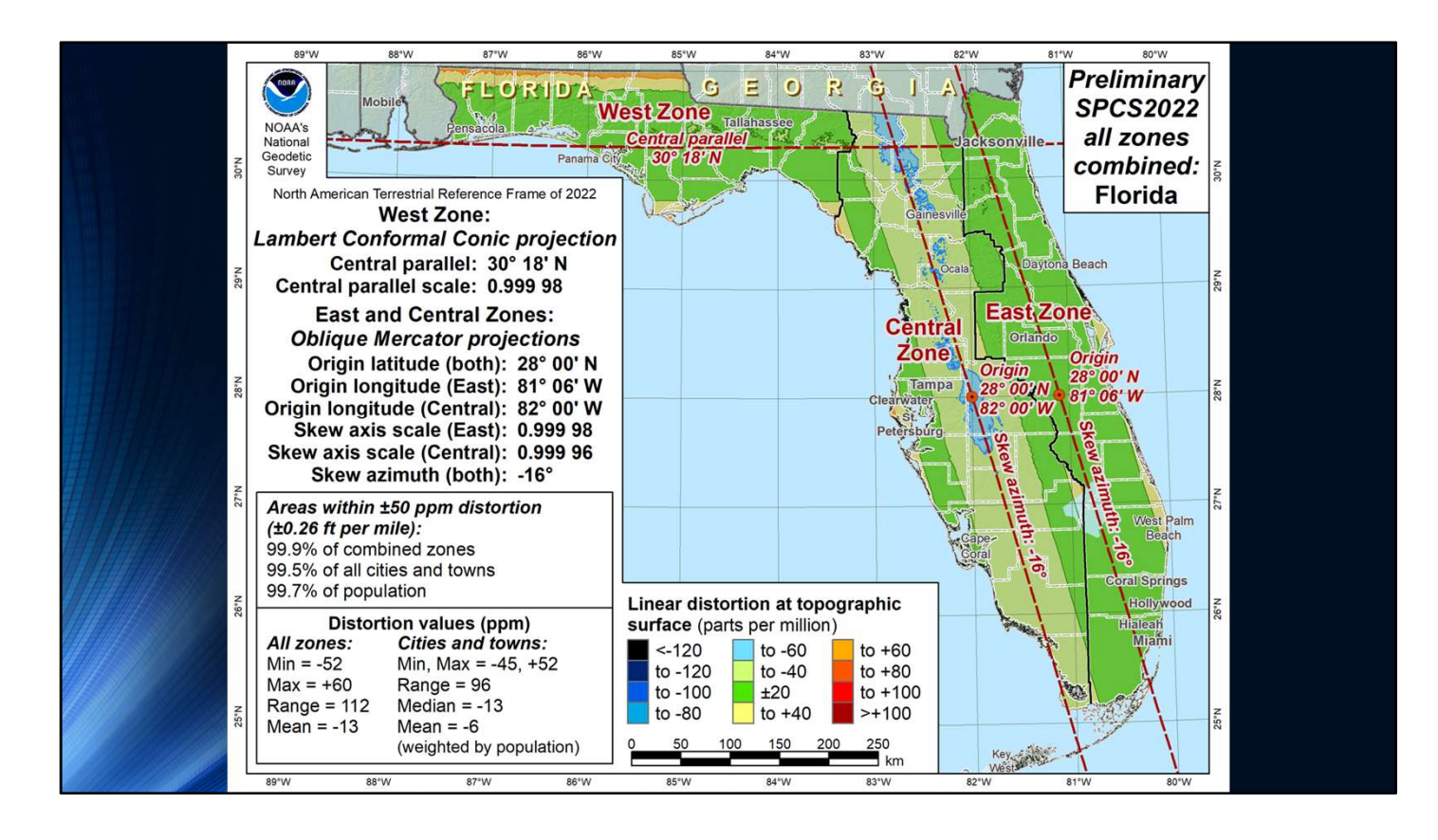

- Replaces the existing 3 SPCS 83 zones (shown on the next slide)
- Note that following characteristics:
  - Uses 2 OM projections to replace existing 2 TM projections for the peninsula
  - Uses 1-parallel LCC to replace existing 2-parallel LCC for panhandle
  - Uses ±40 ppm design criterion (less than minimum of ±50 ppm) because existing areas are too narrow for a ±50 ppm criterion

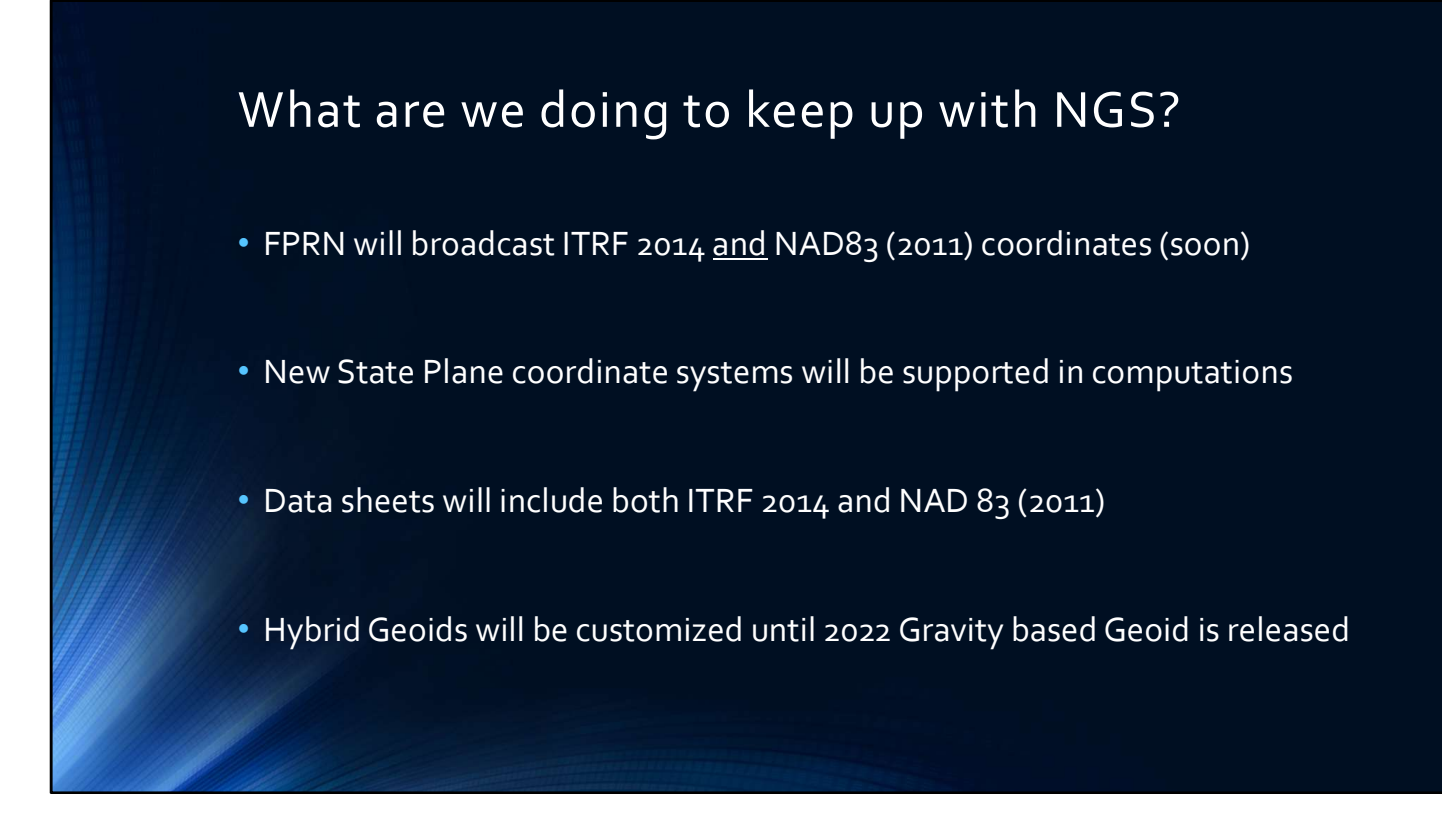

What are we doing to keep up with NGS?

By the end of the year the FPRN will be broadcasting ITRF2014 coordinates in addition to NAD 83 (2011) coordinates.

Along with the ITRF Broadcast we will be adding the New coordinates systems into the computation service.

The datasheets will be updated to include both NAD 83 (2011) and ITRF 2014.

We will be customizing Geoid models as they are released.

## Compliance

- As an Agency we may be "coerced" to comply with the new standard.
- Strings may be attached to any Federally Funded Projects
- Due to the symbiotic relationship between the FPRN and Foundation CORS (NGS) the Statewide Reference Network <u>WILL</u> migrate to the new datum.